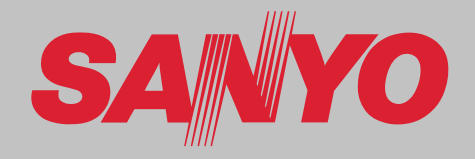

## **Projector Multimédia**

# MODELO PLC-XF1000

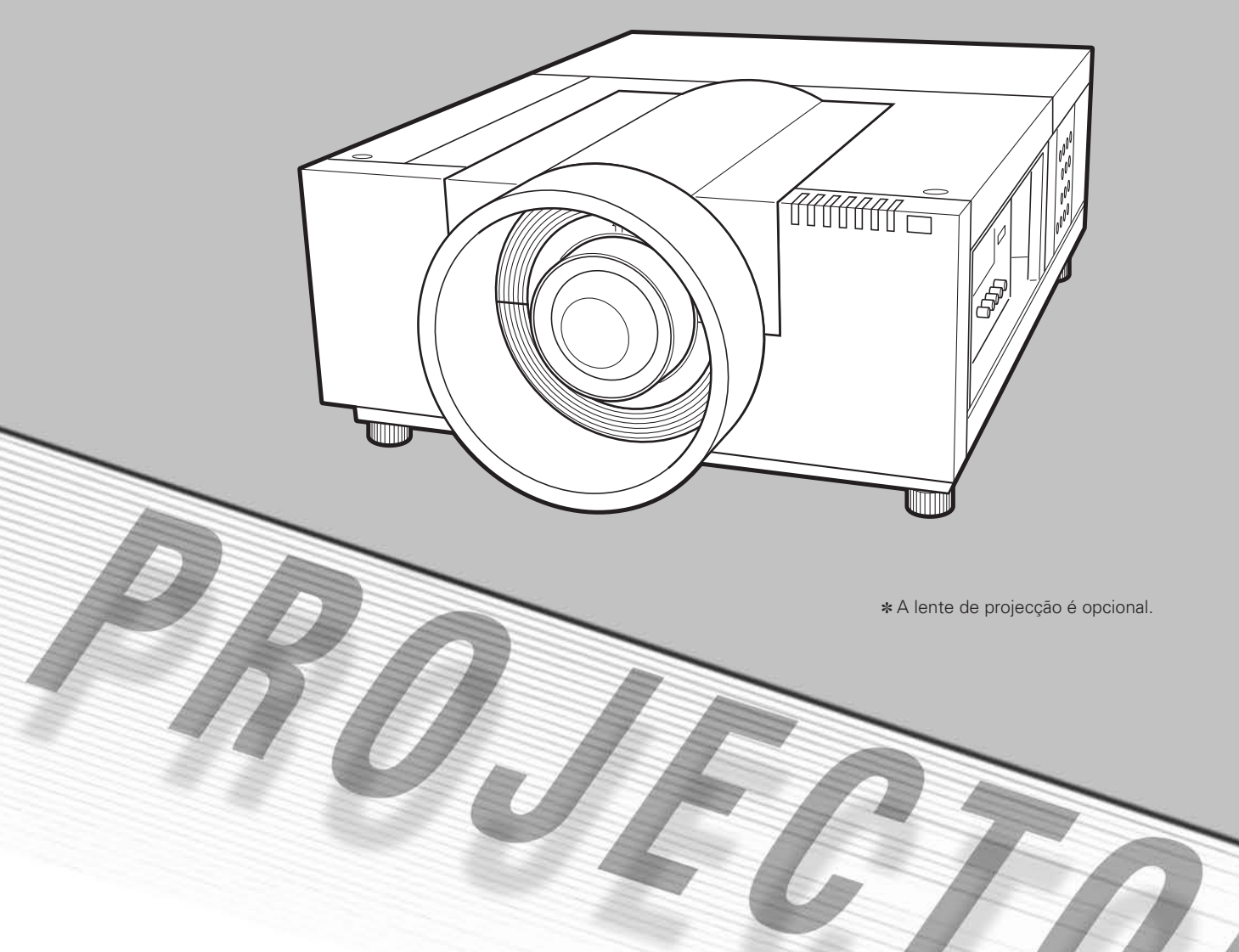

## Manual do Proprietário

Este Projector Multimédia é concebido com a mais avançada tecnologia para portabilidade, durabilidade e fácil utilização. Este projector utiliza características multimédia embutidas, uma paleta de 1,07 biliões de cores e tecnologia de visor de cristais líquidos matriz (LCD).

### • Enriquecido com Funcionalidades

Este projector possui muitas funcionalidades úteis, tais como, movimentação da lente, projecção traseira e no tecto, projecção omnidireccional perpendicular, variedade de opções de lentes, etc.

### • Definição do Sistema Simples de Computador

O sistema Multi-scan do projector adequa-se rapidamente à maioria dos sinais de saída dos computadores (página 38). É aceite uma resolução até WUXGA.

### Funcionalidades úteis para Apresentação

A útil função de zoom Digital permite-lhe concentrar-se na informação crucial durante uma apresentação (páginas 29 e 40).

### ♦ Função de Segurança

A função de Segurança ajuda-o a assegurar a segurança do projector. Com a função de Bloqueio de Teclas pode bloquear o funcionamento no controlo lateral ou no controlo remoto (página 53). A função de Código PIN bloqueado previne a utilização indevida do projector (páginas 53 a 54).

### Gestão de Energia

A função de gestão da Energia reduz o consumo energético e mantém a longevidade da lâmpada (página 52).

### Função de Substituição de Filtro Automática

O projector monitoriza a condição do filtro e substitui-o automaticamente quando detectar entupimento.

### ♦ Funções Úteis de Manutenção

Funções de manutenção da lâmpada e do filtro oferecem uma manutenção melhor e mais adequada do projector.

### Nova Tecnologia Óptica

Este projector está equipado com um novo motor óptico. O novo motor óptico controla a quantidade de luz amarela na imagem, produzindo maior brilho com claridade e definição de cor melhoradas. (página 46)

### ♦ Visualização do Menu Multi-idiomas

O menu de operação está disponível em 12 idiomas: Inglês, Alemão, Francês, Italiano, Espanhol, Português, Holandês, Sueco, Russo, Chinês, Coreano e Japonês (página 48).

### Função de Logótipo

A função Logotipo permite-lhe personalizar o logótipo do ecrã (páginas 49 a 50). Pode capturar uma imagem para o logótipo do ecrã e utilizá-la para o visor de arranque ou entre apresentações.

### Movimentação de Lente por Comando de Motor

A lente de projecção pode ser movimentada para cima, baixo, direita ou esquerda com a função de movimentação da lente por comando de motor. Esta função facilita a projecção da imagem no local pretendido. O zoom e a focagem também podem ser ajustados com uma operação de comando de motor. (página 27)

\*Funções de zoom e de foco poderão não funcionar dependendo da lente opcional.

### Plataforma Multi-versátil

Este projector possui vários terminais de entrada/ saída e 2 conectores terminais de expansão, para sintonizar a uma variedade de sinais de computadores e equipamentos de vídeo (página 19). Para placas opcionais de interface, entre em contacto com o revendedor no qual você adquiriu o projector.

### Função do Obturador

O projector é equipado com um obturador que fornece escuridão completa durante o tempo em que a imagem projetada é desnecessária mesmo com o projector ligado. A função de gestão do Obturador permite configurar o temporizador. Ela impede que o projector fique ligado com o obturador fechado por tempo excessivo. (página 55)

### Placa de rede (Opcional)

A placa de rede é um produto opcional para controlar e configurar o projector através dos cabos de rede usando o navegador em seu computador. Ela pode ser controlada e configurar o projector remotamente. Entre em contacto com o revendedor no qual você adquiriu este projector para peças opcionais.

### ✔ Nota:

• O Menu do ecrã e as imagens deste manual podem divergir ligeiramente do produto.

Os conteúdos deste manual estão sujeitos a alteração sem aviso.

| Características e Concepção                         | . 2 |
|-----------------------------------------------------|-----|
| Índice                                              | . 3 |
| Para o Proprietário                                 | . 4 |
| Instruções de Segurança                             | . 5 |
| Circulação de Ar                                    | 6   |
| Instalação do Projector na Posição Adequada         | 7   |
| Movimentar o Projector                              | 8   |
| Cumprimento                                         | . 9 |
| Nomes das Pecas e Funções                           | 10  |
| Frente                                              | 10  |
| Traseiras                                           | 10  |
| Terminais e Conectores                              | 11  |
| Controlo Lateral e Indicadores                      | 12  |
| Controlo Lateral                                    | 12  |
| Indicadores                                         | 13  |
| Controlo Remoto                                     | 14  |
| Instalação da Pilha de Controlo Remoto              | 15  |
| Receptores do Controlo Remoto e Alcance de Operação | 15  |
| Controlo Remoto com Fio                             | 15  |
| Código do Controlo Remoto                           | 16  |
| Instalação                                          | 17  |
| Instalação da Lente                                 | 17  |
| Instalando a Alça para segurança                    | 17  |
| Posicionando o Projector                            | 18  |
| Ajuste do Deslocamento da Lente                     | 18  |
| Ajuste do Nível da Imagem e da Inclinação           | 18  |
| Terminais do Projector                              | 19  |
| Ligação a um Computador                             | 20  |
| Ligar ao Equipamento Vídeo                          | 21  |
| Ligar o Cabo Eléctrico CA                           | 22  |
| Operação Básica                                     | 23  |
| Ligar o Projector                                   | 23  |
| Desligar o Projector                                | 24  |
| Como Operar o Menu No Ecrã                          | 25  |
| Barra Menu                                          | 26  |
| Operar com o Controlo do Projector                  | 27  |
| Operação com controlo remoto                        | 29  |
| Selecção da Entrada                                 | 31  |
| Entrada                                             | 31  |
| Selecção da Fonte de Entrada do Computador          | 32  |

| Selecção da Fonte de Entrada de Vídeo      | 33   |
|--------------------------------------------|------|
| Entrada de Computador                      | . 34 |
| Selecção do Sistema de Computador          | 34   |
| Ajuste do PC Auto                          | 35   |
| Ajuste Manual do PC                        | 36   |
| Selecção do Nível de Imagem                | 38   |
| Ajuste de Tamanho do Ecrã                  | 39   |
| Entrada de Vídeo                           | . 41 |
| Selecção do Sistema de Vídeo               | 41   |
| Selecção do Nível de Imagem                | 42   |
| Ajuste de Tamanho do Ecrã                  | 43   |
| Imagem                                     | . 45 |
| Ajuste de imagem                           | 45   |
| Ajuste                                     | . 48 |
| Ajuste                                     | 48   |
| Manutenção e Cuidados                      | . 57 |
| Instruções do Filtro                       | 57   |
| Substituição do Cartucho de Filtro         | 58   |
| Restabelecer o Contador de Filtro          | 59   |
| Restabelecer o Contador de Rolo            | 59   |
| Gestão da Lâmpada                          | 60   |
| Substituição da Lâmpada                    | 61   |
| Restabelecer o Contador da Lâmpada         | 62   |
| Limpeza da Lente de Projecção              | 64   |
| Limpeza do Compartimento de Projecção      | 64   |
| Indicadores de Aviso                       | 65   |
| Apêndice                                   | . 66 |
| Resolução de Problemas                     | 66   |
| Árvore do Menu                             | 69   |
| Condição dos Indicadores e do Projector    | 72   |
| Especificações de um Computador Compatível | 75   |
| Especificações Técnicas                    | 77   |
| Peças Opcionais                            | 78   |
| Configurações de Terminais                 | 79   |
| Memória Número Código PIN                  | 80   |
| Dimensões                                  | 81   |
| Interface de Controlo Serial               | 82   |

### Marcas Registadas

Cada nome de empresas ou produtos constantes nesta publicação são uma marca registada ou uma marca da respectiva empresa.

Antes de instalar e operar o projector, leia integralmente este manual.

Este projector disponibiliza muitas características e funções convenientes. O funcionamento adequado do projector permitelhe gerir essas características e mantê-lo em bom estado durante muitos anos.

Um funcionamento desadequado pode resultar, não só num encurtamento da sua longevidade, mas também em mau funcionamento, perigo de incêndio, ou outros acidentes. Se o seu projector parecer funcionar incorrectamente, leia este manual novamente, verifique operações e ligações de cabos, e tente as soluções na secção de "Resolução de Problemas" na parte posterior deste manual. Se o problema persistir, contacte o agente onde adquiriu o projector ou o centro de reparação.

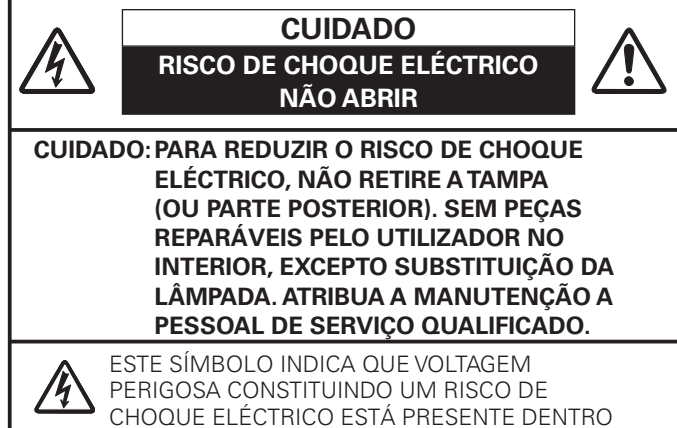

DA UNIDADE. ESTE SÍMBOLO INDICA QUE EXISTEM INSTRUÇÕES IMPORTANTES DE FUNCIONA-

MENTO E MANUTENÇÃO NO MANUAL DO PROPRIETÁRIO FORNECIDO COM ESTA UNIDADE.

O símbolo e os sistemas de reciclagem descritos abaixo aplicam-se aos países da UE e não se aplicam aos países noutras áreas do mundo.

O seu produto foi concebido e fabricado com materiais e componentes de elevada qualidade que podem ser reciclados e/ou reutilizados.

O símbolo signifi ca que o equipamento eléctrico e electrónico, baterias e acumuladores, em fi nal de vida, não devem ser deitados fora juntamente com o lixo doméstico.

#### Nota:

Se estiver impresso um símbolo químico debaixo do símbolo de, este símbolo químico signifi ca que a bateria ou acumulador contém um metal pesado numa determinada concentração. Estará indicado da seguinte forma: Hg: mercúrio, Cd: cádmio, Pb: chumbo

Na União Europeia existem sistemas de recolha separados para equipamento eléctrico e electrónico, baterias e acumuladores. Por favor, entregue-os no seu centro de reciclagem/recolha de lixo local.

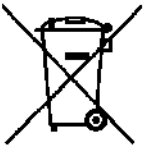

Por favor, ajude-nos a conservar o ambiente!

LEIA E GUARDE ESTE MANUAL DO PROPRIETÁRIO PARA UTILIZAÇÃO POSTERIOR.

## 🕂 Precaução de Segurança

### AVISO: • ESTE APARELHO DEVETER LIGAÇÃO À TERRA.

#### PARA REDUZIR O RISCO DE INCÊNDIO OU CHOQUE ELÉCTRICO, NÃO EXPONHA ESTE EQUIPAMENTO A CHUVA OU HUMIDADE.

- Este equipamento produz luz intensa a partir da lente de projecção. Não olhar directamente para a lente, tal pode provocar danos visuais. Tenha especial cuidado com as crianças para que não olhem directamente para o feixe.
- Instale o projector na posição adequada. Caso contrário, pode resultar em perigo de incêndio.
- Permitir a quantidade adequada de espaço no topo, lados e traseiras do compartimento do projector é crítico para a circulação de ar adequada e arrefecimento da unidade. Os diagramas aqui apresentados indicam o espaço mínimo requerido. Se o projector é integrado num compartimento ou encaixado semelhantemente, estas distâncias mínimas devem ser mantidas.
- Não cobrir as ranhuras de ventilação no projector.
   A acumulação de calor pode reduzir o tempo de assistência do projector e pode também ser perigoso.

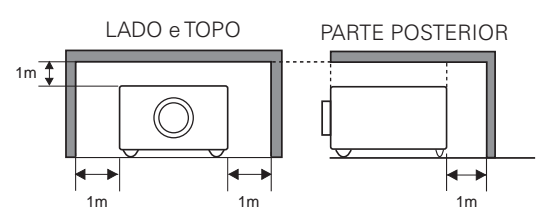

- Se o projector não for utilizado durante um longo período de tempo, desligue-o da saída de energia.
- Não projectar a mesma imagem por um longo período de tempo, uma vez que a imagem fantasma pode permanecer nos painéis LCD, pela característica do painel.

## CUIDADO NO SUPORTE A PARTIR DO TECTO

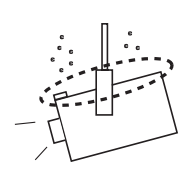

Se pendurar o projector no tecto, limpe periodicamente as entradas de ar e o topo do projector com um aspirador. Se não limpar o projector por um longo período de tempo, as ventoinhas de ventilação podem ficar entupidas com pó, o que pode causar uma avaria ou acidente grave.

NÃO COLOCAR O PROJECTOR EM AMBIENTES GORDUROSOS, MOLHADOS OU DE FUMO, NUMA COZINHA, POR EXEMPLO, PARA EVITAR UMA AVARIA OU ACIDENTE GRAVE. CASO O PROJECTOR ENTRE EM CONTACTO COM GORDURAS QUÍMICAS, ESTE PODE DETERIORAR-SE. Todas as instruções de segurança e de funcionamento devem ser lidas antes do produto ser ligado.

Leia, por completo, as instruções aqui fornecidas e guardeas para utilização posterior. Desligue este projector da fonte de alimentação CA antes da limpeza. Não utilize agentes de limpeza líquidos ou aerossóis. Utilize um pano húmido para a limpeza.

Siga todos os avisos e instruções marcados no projector.

Para protecção adicional para o projector durante trovoada, ou quando for deixado sem vigilância e sem utilização durante longos períodos de tempo, desligue-o da tomada da parede. Assim, evitará danos devidos à trovoada e ondas dos cabos eléctricos.

Não exponha esta unidade a chuva ou utilize perto de água... por exemplo, numa cave húmida, perto de uma piscina, etc...

Não utilize acessórios não recomendados pelo fabricante pois podem provocar perigos.

Não coloque este projector num carrinho, suporte ou mesa instáveis. O projector pode cair, provocando ferimentos graves a crianças ou adultos, e sérios danos no próprio projector. Utilize apenas com um carrinho ou suporte recomendado pelo fabricante, ou vendido com o projector. A instalação na parede ou prateleira deve seguir as instruções do fabricante, e deve utilizar o kit de instalação aprovado pelo fabricante.

Uma combinação do suporte com a aplicação deve ser movida com cuidado. Paragens bruscas, força excessiva e superfícies irregulares podem fazer com que o equipamento e o carrinho virem.

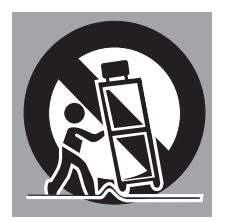

As ranhuras e aberturas nas traseiras e base do compartimento são disponibilizadas para ventilação, para assegurar um funcionamento fiável do equipamento e para protegê-lo de sobreaquecimento.

As aberturas nunca devem ser tapadas com panos ou outros materiais, e a abertura da base não deve ser bloqueada pela colocação do projector numa cama, sofá, tapete ou superfície semelhante. Este projector não deve nunca ser colocado perto ou sobre um radiador ou aquecedor.

Este projector não deve ser colocado numa instalação embutida tal como uma estante, excepto se for disponibilizada a ventilação adequada.

Nunca empurre objectos de qualquer espécie para dentro deste projector através das ranhuras do compartimento pois podem tocar em pontos de voltagem perigosa ou colocar peças em curto-circuito, o que pode resultar em incêndio ou choque eléctrico. Nunca derrame líquido de espécie alguma no projector. Não instale o projector perto de condutas de equipamento de ar condicionado.

Este projector deve ser operado apenas a partir da fonte de alimentação indicada na etiqueta de marcação. Se não tiver a certeza do tipo de alimentação fornecida, consulte o seu agente autorizado ou empresa de energia local.

Não sobrecarregue tomadas de parede e cabos de extensão pois pode resultar em incêndio ou choque eléctrico. Não deixe nada pousado sobre o cabo eléctrico. Não posicione este projector onde o cabo possa ser danificado pela passagem de pessoas sobre ele.

Não tente arranjar este projector abrindo ou removendo tampas, pois pode ficar exposto a voltagem perigosa ou a outros perigos. Atribua toda a manutenção a pessoal de serviço qualificado.

Desligue este projector da tomada de parede e atribua a manutenção a pessoal de serviço qualificado sob as seguintes condições.

- a. Quando o cabo eléctrico ou ficha estão danificados ou descarnados.
- b. Se foi derramado líquido no projector.
- c. Se o projector foi exposto a chuva ou água.
- d. Se o projector não funciona normalmente seguindo as instruções de funcionamento. Ajuste apenas aqueles controlos que estão cobertos pelas instruções de funcionamento uma vez que o ajuste impróprio de outros controlos pode resultar em danos e irá requerer frequentemente trabalho extensivo por um técnico qualificado para restaurar o projector para o funcionamento normal.
- e. Se o projector foi deixado cair ou se o compartimento tiver sido danificado.
- f. Quando o projector exibe uma mudança distinta no desempenho, indica uma necessidade de manutenção.

Quando são necessárias peças de substituição, certifique-se de que o técnico de serviço utilizou as peças de substituição especificadas pelo fabricante e que têm as mesmas características da peça original. Substituições não autorizadas podem resultar em incêndio, choque eléctrico ou lesões em pessoas.

Após qualquer manutenção ou reparação deste projector, peça ao técnico de serviço para que efectue verificações de segurança de rotina para determinar se o projector está em condições de funcionamento seguro.

### Circulação de Ar

As aberturas no compartimento são disponibilizadas para ventilação. Para assegurar um funcionamento fiável do produto e para o proteger de sobreaquecimento, estas aberturas não podem ser bloqueadas ou tapadas.

## 

É expelido ar quente a partir da ventilação de exaustão. Quando utilizar ou estiver a instalar o projector, devem ser tomadas as seguintes precauções.

- Não colocar quaisquer objectos inflamáveis ou aerossóis na proximidade do projector, é expelido ar quente dos ventiladores.
- Mantenha o ventilador de exaustão à distância mínima de 1 metro de quaisquer objectos.
- Não toque nas peças periféricas do ventilador de exaustão, especialmente parafusos e peças metálicas. Estas áreas irão aquecer enquanto o projector estiver em funcionamento.
- Não colocar nada sobre a caixa. Os objectos colocados sobre a caixa podem ser danificados, bem como, criar o risco de incêndio.
- Não tampe as aberturas de ventilação com papéis ou outros materiais.
- Certifique-se de que não há objetos sob o projector.
   Um objeto sob o projector poderá impedir o projector de aspirar o ar de resfriamento através da abertura inferior.

Ventiladores de arrefecimento são disponibilizados para arrefecer o projector. A velocidade de funcionamento do ventilador é mudada de acordo com a temperatura dentro do projector.

### **IMPORTANTE!**

### Manutenção do Filtro!!!

O projector utiliza uma lâmpada que gera um aquecimento substancial. As ventoinhas de arrefecimento e os ventiladores dissipam o calor forçando ar para a caixa e o filtro está colocado nas entradas dos ventiladores para prevenir a entrada de pó no interior do ventilador.

De forma a cuidar devidamente do projector, é necessária a sua limpeza regular. Remova qualquer pó ou sujidade acumulada no projector.

Se o projector atingir uma definição de tempo no contador, aparece um ícone de substituição do filtro (Fig. 1) no ecrã e o indicador WARNING FILTER acende-se no painel superior (ver abaixo), indicando que o filtro necessita de substituição.

Caso o projector detecte o entupimento do filtro sem rolo restante no cartucho de filtro, aparece um ícone de substituição do cartucho de filtro (Fig. 2) no ecrã e o indicador WARNING FILTER acende-se no painel superior (ver abaixo). Pare imediatamente de utilizar o projector e substitua o cartucho de filtro.

O bloqueio dos ventiladores e a não limpeza do projector por um longo período de tempo pode não só danificar o projector, requerendo uma reparação avultada, como pode causar o risco de incêndio.

Para manutenção do filtro, consulte "Contador do filtro" na página 56 e "Manutenção e Cuidados" nas páginas 57 a 59.

#### Os danos do projector causados pela utilização de um filtro sujo ou uma manutenção inadequada invalidam a garantia do projector.

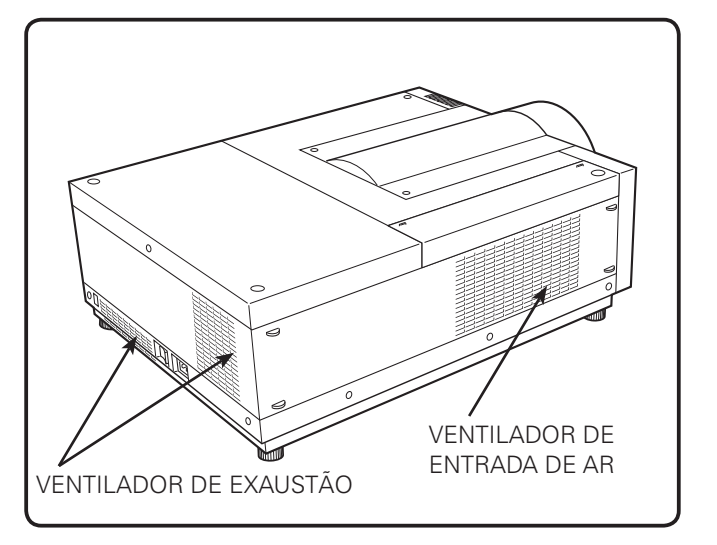

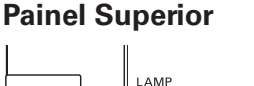

READY

SHUTTER LAMP 2 REPLACE LAMP 1 REPLACE

WARNING TEMP.

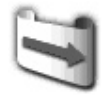

Fig. 1 Ícone de substitução de filtro

WARNING FILTER

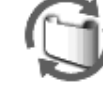

Fig. 2 Ícone de substitução do cartucho de filtro

Indicador WARNING FILTER

### Instalação do Projector na Posição Adequada

Utilize o projector adequadamente nas posições especificadas. O posicionamento inadequado pode reduzir o tempo de vida da lâmpada e provocar acidentes graves ou risco de incêndio. Este projector pode projectar a imagem para cima, para baixo ou numa posição inclinada no sentido perpendicular ao plano horizontal.

### ✓ Nota:

- Para inverter ou reverter a imagem, coloque a função de tecto em "Ligado." (páginas 40, 44)
- O projector não pode ser operado a uma altitude superior a 3.000 metros.

### Precauções de Posicionamento

Evite instalar o projector conforme descrito abaixo.

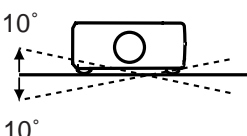

Não rode o projector mais de 10 graus para cada lado.

10°

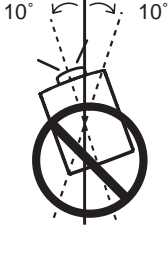

Em projecções para cima, não incline o projector mais do que 10 graus para a direita ou a esquerda.

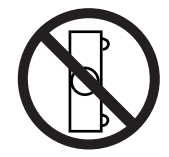

Não coloque o projector em cada lado para projectar uma imagem.

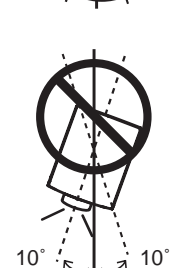

Em projecções para baixo, não incline o projector mais do que 10 graus para a direita ou a esquerda.

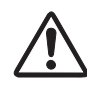

### CUIDADO À INSTALAÇÃO NO TECTO

Para a instalação no tecto é necessário o suporte de instalação no tecto concebido para este projector. Quando não instalado correctamente, o projector pode cair, causando danos físicos ou materiais. Para mais pormenores, consulte o vendedor. A garantia deste projector não cobre quaisquer danos provocados pela utilização de qualquer suporte de instalação de tecto não recomendado ou instalação do suporte de instalação num local inadequado.

### Movimentar o Projector

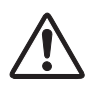

Recolha os pés ajustáveis para evitar danos à lente e ao gabinete. Para segurança, para mover o projector é recomendado segurá-lo em ambos os lados por 2 ou mais pessoas, visto que o projector é pesado. Caso seja necessário mover o projector por uma única pessoa, segure a alça com cuidado. Não segure na tampa do grupo da lente. Movendo-o inadequadamente poderá resultar em danos ao gabinete ou no ferimento de alguém.

## CUIDADO NO TRANSPORTE DO PROJECTOR

- Não deixe cair nem bata com o projector, caso contrário podem resultar danos ou mau funcionamento.
- Quando transportar o projector, utilize um estojo de transporte adequado.
- Não transporte o projector por correio ou por outro serviço de transporte num estojo de transporte desadequado. Pode provocar danos no projector. Para informação sobre o transporte do projector por correio ou por outro serviço de transporte, consulte o seu agente.
- Não coloque o projector num estojo sem que arrefeça o suficiente.
- Não transporte o projector com uma lente substituta instalada.

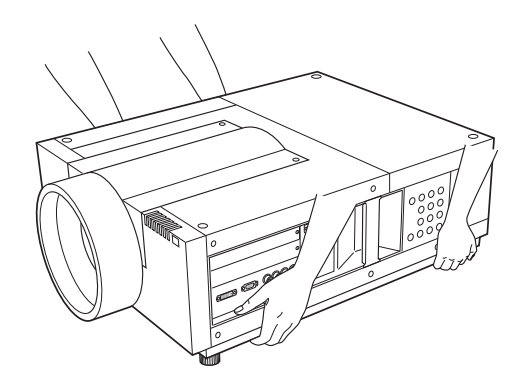

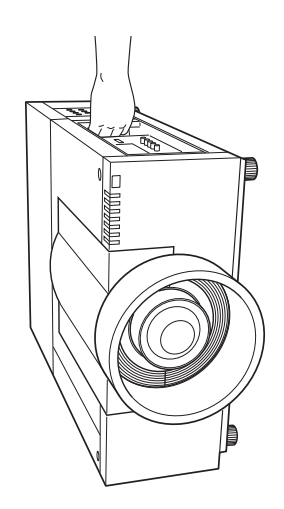

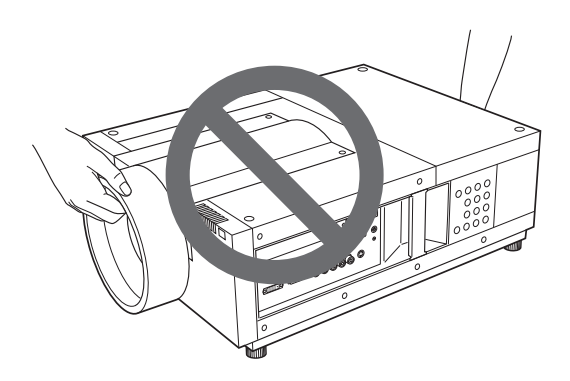

### Comunicação da Comissão Federal de Comunicações

Este equipamento foi testado e verificado que cumpre com os limites para um dispositivo digital Classe A, em acordo com a Parte 15 dos Regulamentos da FCC. Estes limites são projetados para oferecer proteção razoável contra interferência danosa quando o equipamento é operado em um ambiente comercial. Este equipamento gera, usa, e pode irradiar energia em rádio-freqüência e, se não for instalado e usado em acordo com o manual de instrução, poderá causar interferência danosa em comunicações por rádio. A operação deste equipamento em uma área residencial apresenta probabilidade de provocar interferência danosa, caso em que o usuário será exigido a corrigir a interferência por conta própria.

A utilização do cabo protegido é necessária para cumprir com os limites da classe B na Subparte B da Parte 15 das Regras FCC. Não faça quaisquer alterações ou modificações para o equipamento excepto se especificado o contrário nas instruções. Se tais alterações ou modificações devessem ser feitas, ser-lhe-ia pedido que parasse o funcionamento do equipamento.

### Regulamento de Rádio-Interferência Canadense

Este aparelho digital Classe A atende a todas as exigências da ICES-003 Canadense.

### AVISO

Este é um produto Classe A. Em um ambiente doméstico este produto poderá causar rádio-interferência, caso em que o usuário poderá ser exigido a tomar medidas adequadas.

### Necessidade do Cabo Eléctrico CA

O Cabo Eléctrico CA fornecido com este projector está conforme a necessidade de utilização no país em que o adquiriu.

### Cabo Eléctrico CA para os Estados Unidos e Canadá:

O Cabo Eléctrico CA utilizado nos Estados Unidos e no Canadá é listado por Underwriters Laboratories (UL) e certificado pela Canadian Standard Association (CSA).

O Cabo Eléctrico CA tem uma ficha de linha CA do tipo ligação de terra. Esta é uma característica de segurança para estar certo de que a ficha servirá na saída de energia. Não tente ignorar esta característica de segurança. No caso de não ser capaz de inserir a ficha na saída, contacte um electricista.

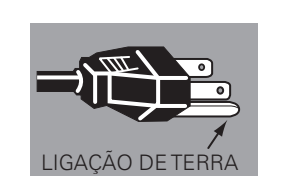

### Cabo Eléctrico CA para o Reino Unido:

Este cabo já inclui uma ficha moldada que incorpora um fusível, cujo valor que se encontra indicado na face do pino. Caso o fusível necessite ser substituído, deve ser usado um fusível ASTA BS 1362 aprovado com o mesmo valor, marcado assim . Se a tampa do fusível for destacável, nunca use a ficha sem a tampa. Se for necessária a substituição da tampa de um fusível, certifique-se de que é da mesma cor da que se vê na face do pino da ficha (i.e. vermelho ou cor de laranja). As tampas dos fusíveis estão disponíveis no Departamento de Peças indicado nas Instruções do Utilizador.

Se a ficha fornecida não se adequar à sua caixa com tomada, deve ser desligada e destruída.

A extremidade de um cabo flexível deve ser preparada de forma adequada e ajustada à ficha adequada.

### AVISO: UMA FIXA COM CABO FLEXÍVEL SEM REVESTIMENTO É PERIGOSA SE ENGATADA NUMA CAIXA COM TOMADA ELÉCTRICA.

Os Cabos eléctricos neste cabo de rede têm cores de acordo com o código que se segue:

Verde-e-Amarelo.....Terra

Azul .....Neutro

Castanho ..... Em tensão

Uma vez que as cores dos cabos eléctricos no cabo de rede deste aparelho podem não corresponder às marcas coloridas que identificam os terminais na sua ficha proceda como se segue:

O cabo eléctrico de cor verde-e-amarelo deve ser ligado ao terminal na ficha que está marcada pela letra E ou pelo símbolo de terra de segurança  $\downarrow$  ou de cor verde ou verde-e-amarelo.

O cabo eléctrico com cor azul deve ser ligado ao terminal que está marcado com a letra N ou de cor preta.

O cabo eléctrico com cor castanha deve ser ligado ao terminal que está marcado com a letra L ou de cor vermelha.

### AVISO: ESTE APARELHO DEVE TER LIGAÇÃO À TERRA.

A CAIXA COM TOMADA DEVE SER INSTALADA PERTO DO EQUIPAMENTO E COM FÁCIL ACESSO.

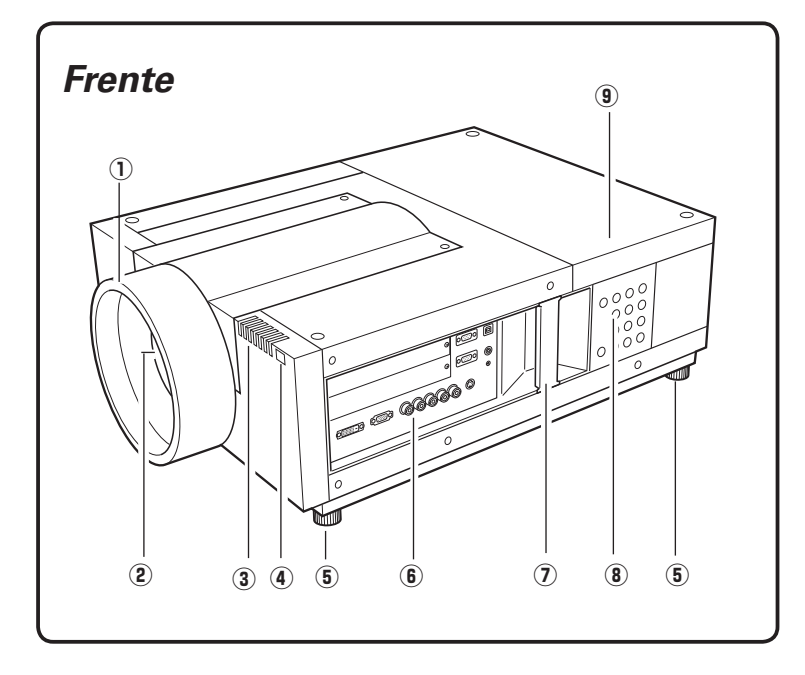

- ① Tampa do Grupo da Lente
- 2 Lente de Projecção (opcional)
- ③ Indicadores
- Receptor Remoto de Infravermelhos (Frente)
- **5** Pés ajustáveis
- **(6)** Terminais e Conectores
- ⑦ Alça
- **8** Controlo Lateral
- (9) Tampa da Lâmpada
- Receptor Remoto de Infravermelhos (Traseiras)
- **1** Ventilador de Exaustão

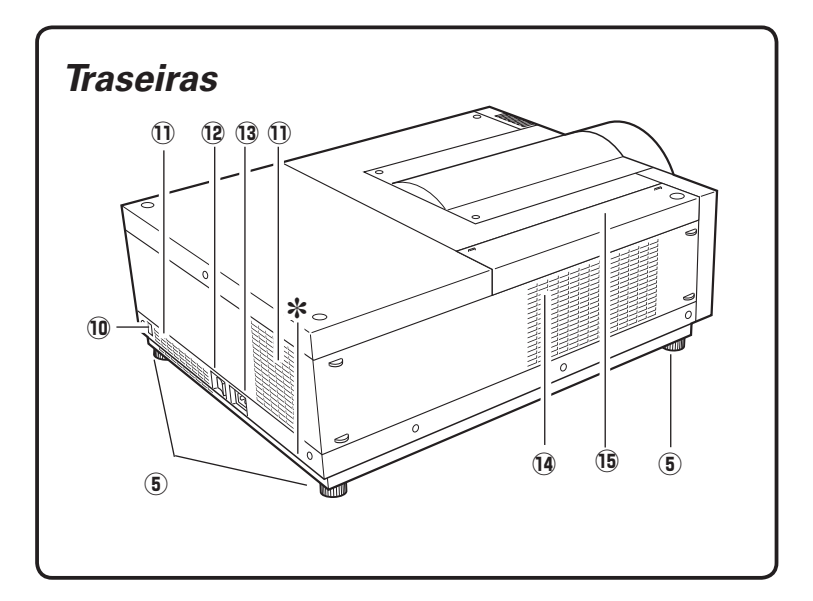

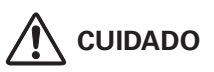

É expelido ar quente a partir da ventilação de exaustão. Não coloque objectos sensíveis ao calor perto deste lado.

- 12 Interruptor Principal Liga/Desliga
- **13** Conector do Cabo Eléctrico
- 14 Ventilador de Entrada de Ar
- 15 Tampa do Filtro de Ar
- \*Ranhura de Segurança Kensington

Esta ranhura é para um trinco Kensington utilizado para evitar o furto do projector.

<sup>\*</sup> Kensington é uma marca registada da ACCO Brands Corporation.

### Terminais e Conectores

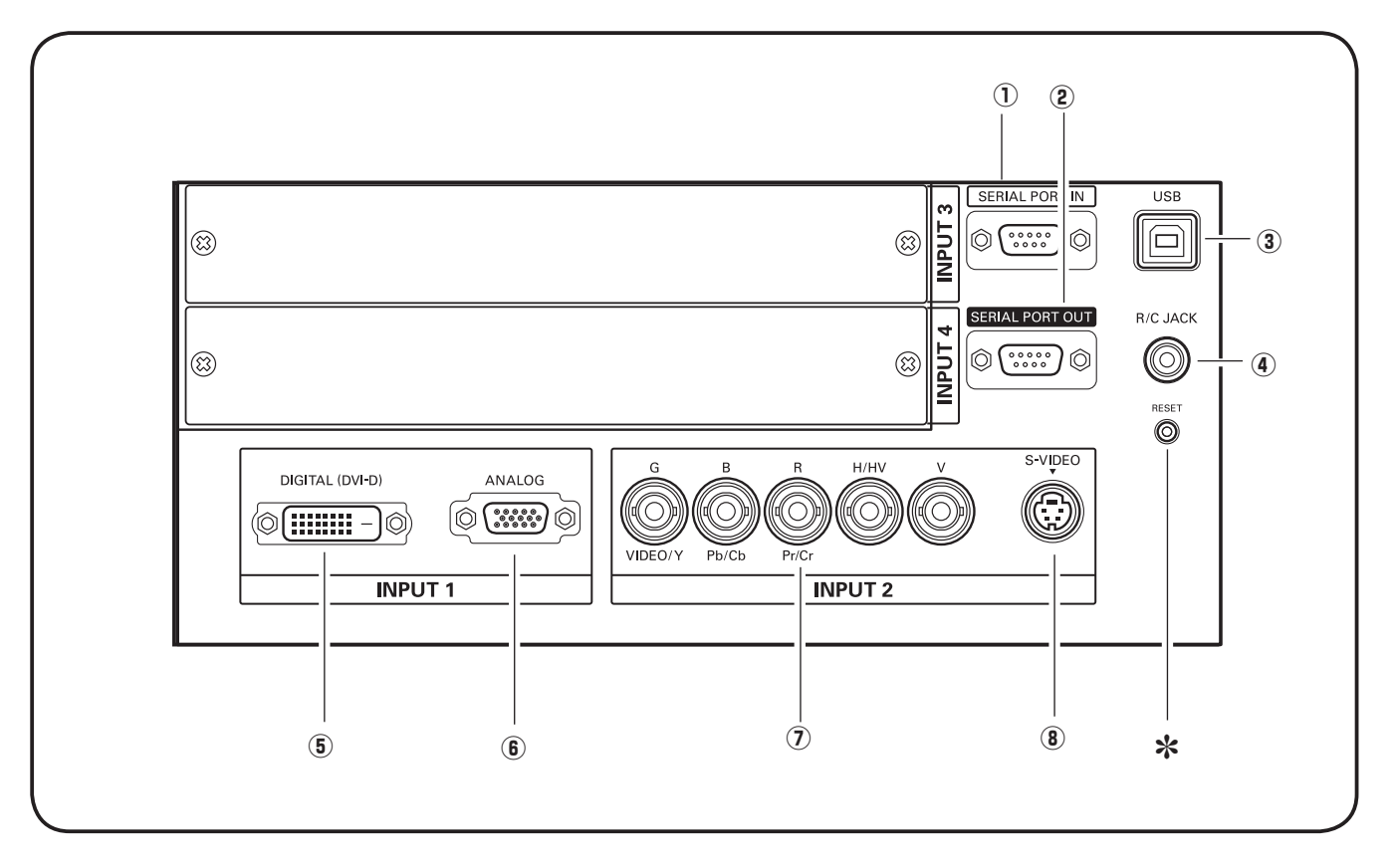

### **1** TERMINAL DA SERIAL PORT IN

Se você controla o projector por computador, deve conectar o cabo (não fornecido) do seu computador a este terminal.

### **2** TERMINAL DA SERIAL PORT OUT

Deste terminal sai o sinal da SERIAL PORT IN. Mais de dois projectores podem ser controlados por um computador ligando-se à SERIAL PORT IN de outro projector a este terminal.

### **③ CONECTOR USB (Série B)**

O conector USB será usado para fazer serviço técnico no projector.

### (4) CONTATO R/C

Quando utilizar o controlo remoto com fios, ligue-o a este contato com o cabo do controlo remoto (não fornecido).

### \* Botão RESET

Um processador integrado que controla esta unidade poderá funcionar mal ocasionalmente e precisar ser reiniciado. Isto pode ser feito pressionando o botão RESET com uma caneta, o que fará a unidade desligar e religar. Não use a função RESET excessivamente.

### **(5) TERMINAL DE ENTRADA DVI**

Ligue a saída do computador (tipo Digital/DVI-D) a este terminal. (página 20) Um sinal HD (HDCP-Compatível) também pode ser conectado. (página 21)

#### **6** TERMINAL DE ENTRADA D-sub 15 PINOS Ligue a saída do computador (tipo Analógico D-sub

Ligue a saida do computador (tipo Analogico D-sub 15 pinos) a este terminal. (páginas 20 e 21)

### ⑦ CONTATOS DE ENTRADA 5 BNC

Ligue o componente ou sinal de saída vídeo composto do equipamento de vídeo a VIDEO/Y, Pb/Cb e os contatos Pr/Cr ou ligue o sinal de saída do computador [tipo 5 BNC (Verde, Azul, Vermelho, Horiz. Sincr. e Vert Sincr. )] aos contatos G, B, R, H/V e V (páginas 20 e 21).

### **(8) CONTATO DE ENTRADA S-VÍDEO**

Ligue o sinal de saída S-VIDEO do equipamento a este contato (página 21).

### Controlo Lateral e Indicadores

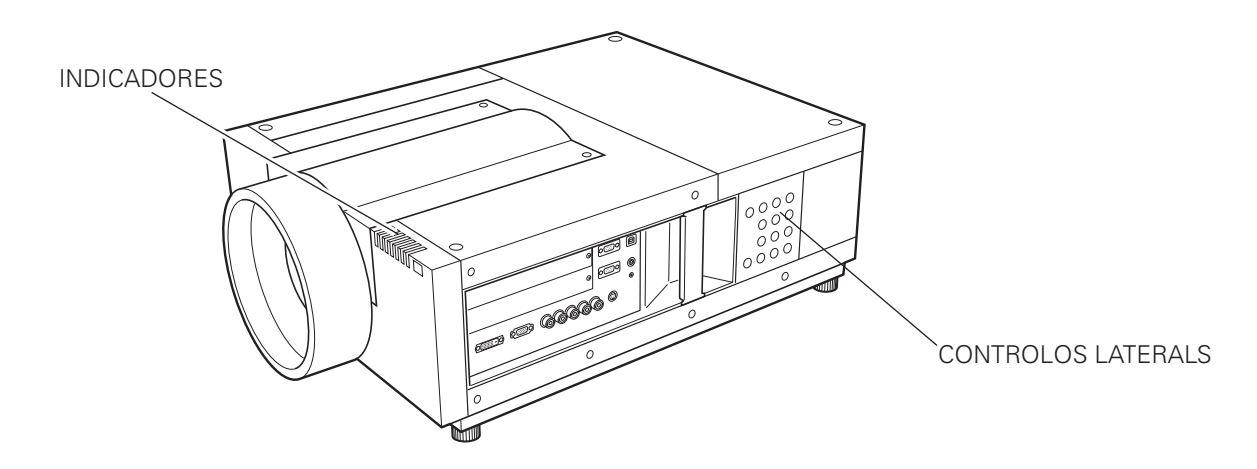

### Controlo Lateral

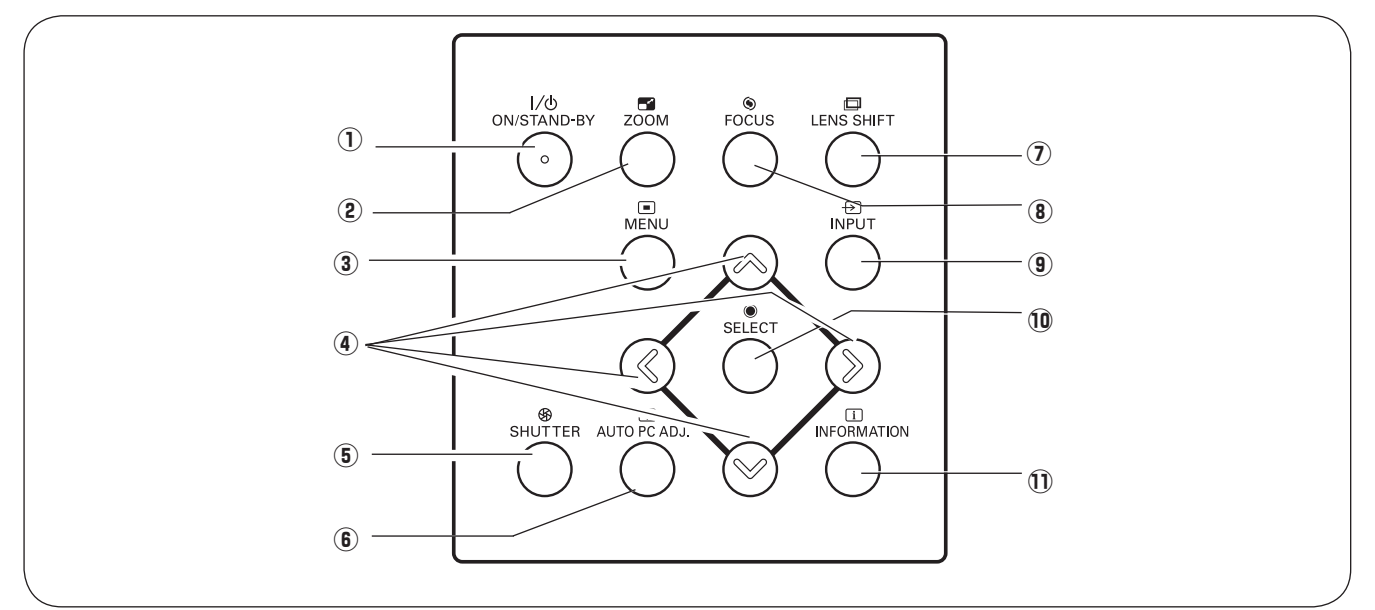

### 1) Botão ON/STAND-BY

Liga ou desliga o projector (páginas 23 e 24).

### 2 Botão ZOOM

Faz zoom de expansão e de compressão das imagens (página 27).

### 3 Botão MENU

Abre ou fecha o Menu no ecrã (páginas 25 e 26).

### (4) Botões ponto

- Selecciona um elemento ou ajusta o valor do menu no ecrã (página 25).
- Enquadra a imagem no modo de zoom Digital + (página 40).

### **5** Botão SHUTTER

Fecha e abre o obturador embutido (página 27).

### 6 Botão AUTO PC ADJ.

Ajusta automaticamente a imagem do computador para a definição optimizada (páginas 27 e 35).

### 1 Botão LENS SHIFT

Selecciona a função de Movimentação da Lente (página 27).

### 8 Botão FOCUS

Ajusta a focagem (página 27).

### 9 Botão INPUT

Selecione uma fonte de entrada INPUT 1, INPUT 2, INPUT 3 ou INPUT 4 (páginas 31 a 33).

### 10 Botão SELECT

Usado para executar o item selecionado (página 25). Também é usado para ampliar ou comprimir a imagem no modo ZOOM DIGITAL (página 40).

### 1 Botão INFORMATION

Exibe as informações da fonte de entrada (página 28).

### Indicadores

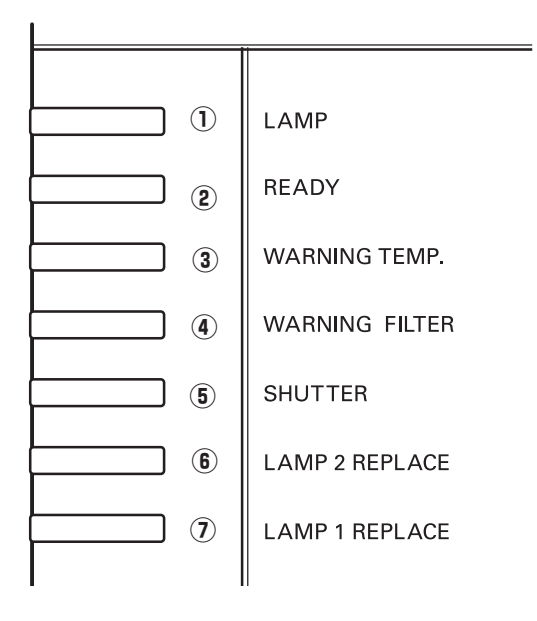

### 1 Indicador LAMP

Este indicador fica fraco quando o projector está ligado. E brilhante quando o projector está no modo de espera (páginas 72 a 74).

### (2) Indicador READY

Este indicador acende em verde quando o projector está pronto para ser ligado. E pisca em verde no modo de gestão de alimentação (páginas 52, 72 a 74).

### 3 Indicador WARNING TEMP.

Este indicador pisca em vermelho quando a temperatura interna do projector estiver muito alta (páginas 65, 72 a 74).

### (4) Indicador WARNING FILTER

- Pisca lentamente quando o filtro está a ser enrolado (páginas 57 e 72).
- Pisca rapidamente quando o rolo do filtro não está a funcionar adequadamente ou o cartucho do filtro não está instalado (páginas 57 e 74).
- Luz laranja quando é detectado entupimento do filtro ou o contador do filtro atinge uma hora definida no contador, sugere a substituição imediata do filtro / cartucho de filtro (páginas 56, 57 e 74).

### **(5)** Indicador SHUTTER

Acende em azul quando o obturador estiver fechado. (página 72)

### 6 Indicador LAMP 2 REPLACE

Se torna laranja quando a vida da lâmpada de projecção 2 chega próxima ao fim. (páginas 61 e 73)

### Indicador LAMP 1 REPLACE

Se torna laranja quando a vida da lâmpada de projecção 1 chega próxima ao fim. (páginas 61 e 73)

### Controlo Remoto

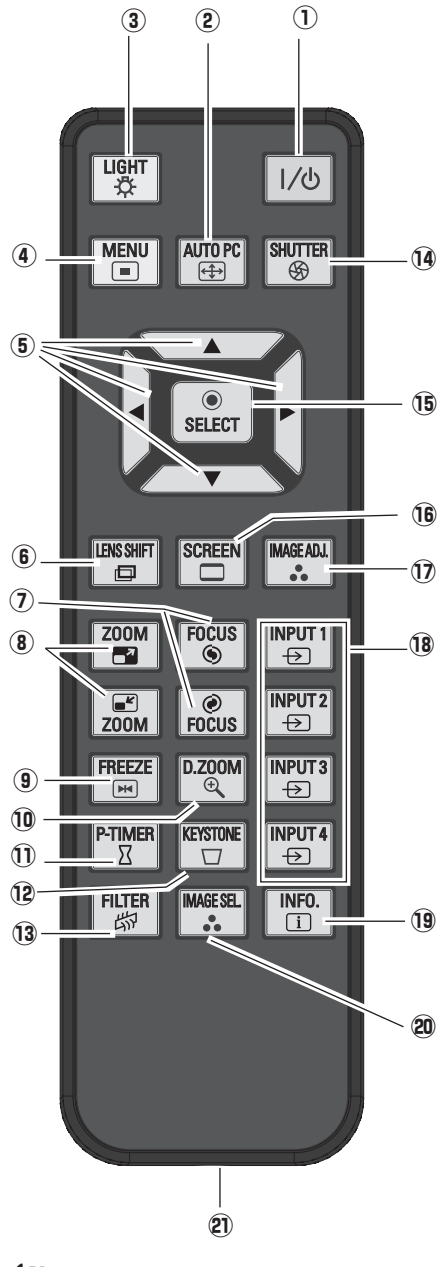

### ✔ Nota:

Para garantir um funcionamento seguro, observe as seguintes precauções:

- Não dobre, não deixe cair nem exponha o controlo remoto à humidade ou ao calor.
- Para limpar, utilize um pano seco e suave. Não aplique benzeno, diluente, aerossóis ou qualquer outro tipo de produtos químicos.

### 1 Botão ON/STAND-BY

Liga ou desliga o projector (páginas 23 e 24).

### 2 Botão AUTO PC

Ajusta automaticamente a imagem do computador para a definição optimizada (páginas 29 e 35).

#### **③ Botão LIGHT**

Acende os botões do controlo remoto por aproximadamente 10 segundos.

#### **④ Botão MENU**

Abre ou fecha o Menu no ecrã (páginas 25 e 26).

#### ⑤ Botões ▲▼ ◀► ponto

- Selecciona um elemento ou ajusta o valor do menu no ecrã (página 25).
- Enquadra a imagem no modo de zoom Digital + (página 40).

#### **6** Botão LENS SHIFT

Selecciona a função de Movimentação da Lente (página 29).

#### ⑦ Botões FOCUS

Ajusta a focagem (página 29).

8 Botões ZOOM

Faz zoom de expansão e de compressão das imagens (página 29).

9 Botão FREEZE

Congela a imagem no ecrã (página 29).

### 10 Botão D.ZOOM

Seleccione o modo de Zoom digital +/- e redimensione a imagem (páginas 29 e 40).

### 1 Botão P-TIMER

Opera a função Temporizador-P (página 30).

- Botão KEYSTONE Corrige a distorção (páginas 30, 40 e 44).
- **13 Botão FILTER**

Enrola o filtro (página 30).

**1** Botão SHUTTER

Feche o obturador integrado para bloquear a luz (páginas 27 e 30).

### **15 Botão SELECT**

- Executa o elemento seleccionado (página 25).

 Expande ou comprime a imagem no modo de zoom Digital (página 40).

### 16 Botão SCREEN

Selecciona o tamanho do ecrã (páginas 39 e 40).

### 1 Botão IMAGE ADJ.

Entra no modo de ajuste do nível da imagem (páginas 30, 45 a 47).

### 18 Botões INPUT 1, 2, 3, 4

Seleccione uma fonte de entrada (páginas 31 a 33).

### 19 Botão INFO.

Mostra a informação da fonte de entrada (página 29).

### **20** Botão IMAGE SEL.

Seleciona o nível da imagem (páginas 30, 38 e 42).

#### **2)** Conector remoto com fios

Ligue o cabo do controlo remoto (não fornecido) a este conector quando utilizar como controlo remoto com fios.

### Instalação da Pilha de Controlo Remoto

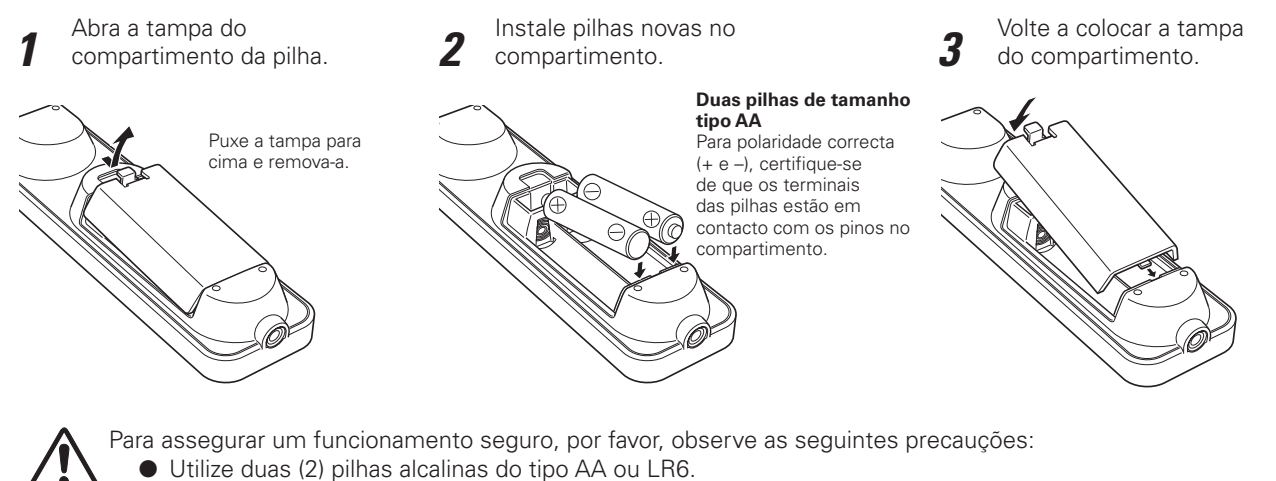

- Substitua sempre as pilha em conjuntos.
- Substitua sempre as plina em conjuntos.
- Não utilize uma pilhas nova com uma usada.
  Evite o contacto com água ou líguido.
- Não exponha o controlo remoto a humidade ou calor.
- Não deixe cair o controlo remoto.
- Se houve uma fuga da pilha no controlo remoto, limpe cuidadosamente o compartimento e instale novas pilhas.
- Existe o risco de explosão se a pilha for substituída por um tipo que não o correcto.
- Elimine as pilhas usadas de acordo com as instruções.

### Receptores do Controlo Remoto e Alcance de Operação

Aponte o controlo remoto ao projector (para os receptores remotos de infravermelhos) quando pressionar os botões. O alcance máximo de operação do controlo remoto é de cerca de 5 m e de 60° à frente e atrás do projector.

Os receptores remotos de infravermelhos estão dispostos na frente e traseira do projector. Pode convenientemente utilizar ambos os receptores (páginas 10, 52).

### ✔ Nota:

 Quando pendurar o projector no tecto, seleccione o Receptor Remoto de Infravermelhos que está mais distante da luz fluorescente (página 52).

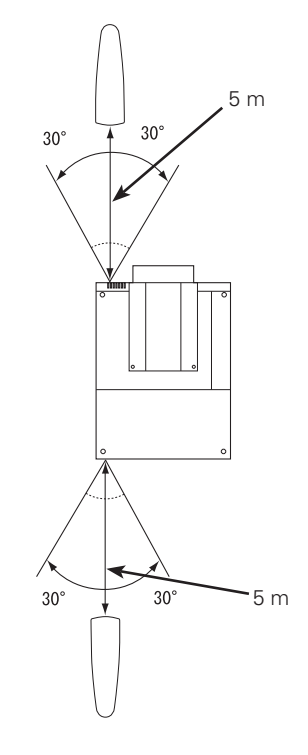

### Controlo Remoto com Fio

O controlo remoto pode ser utilizado com fios. O controlo remoto com fios é útil para uma utilização fora do alcance de operação (5 m). Ligue o controlo remoto ao projector com o cabo de controlo remoto (vendido separadamente). Quando ligado com o cabo de controlo remoto, este não emite o sinal sem fios.

### Código do Controlo Remoto

Estão atribuídos oito diferentes códigos de controlo remoto a este projector (Código 1 a 8). Alternar os códigos de controlo remoto evita interferências com outros controlos remotos quando estão em operação próxima vários projectores ou equipamentos de vídeo em simultâneo. Altere o código de controlo remoto primeiro no projector antes de o efectuar no controlo remoto.Consulte "Controlo Remoto" no Menu Ajuste " na página 52.

- 1 Na tampa do verso do controlo remoto, mude o Interruptor Restabelecer para "Posição de uso".
- 2 Enquanto pressiona o botão MENU, pressione e solte o botão IMAGE ADJ. O número de vezes correspondentes em que gostaria de configurar o número do código do controlo remoto para o projector.

| Código do<br>Controlo Remoto | Número de Vezes em<br>que é Pressionado o<br>botão IMAGE ADj. |
|------------------------------|---------------------------------------------------------------|
| Código 1                     | 1                                                             |
| Código 2                     | 2                                                             |
| Código 3                     | 3                                                             |
| Código 4                     | 4                                                             |
| Código 5                     | 5                                                             |
| Código 6                     | 6                                                             |
| Código 7                     | 7                                                             |
| Código 8                     | 8                                                             |

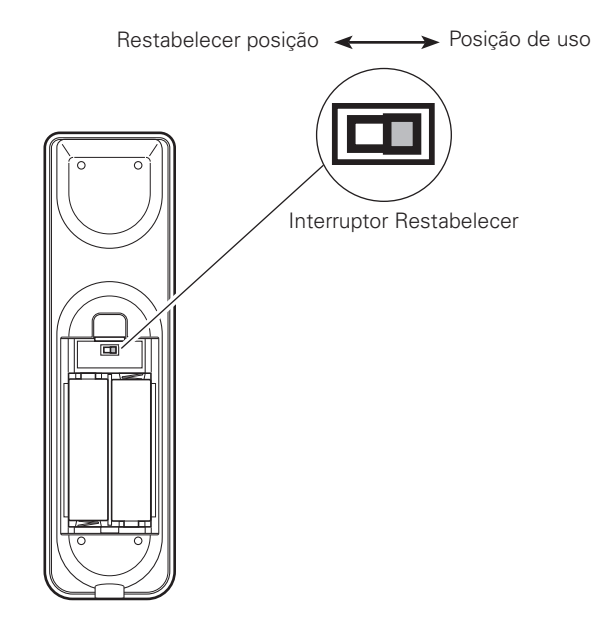

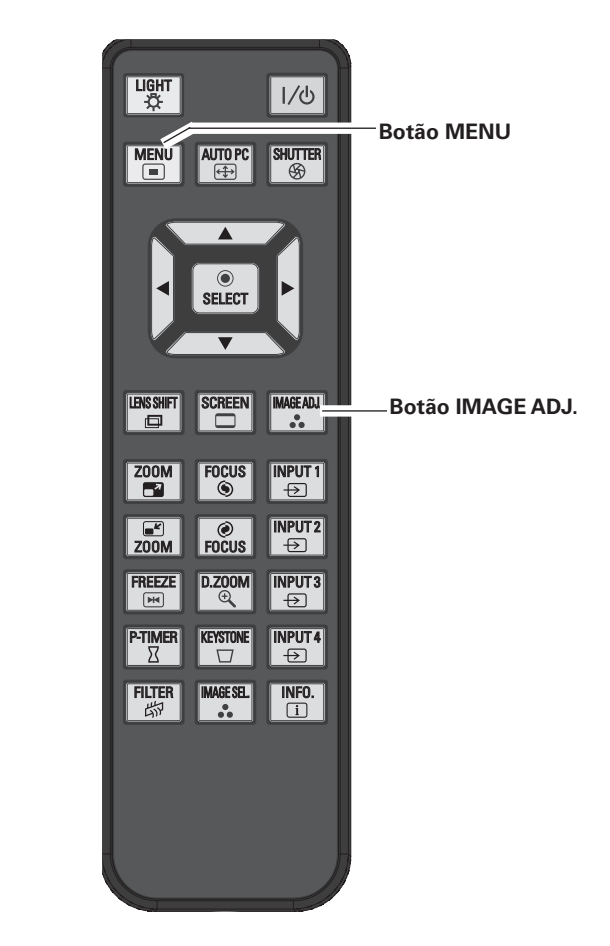

### Instalação da Lente

Antes de montar o projetor, instale a Lente de Projeção no projetor.

Antes da instalação, verifique onde o projector será usado e prepare uma lente adequada. Para as especificações da Lente de Projecção, entre em contacto com o revendedor no qual adquiriu o projector.

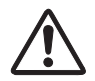

- Não use neste projector a lente opcional a seguir. Senão,.danos poderão ocorrer.

### NO. DO MODELO DE LENTE. : LNS-T01, LNS-T01Z

- A instalação e substituição de lentes deve ser realizada por pessoal de serviço qualificado.
- Ao configurar o projector após a instalação da lente, certifique-se de recolocar a Tampa da Lente para proteger a superfície.
- Ao carregar ou levantar o projector, tome cuidado para não colocar as mãos sobre a peça da lente. Isto poderá danificar a lente, o gabinete, ou peças mecânicas.

### Instalando a Alça para segurança

Prenda o suporte da tampa da lente e o projector com a alça (fornecida) para evitar que o suporte da tampa da lente caia.

- **1** Gire o suporte da tampa da lente no sentido antihorário e retire-a puxando para fora. (Ver Fig. 1)
- 2 Remova o parafuso A. (Ver Fig. 1)
- **3** Coloque a alça através do orifício do suporte da tampa da lente e prenda com firmeza. (Ver Fig. 2)

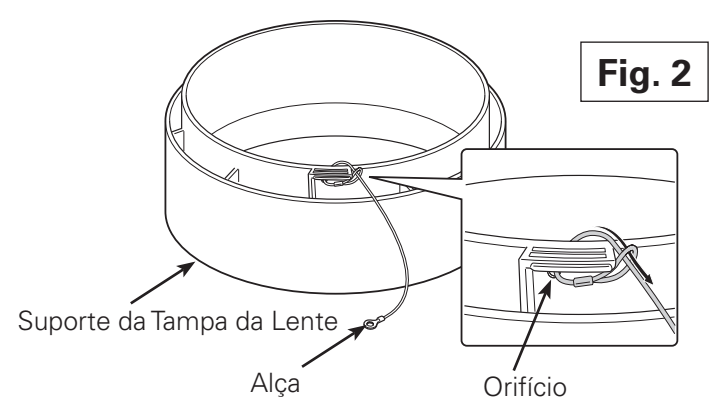

- **4** Instale a outra ponta da alça na frente do projector com o parafuso **A**. (Ver Fig. 3)
- 5 Encaixe o ponto em relevo do suporte da tampa da lente até a beira da extremidade esquerda do Rótulo no projector, e depois gire o suporte da tampa da lente no sentido horário e ajuste a posição do ponto em relevo para a mesma do projector até ouvir um som de clique. (Ver Fig. 3)

### ✔ Nota:

• O parafuso acessório (fornecido) não é usado para instalação.

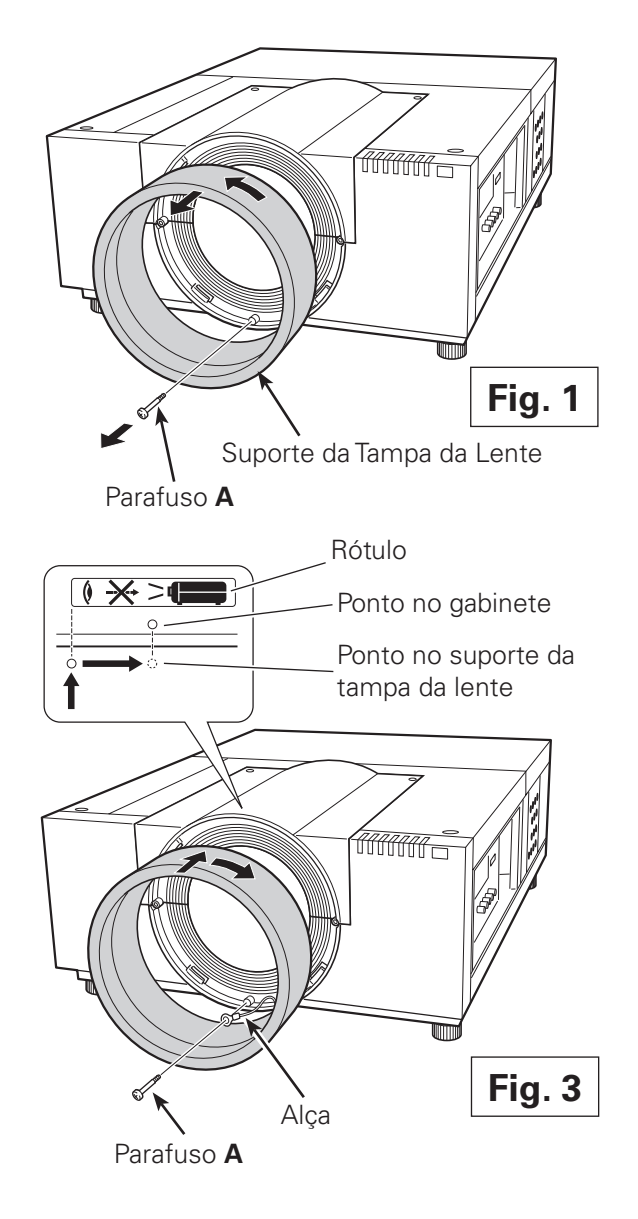

### Posicionando o Projector

Este projector é desenhado para projetar sobre uma superfície plana de projecção.

### ✓ Nota:

• O nível de iluminação em um cômodo tem um forte efeito sobre a qualidade da imagem. Recomenda-se limitar a luz ambiente de forma a oferecer a melhor imagem.

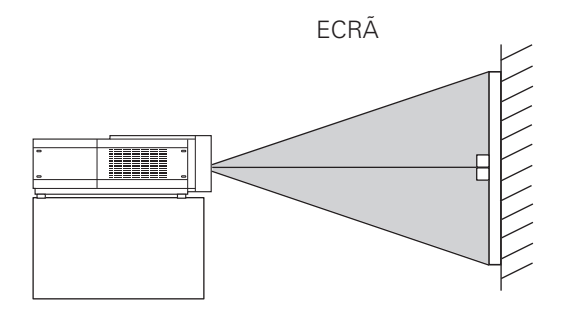

### Ajuste do Deslocamento da Lente

A lente de projecção pode ser movida de uma lado a outro e para cima e para baixo com a função motorizada de deslocamento da lente. Esta função torna o posicionamento de imagens mais fácil no ecrã. (Ver página 27)

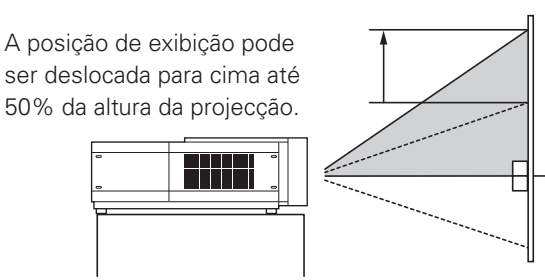

Quando a lente é deslocada para o limite superior.

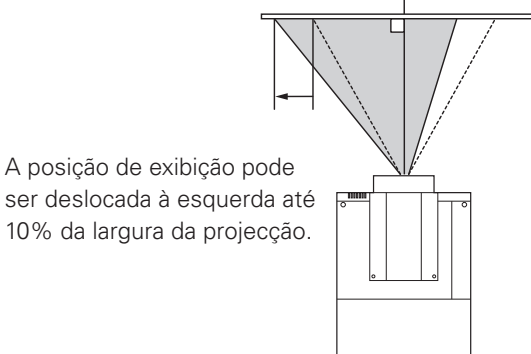

Quando a lente é deslocada para o limite esquerdo.

### Ajuste do Nível da Imagem e da Inclinação

O ângulo de projecção é ajustável até 2,8 graus para cima ou para baixo, respectivamente girando-se os pés frontais ou traseiros.

Para elevar o projector, gire os pés na direção do relógio.

Para abaixar o projector ou para recolher os pés ajustáveis, gire os pés na direção contrária ao relógio.

Para corrigir a distorção de pedra angular (distorção), pressione o botão KEYSTONE no controlo remoto ou selecione Distorção do menu (ver páginas 14, 30, 40, 44).

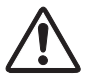

Não gire os pés ajustáveis quando vir uma linha vermelha neles. Os pés ajustáveis poderão cair.

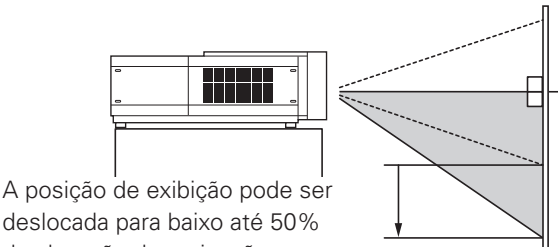

deslocada para baixo até 50% da elevação da projecção.

### Quando a lente é deslocada para o limite inferior.

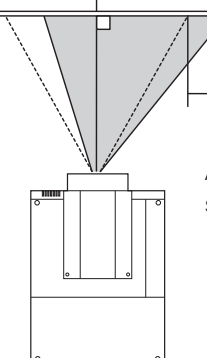

A posição de exibição pode ser deslocada à direita até 10% da largura da projecção.

Quando a lente é deslocada para o limite direito.

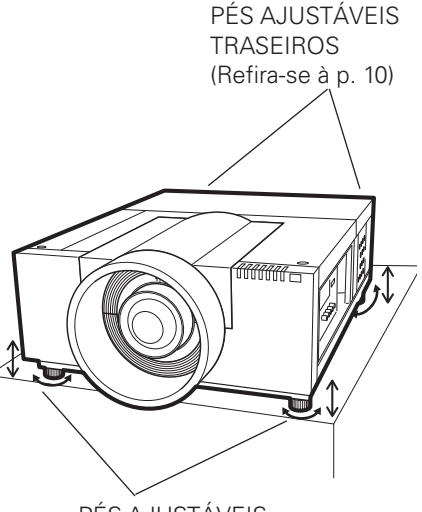

PÉS AJUSTÁVEIS

### Terminais do Projector

O projector tem dois conectores de placas substituíveis de interface. As funções do projector podem ser ampliadas instalando-se as placas opcionais de interface nos conectores terminais. 2 conectores vazios (entrada 3 e 4) são fornecidos quando compra este projector. Para Placas Opcionais de Interface, entre em contacto com o revendedor no qual adquiriu o projector.

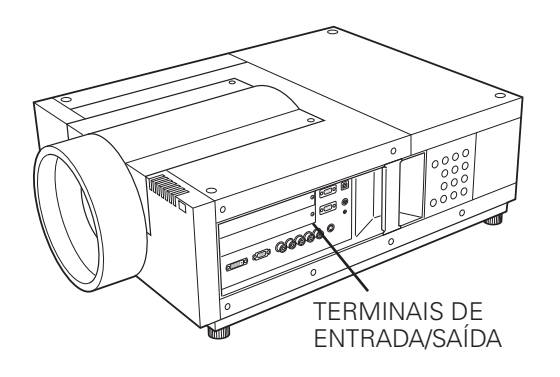

2 CONECTORES TERMINAIS (Configurados na fábrica)

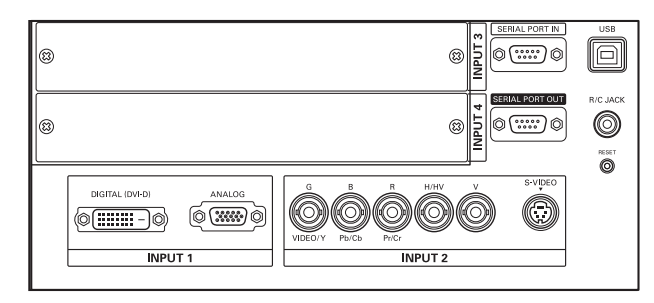

Terminal DVI / D-sub 15 Terminal 5-BNC / Vídeo

### Substituição do Terminal

#### ✔ Nota:

- Na substituição da placa de interface, desligue o projector, pressione o Interruptor Principal Liga/Desliga para Desliga, e desconecte o cabo eléctrico CA da tomada CA.
- 1 Remova os 2 parafusos da placa de interface.
- 2 Extraia a placa de interface.
- **3** Recolocar a placa da interface. Coloque uma nova placa de interface junto com a Guia para encaixar o soquete para o Plugue interno.
  - Aperte os parafusos para afixar a placa de interface.

### NOTAS SOBRE PEDIR OU USAR A PLACA OPCIONAL DE INTERFACE

Ao pedir ou usar a Placa Opcional de Interface, entre em contacto com seu revendedor. Ao contactar seu revendedor, diga a Número de Controlo Opcional (Op.cont.No.) no menu localizado na parte inferior do menu de informações. (Ver página 28)

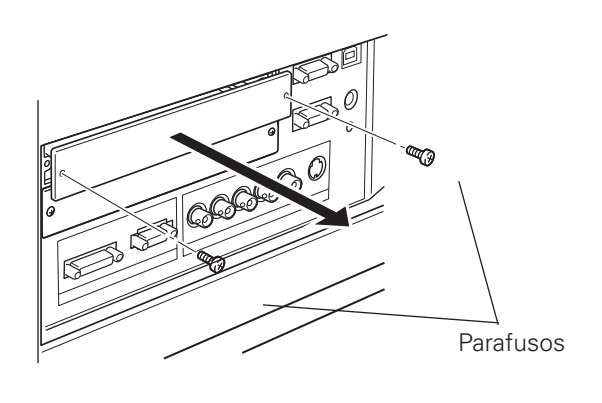

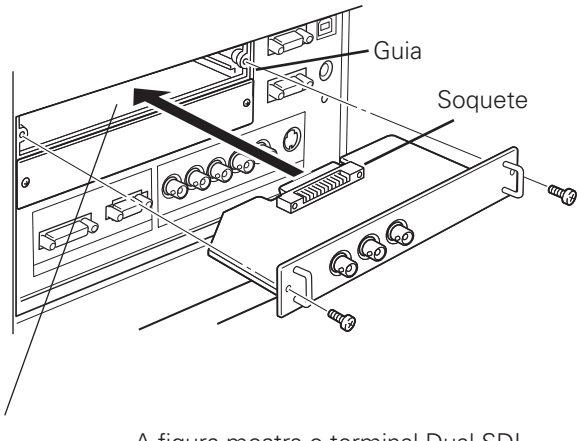

A figura mostra o terminal Dual-SDI.

### Ligação a um Computador

### Cabos utilizados para ligação

- Cabo VGA (D-sub 15 pinos) \*
- Cabo DVI
- Cabo BNC (BNC x 5)
- (\*Um cabo é fornecido; outros cabos não são fornecidos com este projector.)

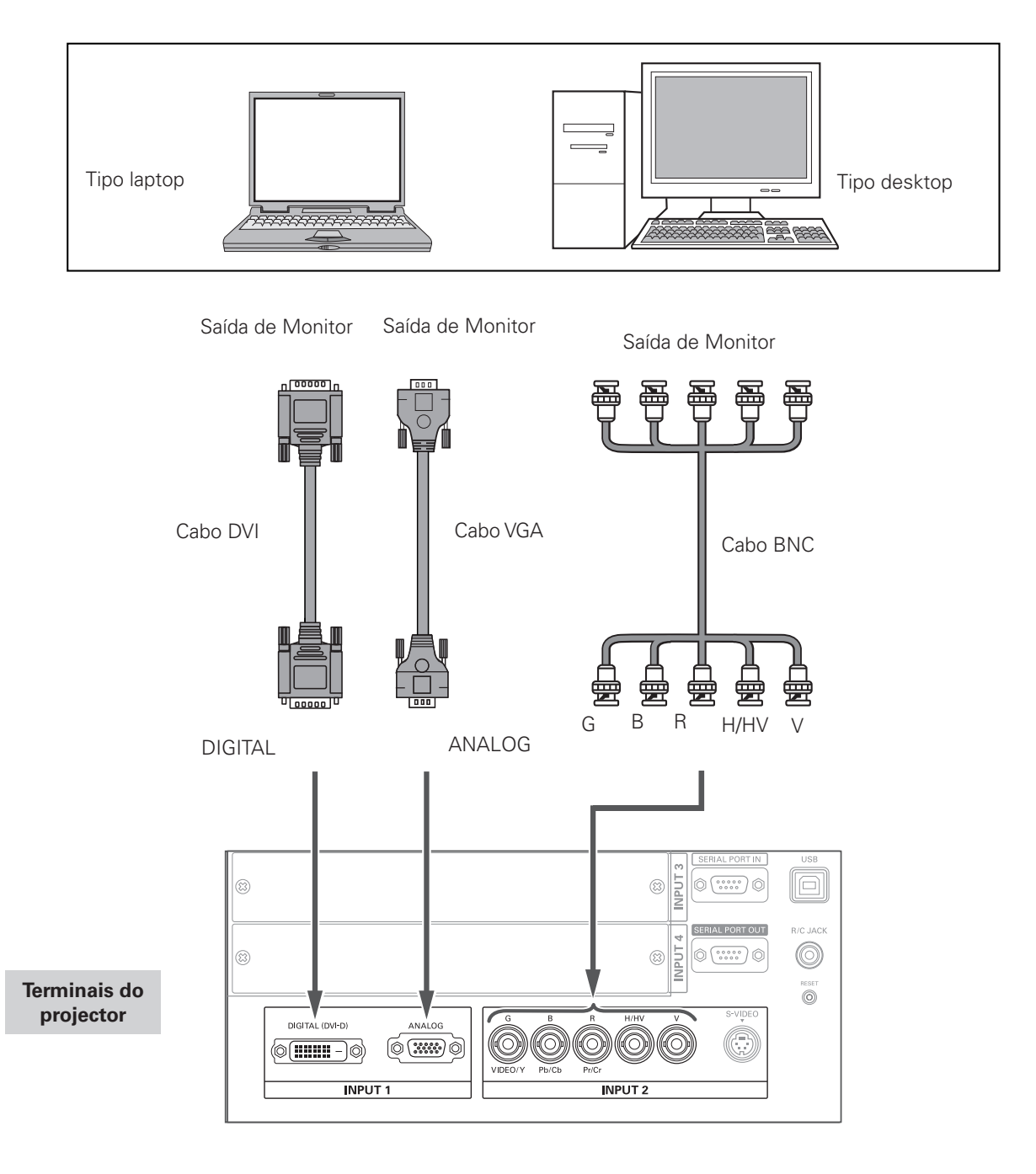

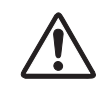

Desligue os cabos de alimentação do projector e do equipamento periférico da tomada antes de ligar os cabos.

### Ligar ao Equipamento Vídeo

### Cabos utilizados para ligação

- Cabo Vídeo (BNC x 3, BNC x 1)
- Cabo Scart-VGA
- Cabo DVI
- Cabo S-Video

(Os cabos não são fornecidos com o projector.)

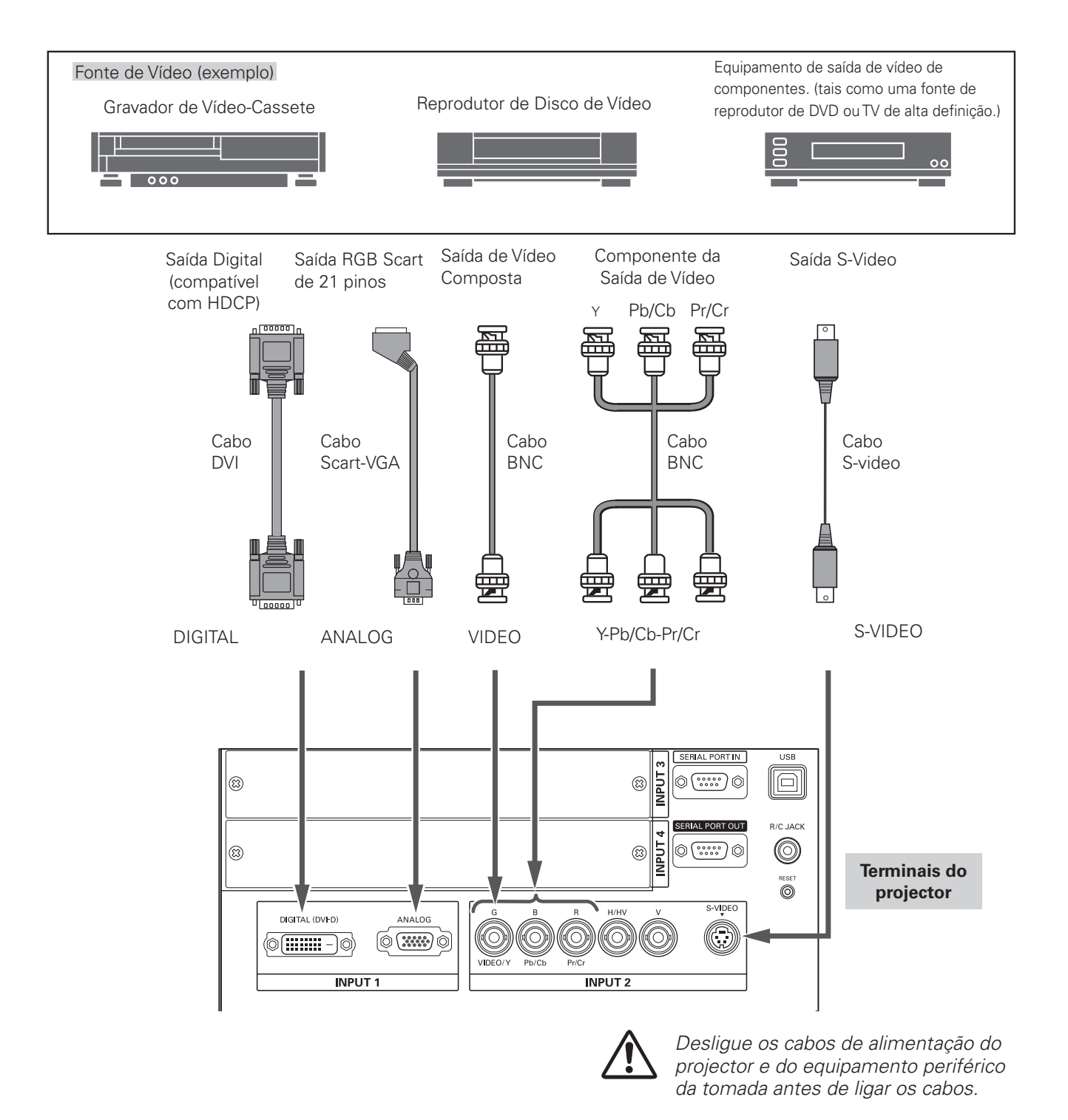

### Ligar o Cabo Eléctrico CA

Este projector usa voltagens mínimas de entrada de 100-120 ou 200-240 V AC.

É concebido para trabalhar com sistemas de energia de uma fase tendo um condutor neutro de ligação à terra. Para reduzir o risco de choque eléctrico, não ligue a nenhum outro tipo de sistema eléctrico.

Caso você não tenha certeza do tipo de energia fornecido, consulte seu revendedor autorizado ou o centro de serviços. Ligue o projector a todo o equipamento periférico antes de ligar o projector.

## 

A saída CA deve estar perto deste equipamento e com fácil acesso.

### ✔ Nota:

• Desconecte o cabo eléctrico CA ou desligue a interruptor Principal Liga/Desliga quando o projetor não estiver em uso. Quando o projetor está no modo de espera, ele consome pouca energia.

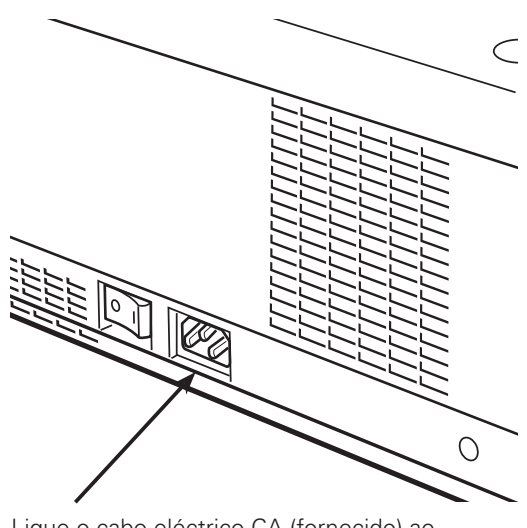

Ligue o cabo eléctrico CA (fornecido) ao projector.

### NOTA SOBRE O CABO ELÉCTRICO

O cabo eléctrico CA deve cumprir os requisitos do país onde utiliza o projector. Confirme o tipo de ficha CA com o quadro abaixo, devendo ser utilizado o cabo eléctrico CA adequado. Se o cabo eléctrico CA fornecido não corresponder à sua saída CA, contacte o seu representante.

| Lado do Projector                                           |                                                                              | Lado da saída CA             |                    |
|-------------------------------------------------------------|------------------------------------------------------------------------------|------------------------------|--------------------|
| Para ligar o CONECTOR<br>DO CABO ELÉCTRICO<br>ao projector. | Para os EUA e Canadá<br>Ligação de Terra<br>Para uma Saída CA.<br>(120 V CA) | Para a Europa<br>Continental | Para o Reino Unido |

### Ligar o Projector

- 1 Complete as ligações periféricas (com um computador, VCR, etc.) antes de ligar o projector.
- Ligue o cabo eléctrico CA do projector na tomada CA e ligue o Interruptor Principal Liga/Desliga.
   O indicador LAMP acende em vermelho e o indicador READY acende em verde.
- Pressione o botão ON/STAND-BY no controlo lateral ou no controlo remoto. O indicador LAMP enfraquece em vermelho e os ventiladores de resfriamento começam a funcionar. O exibidor de preparação aparece no ecrã e a contagem regressiva começa.
- 4 Após a contagem regressiva, a fonte de entrada que foi selecionada da última vez e o ícone da Lâmpada (ver página 60) aparecem no ecrã.

Caso o projector esteja bloqueado com um código PIN, aparece a Caixa de Diálogo de Entrada do Código PIN. Introduza o código PIN conforme indicado abaixo.

### Introduza um código PIN

Use os botões ▲▼ ponto no controlo lateral ou no controlo remoto para registrar um número. Pressione o botão ▶ ponto para fixar o dígito e mover o ponteiro do quadro vermelho para a próxima caixa. O número altera-se para "\*." Repita este passo para completar a introdução de um número de quatro dígitos. Após introduzir o número de quatro dígitos, mova o ponteiro para "Activar". Pressione o botão SELECT para iniciar a operação do projector.

Se introduziu um número incorrecto, utilize o botão ponto para mover o ponteiro para o dígito que pretende corrigir e introduza depois o número correcto.

Se introduziu um código PIN incorrecto, "Código PIN" e o número (\*\*\*\*) fica vermelho por um momento. Introduza o código PIN novamente.

### O que é o código PIN?

O código PIN (Número de identificação Pessoal) é um código de segurança que permite apenas às pessoas que o conhecem a utilização do projector. A configuração de um código PIN impede a utilização do projector por pessoas não autorizadas.

O código PIN consiste num número de quatro dígitos. Consulte a função de Código PIN bloqueado no Menu de Ajuste na páginas 53 a 54 para bloquear a operação do projector com o seu código PIN.

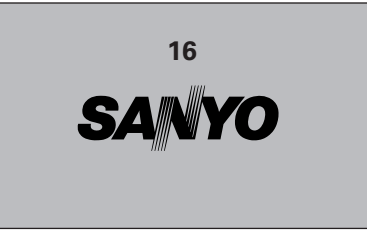

O visor de preparação aparece após 20 segundos.

#### Fonte de Entrada Seleccionada e Controlo da Lâmpada

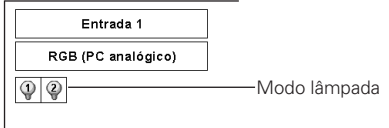

Ver página 60 para o status do modo da Lâmpada.

#### ✔ Nota:

 O ícone de substituição da lâmpada e o ícone de aviso de filtro podem aparecer no ecrã, dependendo do estado de uso do projector.

#### Caixa de Diálogo de Entrada do Código PIN

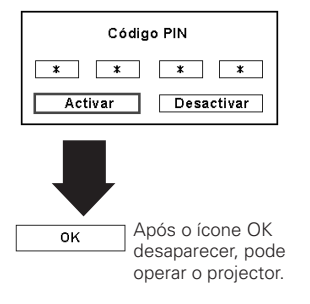

### ✓ Nota:

- Quando a função Selecionar logo está estabelecida para "Desligado," o logótipo não será mostrado no ecrã (página 49).
- Quando "Contagem off" ou "Desligado" estiverem seleccionados na função do visor, a contagem decrescente não será mostrada no ecrã (página 48).
- Durante o período de contagem final, todas as operações são inválidas.
- Se o código PIN não for introduzido dentro de 3 minutos após a caixa de diálogo do código PIN aparecer, o projector desliga-se automaticamente.
- O código PIN inicial de fábrica é o "1234".

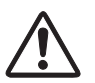

### CUIDADO AO MANUSEAR O CÓDIGO PIN

Caso se esqueça do código PIN, o projector não pode ser iniciado novamente. Tenha especial atenção em estabelecer o código PIN; anote-o na coluna da página 80 deste manual e tenha-o disponível. Caso o código PIN seja esquecido ou perdido, consulte o vendedor ou o centro de assistência.

### Desligar o Projector

- Pressione o botão ON/STAND-BY no controlo lateral ou no controlo remoto, e "Desligar?" aparece no ecrã.
- Pressione o botão ON/STAND-BY no controlo lateral ou no controlo remoto novamente para desligar o projector. O indicador LAMP acende brilhantemente e o indicador READY desliga. Após o projector ter sido desligado, os ventiladores de resfriamento funcionam. Não se pode ligar o projector durante esse período de resfriamento.
- Quando o projector tiver resfriado o suficiente, o indicador READY acende em verde e então pode-se ligar o projector. Para desligar o Interruptor Principal Liga/Desliga, espere até que o projector tenha resfriado completamente.
- Desligue o cabo eléctrico CA da tomada CA.

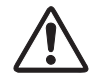

PARA MANTER A VIDA DA LÂMPADA, SEMPRE QUE LIGAR O PROJECTOR, AGUARDE, NO MÍNIMO, CINCO MINUTOS ANTES DE O DESLIGAR. NÃO DESLIGUE O CABO ELÉCTRICO CA ENQUANTO AS VENTOÍNHAS DE ARREFECIMENTO ESTIVEREM A FUNCIONAR OU ANTES DA LUZ VERDE DO INDICADOR READY SE ACENDER NOVAMENTE. DE OUTRA FORMA, REDUZ A VIDA DA LÂMPADA.

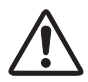

NÃO OPERE O PROJECTOR CONTINUAMENTE SEM DESCANSAR. A UTILIZAÇÃO CONTÍNUA PODE RESULTAR NUM ENCURTAMENTO DA LONGEVIDADE DA LÂMPADA. DESLIGUE O PROJECTOR E DEIXE FICAR DURANTE CERCA DE UMA HORATODOS OS DIAS.

#### ✓ Nota:

- Quando a função Arranque rápido está definida para "Ligado," o projector liga-se automaticamente quando se liga o cabo eléctrico CA a uma tomada (página 53).
- A velocidade de funcionamento de ventiladores de arrefecimento é mudada de acordo com a temperatura dentro do projector.
- Não coloque o projector num estojo antes deste ter arrefecido o suficiente.
- Se o indicador WARNING TEMP. vermelho piscar, consulte os "Indicadores de Aviso" na página 65.
- O projector não pode ser ligado durante o período de arrefecimento com o indicador READY desligado. Pode ligá-lo novamente após o indicador READY ficar novamente verde.

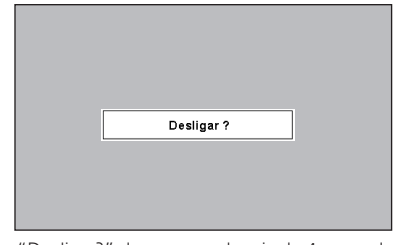

"Desligar?" desaparece depois de 4 segundos.

### Como Operar o Menu No Ecrã

O projector pode ser ajustado ou estabelecido através do Menu no Ecrã. Para cada procedimento de ajuste e de estabelecimento, consulte a respectiva secção neste manual.

- 1 Pressione o botão MENU no controlo lateral ou no controlo remoto para mostrar o Menu no Ecrã.
- 2 Utilize os botões ◀▶ ponto para seleccionar um ícone do Menu. Utilize os botões ▲▼ ponto para seleccionar um elemento no menu seleccionado.
- 3 Pressione o botão SELECT para mostrar os dados do elemento. Utilize os botões ◀▶ ponto para ajustar os valores.

Para fechar o Menu no Ecrã, pressione novamente o botão MENU.

### ✔ Nota:

• O elemento seleccionado não está activo até que o botão SELECT seja pressionado.

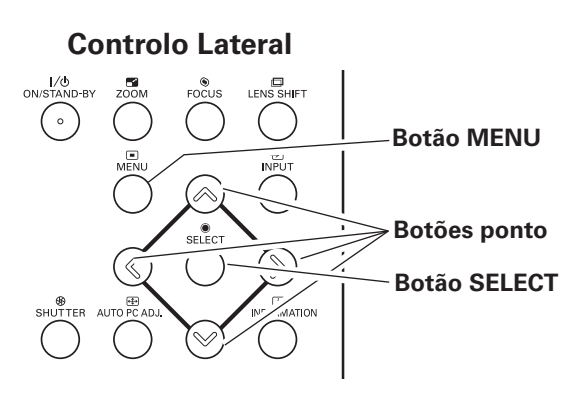

### **Controlo Remoto**

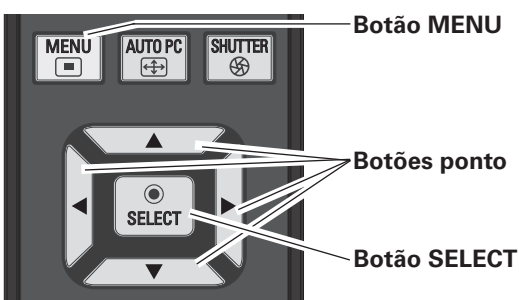

### Menu No Ecrã

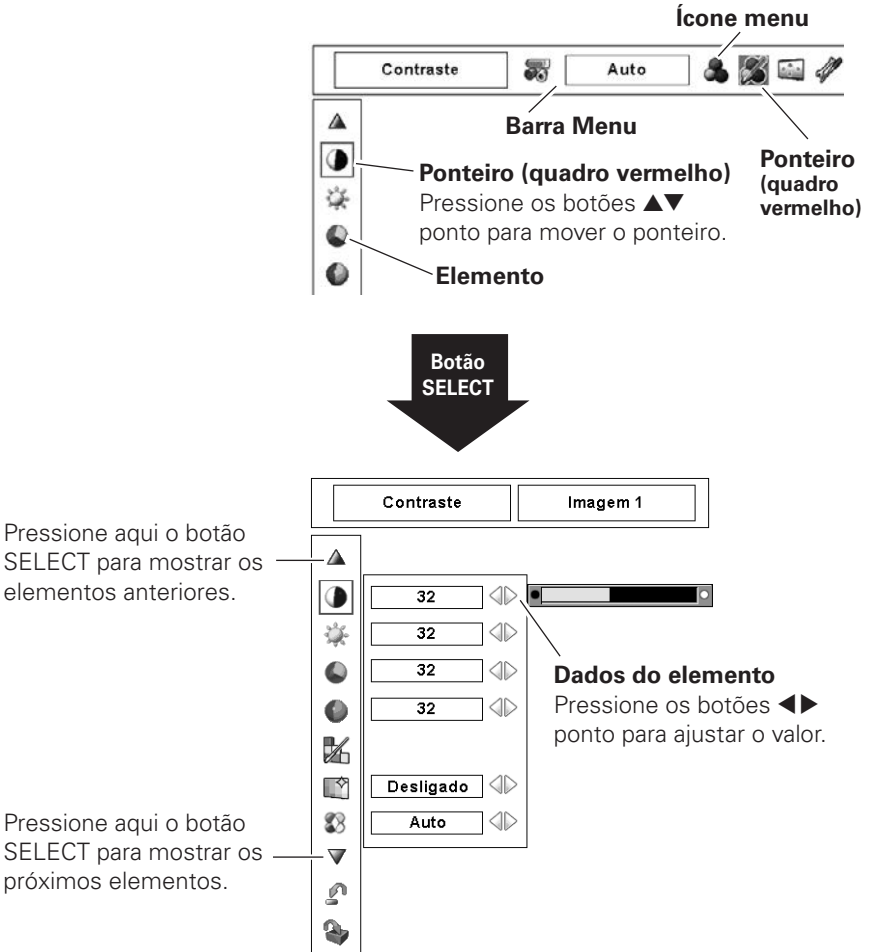

### Barra Menu

Para as funções detalhadas de cada menu, consulte "Árvore do Menu" na páginas 69 a 71.

### Para Fonte do Computador

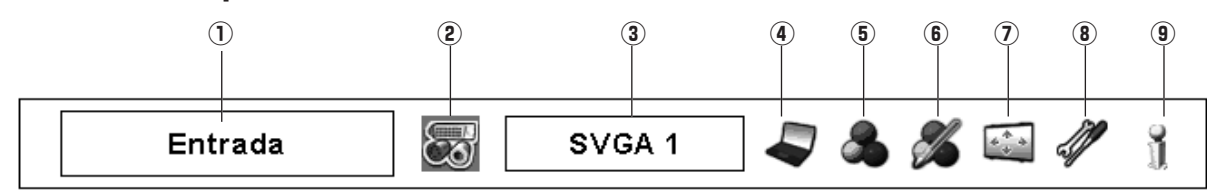

### 1) Janela Guia

Mostrar o Menu seleccionado do Menu no Ecrã.

### 2 Menu Entrada

Usado para seleccionar a fonte de entrada, Computador ou Vídeo (páginas 31 a 33).

### **③ Menu Sistema de PC**

Utilizado para seleccionar o sistema do computador (página 34).

### (4) Menu Ajuste de PC

Utilizado para ajustar os parâmetros de correspondência com o formato do sinal de entrada (páginas 35 a 37).

### **5** Menu Seleccionar Imagem

Utilizado para seleccionar um nível de imagem entre Predefinição, Real e Imagem de 1 a 10 (página 38).

### 6 Menu Ajuste de Imagem

Utilizado para ajustar a imagem do computador. [Contraste/ Brilho/Gestão de cores/Controlo automático de imagem/ Gestão Cor Avan./Temp. cor/Equilíbrio de brancos (Vermelho/Verde/Azul)/Offset (Vermelho/Verde/Azul)/ Nitidez/Gamma/Restabelecer/Memorizar] (páginas 45 a 47).

### ⑦ Menu Ecrã

Utilizado para ajuste do tamanho da imagem. [Normal/ Real/Amplo/Ecrã Total/Utilizador/Distorção/Tecto/Traseiro/ Restabelecer/Zoom digital +/–] (páginas 39 a 40).

### 8 Menu Ajuste

Utilizado para ajustar as configurações de operação do projector (páginas 48 a 56).

### (9) Menu Informação

Mostra a informação da fonte de entrada (página 28).

### Para Fonte de Vídeo

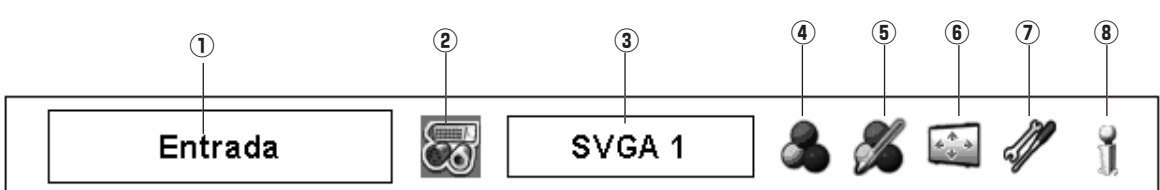

### 1) Janela Guia

Mostrar o Menu seleccionado do Menu no Ecrã.

### 2 Menu Entrada

Usado para seleccionar a fonte de entrada, Computador ou Vídeo (páginas 31 a 33).

### 3 Menu Sistema AV

Utilizado para seleccionar o sistema da fonte de vídeo seleccionada (página 41).

### Menu Seleccionar Imagem

Utilizado para seleccionar um nível de imagem entre Predefinição, Cinema e Imagem de 1 a 10 (página 38).

### **5** Menu Ajuste de Imagem

Utilizado para ajustar a imagem do computador. [Contraste/ Brilho/ Cor/Tonalidade/Gestão de cores/Controlo automático de imagem/ Gestão Cor Avan./Temp. cor/Equilíbrio de brancos (Vermelho/Verde/ Azul)/Offset (Vermelho/Verde/Azul)/Nitidez/Gamma/Redução de ruído/Progressivo/Restabelecer/Memorizar] (páginas 45 a 47.)

### 6 Menu Ecrã

Utilizado para ajuste do tamanho da imagem. [Normal/ Amplo/Utilizador/Distorção/Tecto/Traseiro/Restabelecer] (páginas 43 a 44).

### ⑦ Menu Ajuste

Utilizado para ajustar as configurações de operação do projector (páginas 48 a 56).

### (8) Menu Informação

Mostra a informação da fonte de entrada (página 28).

### Operar com o Controlo do Projector

### Ajuste de Zoom

Visor "Zoom" no ecrã. Pressione o botão ZOOM e depois pressione os botões ▲▼ ponto para ampliar ou diminuir a imagem.

### Ajuste de Focagem

Visor "Focagem" no ecrã. Pressione o botão FOCUS e depois pressione os botões ▲▼ ponto para ajustar o foco da imagem.

### Ajuste da Movimentação da Lente

Visor "Deslocar a lente" no ecrã. Utilize os botões
▲▼◀▶ ponto para posicionar o ecrã no ponto desejado sem causar distorção da imagem.
O ecrã pode ser movimentado para cima ou para baixo até 50 por cento ou lateralmente até 10 por cento do ponto central do eixo de movimentação da lente.

### Auto-ajuste do PC

Opera a função Auto-Ajst. PC. O ajuste do ecrã do computador pode facilmente ser feito pressionando este botão. Ver página 35 para detalhes.

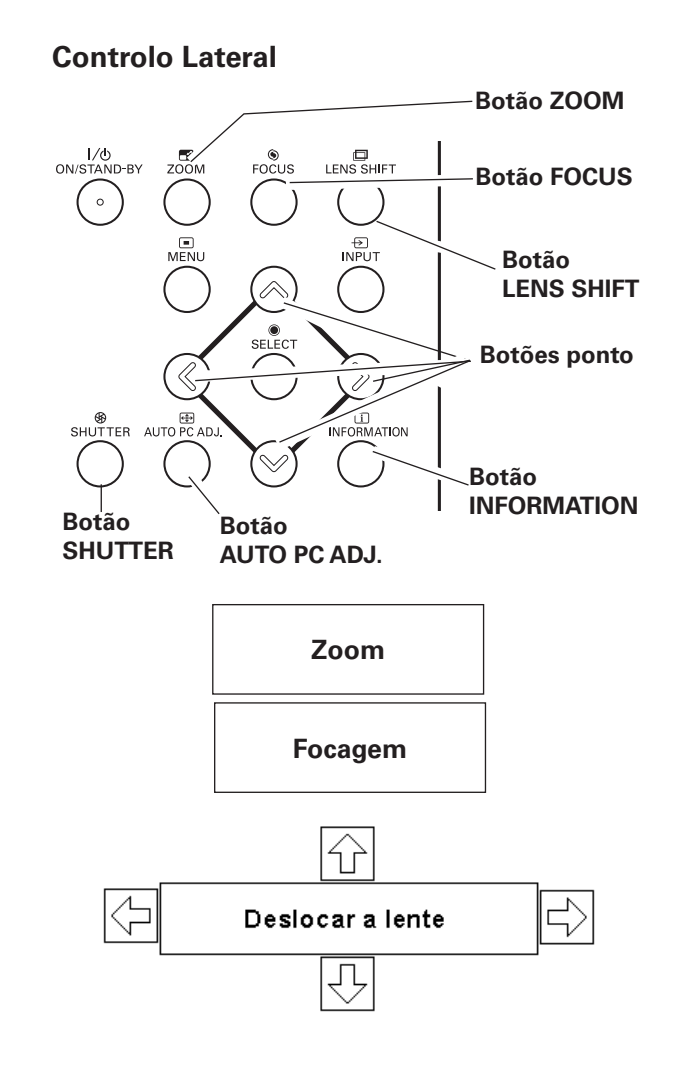

### ✔ Nota:

- A seta desaparece na movimentação máxima da lente em cada direcção.
- A seta torna-se vermelha quando a movimentação de lente retorna à posição central do ecrã.

### Função do Obturador

A função do obturador permite bloquear completamente a luz no ecrã. Pressione o botão SHUTTER para fechar o obturador dentro do projector. Para abrir o obturador, pressione novamente o botão SHUTTER. Consulte a página 55 para o ajuste pormenorizado da função Obturador.

### ✔ Nota:

- O botão SHUTTER no controlo lateral e no controlo remoto estão inactivos quando a protecção do Obturador estiver "Ligado" no menu Ajuste. (página 55)
- O indicador SHUTTER no topo do projector acende a azul quando o obturador está fechado. (páginas 13, 72)
- O projector desliga-se automaticamente quando o tempo definido no gestor do obturador tiver decorrido. (página 55)
- A função de gestão de energia não funciona quando o obturador está fechado. (página 52)

### Informação

O visor de informação pode ser utilizado para confirmar as condições de operação actuais do projector e o sinal que está a ser projectado por este.

Pressione o botão INFORMATION. No controlo remoto para mostrar a janela de informação no ecrã. Para ocultar a janela de informação, pressione novamente o botão INFORMATION. Ou os botões **♦** ponto.

A janela de informação também pode ser seleccionada a partir do menu.

### Menu Informação

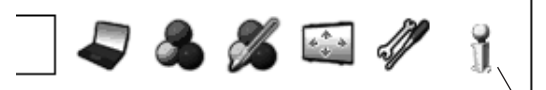

Menu Informação

| Entrada               | Entrada 1             |           |
|-----------------------|-----------------------|-----------|
|                       | RGB (PC analógico)    |           |
| Freq. sinc. H.        | 15.7 KHz              |           |
| Freq. sinc. V.        | 59.9 Hz               |           |
| Ecrã                  | Normal                |           |
| Idioma                | Português             |           |
| Modo da lâmpada       | $\bigcirc$ $\bigcirc$ |           |
| Controlo da lâmpada   | Q                     |           |
| Gestão de energia     | Pronto 5              | Min       |
| Gestão do obturador   | Controlo remoto       | Ligado    |
|                       | Projector             | Desligado |
|                       | 180 Min               |           |
| Segurança             | Bloqueio de teclas    | 60        |
|                       | Código PIN bloqueado  | Desligado |
| Controlo remoto       | Código 1              |           |
| Option control No. 10 |                       |           |
|                       |                       |           |

\* Os valores de Freq. sinc. H e V descritos na imagem podem divergir dos valores reais.

### Operação com controlo remoto

É recomendada a utilização do controlo remoto para as operações mais frequentes. Pressionando um dos botões permite-lhe efectuar a operação desejada rapidamente sem chamar o Menu no Ecrã.

### **Botão AUTO PC**

Pressione o botão AUTO PC no controlo remoto para operar a função de Ajuste de PC Auto. O ajuste do ecrã do computador pode ser efectuada facilmente pressionando este botão. Consulte a página 35 para mais pormenores.

### **Botão LENS SHIFT**

Consulte a página 27 para mais pormenores.

### Botões ZOOM

Pressione os botões ZOOM no controlo remoto para expandir ou comprimir a imagem. Consulte a página 27 para mais pormenores.

### **Botões FOCUS**

Pressione os botões FOCUS no controlo remoto para ajustar a focagem da imagem. Consulte a página 27 para mais pormenores.

### **Botão FREEZE**

Pressione o botão FREEZE no controlo remoto para congelar a imagem no ecrã.Para cancelar a função FREEZE, pressione novamente o botão FREEZE ou pressione qualquer ouro botão.

### **Botão SCREEN**

Pressione o botão SCREEN no controlo remoto para seleccionar o tamanho de ecrã desejado. O símbolo do tamanho de ecrã seleccionado aparece no ecrã durante 4 segundos. Consulte as páginas 39, 40 e 43 à 44 para mais pormenores.

Pressione e mantenha o botão SCREEN durante mais de 5 segundos para retomar todas as definições de ajuste do tamanho de ecrã para as definições de fábrica.

### Botão D.ZOOM

Pressione o botão D.ZOOM no controlo remoto para introduzir o modo de zoom +/– digital. Consulte a página 40 para mais pormenores.

### Botão INFO.

Pressione o botão INFO. No controlo remoto para mostrar a janela de informação no ecrã.

Ver página anterior para detalhes.

### **Controlo Remoto**

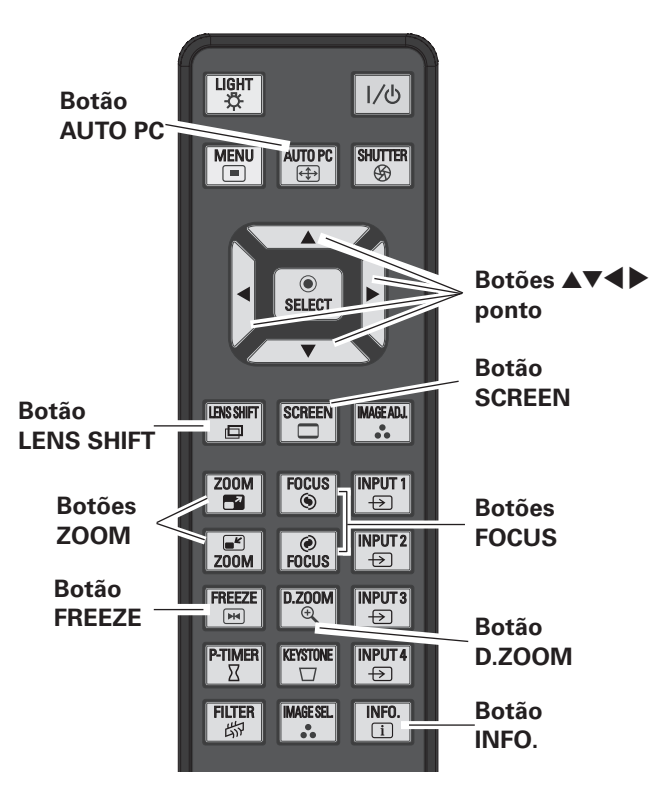

### ✔ Nota:

 Consulte a próxima página para descrição dos outros botões.

### **Botão SHUTTER**

Consulte as páginas 27 e 55 para mais pormenores.

### **Botão FILTER**

Pressione e segure o botão FILTER por mais de cinco segundos para substituir o filtro mecanicamente. Consulte a página 51 para mais pormenores.

### ✓ Nota:

- O filtro não pode ser rebobinado.
- Quando o filtro é substituído, o tempo total acumulado da utilização do filtro é automaticamente definida para 0.

### Botão IMAGE ADJ.

Pressione o botão IMAGE ADJ. no controlo remoto para ajustar o nível da imagem no ecrã. Para maiores detalhes, ver páginas 45 a 47.

### Botão IMAGE SEL.

Pressione o botão IMAGE SEL. no controlo remoto para selecionar um nível desejado da imagem no ecrã. Para maiores detalhes, ver páginas 38, 42.

### **Botão P-TIMER**

Pressione o botão P-TIMER no controlo remoto. O Temporizador mostra "00: 00" aparece no ecrã e inicia a contagem de tempo (00: 00–59 : 59).

Para parar o P-TIMER, pressione o botão P-TIMER. Para cancelar o P-TIMER, pressione novamente o botão P-TIMER.

### **Botão KEYSTONE**

Pressione o botão KEYSTONE no controlo remoto. A "Distorção" aparece no ecrã.

Utilize os botões ▲▼◀▶ ponto para corrigir a distorção. O ajuste da distorção pode ser memorizado (páginas 40 e 44).

Reduza a largura no topo com o botão ▲ ponto.

Reduza a largura inferior com o botão ▼ ponto.

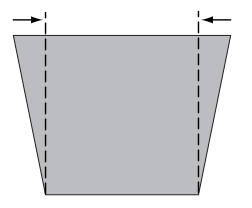

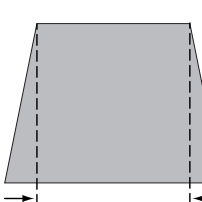

**Controlo Remoto** 

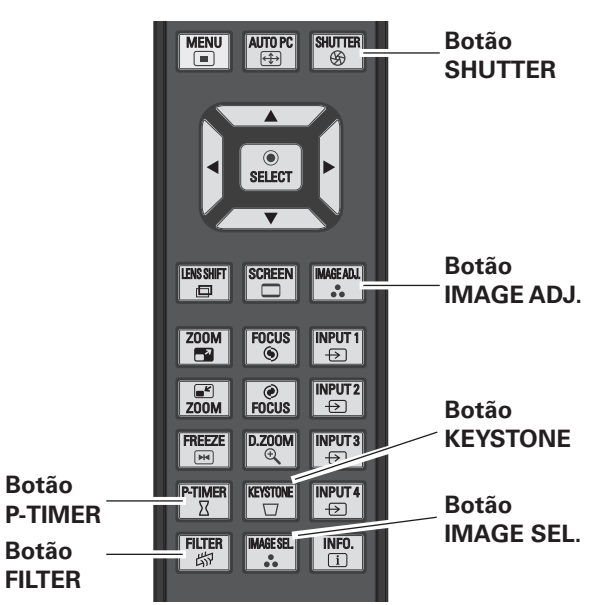

### ✔ Nota:

 Consulte a página anterior para descrição dos outros botões.

Visor P-TIMER

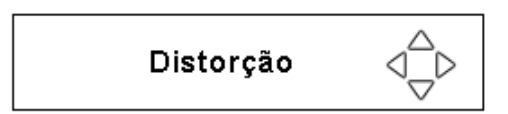

- A seta branca indica que não existe qualquer correcção.
- A seta vermelha indica a direcção da correcção.
- Uma seta desaparece à máxima correcção.
- Se pressionar novamente o botão KEYSTONE no controlo remoto enquanto a caixa de diálogo de distorção é mostrada, o ajuste da distorção é cancelado.
- A amplitude de ajuste pode ser limitado, dependendo do sinal de entrada.
- A "Distorção" desaparece após 10 segundos.

Reduza a parte esquerda com o botão ◀ ponto.

| Į. |  |
|----|--|
|    |  |
|    |  |
|    |  |
|    |  |

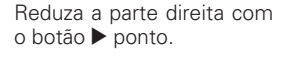

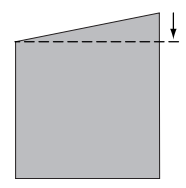

### Entrada

### **Controlo Lateral**

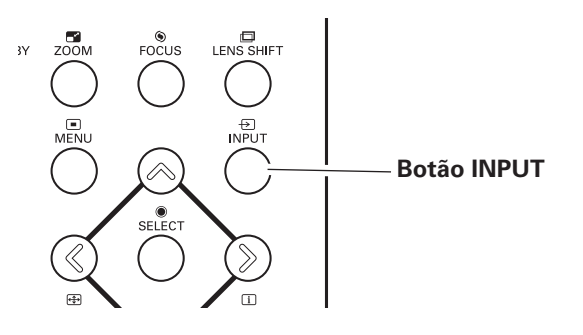

### Funcionamento do Controlo Lateral

Pressione o botão INPUT no controlo lateral. Ele alterna entre Entrada 1, Entrada 2, Entrada 3 e Entrada 4 conforme se pressiona o botão INPUT.

Antes de usar o botão INPUT no controlo lateral, deve-se selecionar uma fonte adequada de entrada pelo Menu no Ecrã e a fonte de entrada mais recente será exibida.

### Funcionamento dos botões no Controlo Lateral

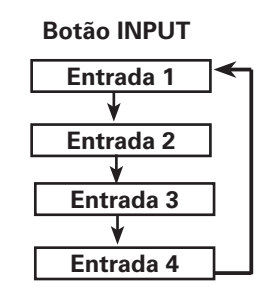

### **Controlo Remoto**

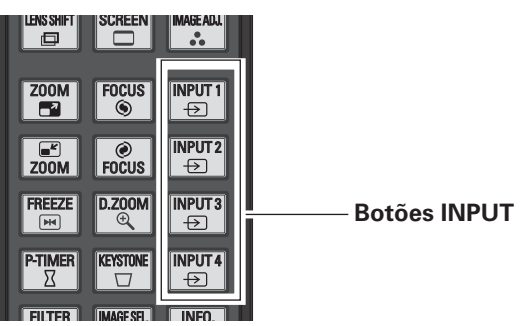

### Funcionamento do Controlo Remoto

Pressione o botão INPUT 1, INPUT 2, INPUT 3 ou INPUT 4 no controlo remoto. Ele alterna entre Entrada 1, Entrada 2, Entrada 3 e Entrada 4 conforme se pressiona o botão INPUT.

Antes de usar o botão INPUT no controlo remoto, deve-se selecionar uma fonte adequada de entrada pelo Menu no Ecrã e a fonte de entrada mais recente será exibida.

### ✔ Nota:

- Conectores vazios não podem ser selecionados.
- Quando um conector está vazio, a entrada é exibida em tons de cinza.

### Funcionamento dos botões no Controlo Remoto

| Entrada 1          |
|--------------------|
| RGB (PC analógico) |
|                    |
|                    |
|                    |
|                    |
|                    |
|                    |

### Selecção da Fonte de Entrada do Computador

### Menu de Operação

### Ao Selecionar a INPUT 1 com terminais DVI/D-sub 15

- Pressione o botão MENU para mostrar o Menu no Ecrã. 1 Utilize os botões **I** ponto para mover o ponteiro vermelho até ao ícone do Menu Entrada.
- Utilize os botões **AV** ponto para mover o ponteiro até ao 2 elemento desejado e depois pressione o botão SELECT. Então pode-se alternar para a entrada desejada.
- Pressione novamente o botão de seleção. Aparece o 3 Menu de Seleção de Fonte.
- Utilize os botões **AV** ponto para seleccionar a fonte 4 desejada e depois pressione o botão SELECT.

### RGB (PC analógico)

Quando o computador está ligado ao terminal de INPUT 1 (ANALÓGICO), seleccione RGB (PC analógico).

#### RGB (PC digital)

Quando o computador está ligado ao terminal de INPUT 1 (digital), seleccione RGB (PC digital).

### Ao Selecionar o INPUT 2 com terminais 5-BNC/Vídeo/S-Vídeo

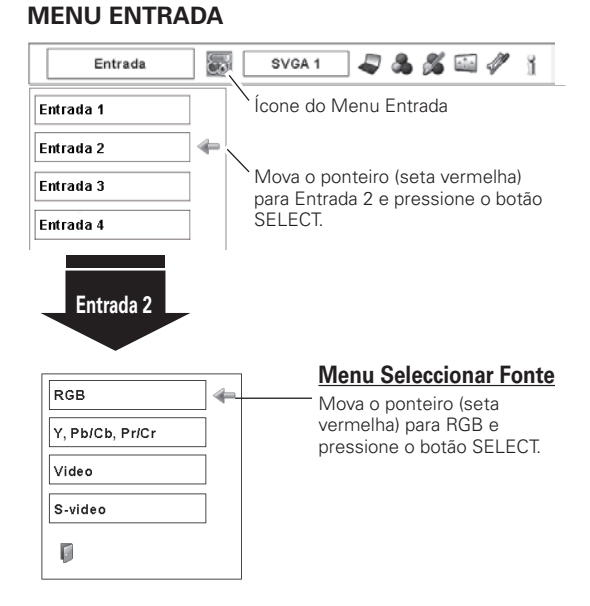

#### RGB

Quando o computador é ligado ao terminal de INPUT 2 (CONECTORES DE ENTRADA 5 BNC), seleccione RGB.

#### ✔ Nota:

• Quando um conector está vazio, a entrada é exibida em tons de cinza

### **MENU ENTRADA** Entrada

8

SVGA 1

2 & 6 🖬 🖉 👔

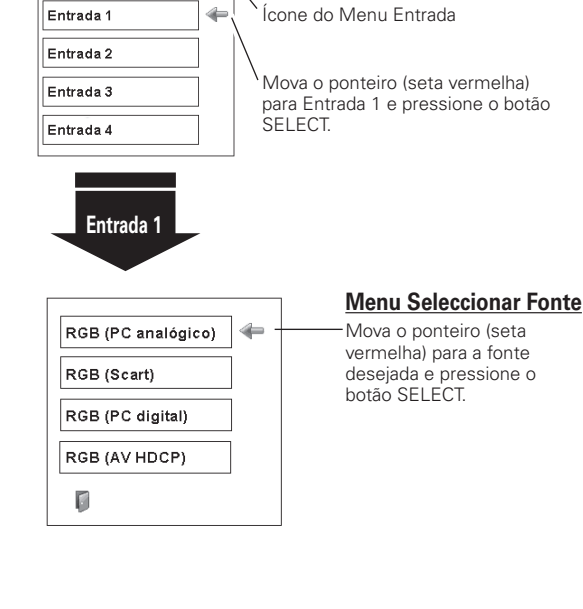

### Selecção da Fonte de Entrada de Vídeo

### Menu de Operação

### Ao Selecionar a INPUT 1 com terminais DVI/D-sub 15

Quando ligar ao equipamento de vídeo, seleccione o tipo de fonte de Vídeo no Menu de Selecção da Fonte.

#### RGB (Scart)

Quando o equipamento de vídeo scart está ligado ao terminal de INPUT 1 (ANALÓGICO), seleccione RGB (Scart).

#### RGB (AV HDCP)

Caso a fonte de sinal compatível HDCP seja ligada ao terminal de INPUT 1 (DIGITAL), selecciona RGB (AV HDCP).

#### **MENU ENTRADA**

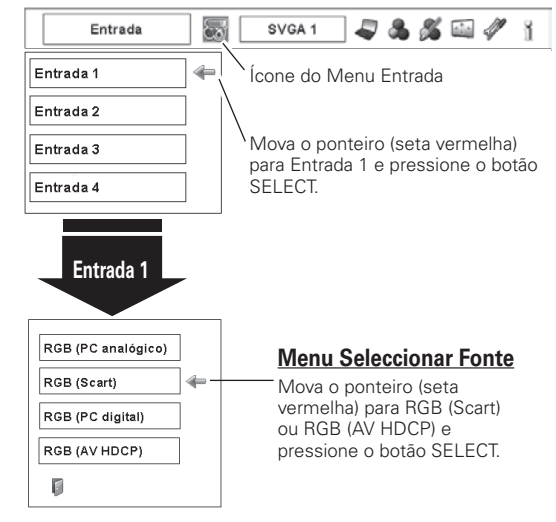

### Ao Selecionar o INPUT 2 com terminais 5-BNC/Vídeo/S-Vídeo

Quando ligar ao equipamento de vídeo, seleccione o tipo de fonte de Vídeo no Menu de Selecção da Fonte.

#### Y, Pb/Cb, Pr/Cr

Quando o sinal de entrada vídeo é ligado aos conectores Y-Pb/Cb-Pr/Cr, seleccione Y, PB/Cb, Pr/Cr.

#### Video

Quando o sinal de entrada de vídeo é ligado ao conector VÍDEO, seleccione Vídeo.

#### S-Video

Quando o sinal de entrada de vídeo é ligado ao conector S-VÍDEO, seleccione S-Vídeo.

#### MENU ENTRADA

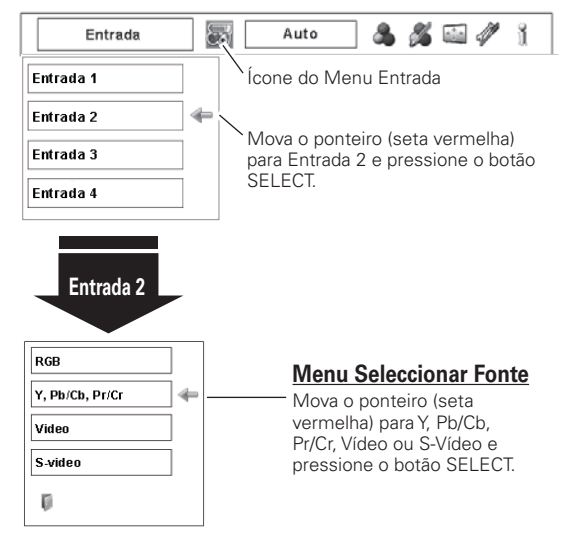

#### ✓ Nota:

- HDCP (High-bandwidth Digital Content Protection) é um sistema para protecção dos direitos de autor dos conteúdos fornecidos pela DVI (Digital Visual Interface) impedindo a sua cópia. A especificação HDCP é decidida e controlada pela Digital Content Protection, LLC. Caso a especificação seja alterada, este projector pode não emitir o conteúdo digital protegido por HDCP.
- Quando um conector está vazio, a entrada é exibida em tons de cinza.

### Selecção do Sistema de Computador

### Sistema Multi-Scan Automático

Este projector sintoniza automaticamente com vários tipos de computadores consulte "Especificações de um Computador Compatível" nas pág 75-76). Se um computador for seleccionado como fonte sinal, este projector detecta automaticamente o formato do sinal e sincroniza para projectar uma imagem adequada sem quaisquer definições adicionais. (Alguns computadores necessitam de ser definidos manualmente)

É mostrada uma das seguintes mensagens:

| Auto | Quando o projector não pode reconhecer o        |
|------|-------------------------------------------------|
|      | sinal conectado que esteja de acordo com os     |
|      | Sistemas PC fornecidos, aparece "Auto" no ícone |
|      | do Menu Sistema de PC e função Auto Ajuste do   |
|      | PC funciona para exibir as imagens corretas. Se |
|      | a imagem não for projectada corretamente, um    |
|      | ajuste manual é necessário. (páginas 36 a 37.)  |

Não existe entrada de sinal do computador. Verifique a ligação entre o computador e o projector. (Consulte "Resolução de Problemas" na página 66.)

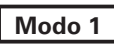

O sistema pré-estabelecido é ajustado manualmente no menu Ajuste do PC. Os dados ajustados podem ser memorizados no Modo 1 a 10 (páginas 36 a 37).

**SVGA 1** Os sistemas PC disponíveis neste projector são escolhidos. O projector escolhe um sistema adequado disponível no projector e mostra-o.

\* Modo 1 e SVGA 1, por exemplo.

### Seleccionar o Sistema de Computador Manualmente

O sistema de PC também pode ser seleccionado manualmente.

- Pressione o botão MENU para mostrar o Menu no Ecrã. Utilize os botões ◀▶ ponto para mover o ponteiro vermelho até ao ícone do Menu Sistema de PC.
- 2 Utilize os botões ▲▼ ponto para mover o ponteiro vermelho até ao sistema desejado e depois pressione o botão SELECT.

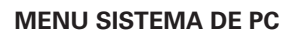

**MENU SISTEMA DE PC** 

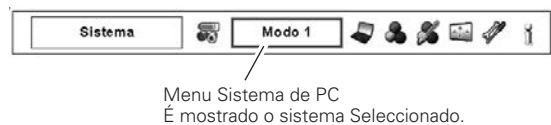

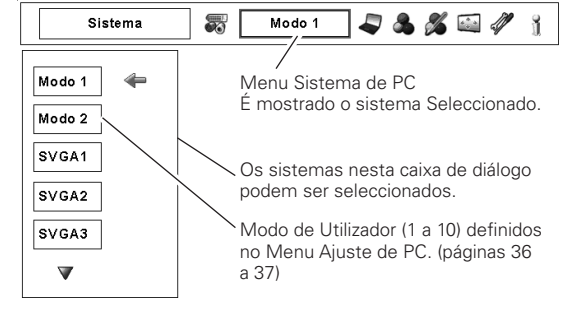

### Ajuste do PC Auto

A função de Ajuste do PC Auto existe para ajustar automaticamente Sincronismo fino, Total de pontos, posições Horizontal e Vertical em conformidade com o computador.

### **Operação Directa**

A função de ajuste do PC auto pode ser operada diretamente pressionando-se o botão AUTO PC no controlo remoto ou o botão AUTO PC ADJ. no controlo lateral.

### **Controlo Remoto**

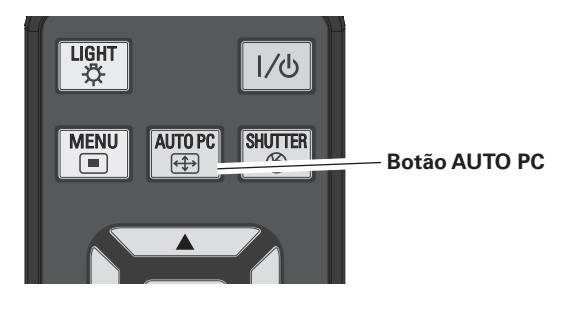

### **Controlo Lateral**

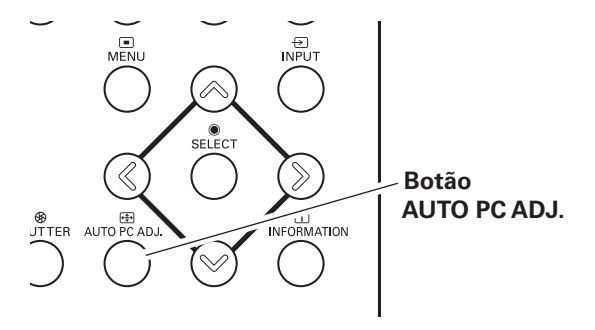

### Menu de Operação

### Ajuste automático de PC

- Pressione o botão MENU para mostrar o Menu no Ecrã. Utilize os botões ◀▶ ponto para mover o ponteiro vermelho até ao ícone do Menu Ajuste de PC.
- 2 Utilize os botões ▲▼ ponto para mover o ponteiro vermelho até ao ícone de ajuste automático de PC e depois pressione duas vezes o botão SELECT.

#### Para memorizar os parâmetros ajustados.

Os parâmetros ajustados no Ajuste de PC Auto podem ser memorizados no projector. Uma vez memorizados os parâmetros, a definição pode ser feita através da selecção de Modo no Menu de Sistema do PC (página 34). Consulte AJUSTE MANUAL DO PC nas páginas 36 a 37.

### ✓ Nota:

- O Sincronismo fino, o Total de pontos e a posição Horizontal e Vertical de certos computadores pode não ser completamente ajustada com a função de Ajuste de PC Auto. Quando a imagem não emitida correctamente com esta operação, são necessários ajustes manuais. (páginas 36 a 37.)
- O Ajuste do PC Auto não pode ser operado na Entrada de Sinal Digital no terminal DVI e "480p," "575p," "480i," "575i," "720p," "1035i," ou "1080i" é seleccionado no Menu Sistema de PC.
- Dependendo da condição dos sinais, do tipo e comprimento dos cabos, os sinais podem não ser vistos correctamente.

### MENU AJUSTE DE PC

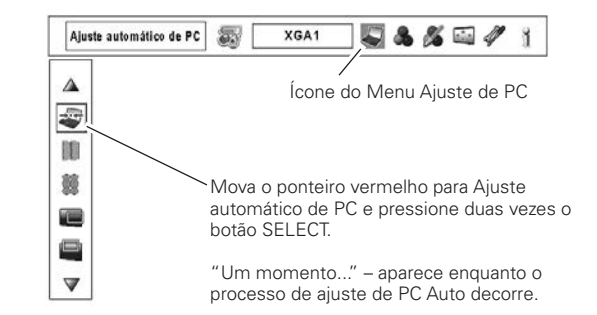

### Ajuste Manual do PC

Alguns computadores empregam formatos de sinal especiais, os quais podem não ser sincronizados pelo sistema Multi-Scan deste projector. O Ajuste de PC Manual permite-lhe ajustar com precisão diversos parâmetros para corresponder àqueles formatos de sinal especiais. O projector possui 10 áreas de memória independentes para memorizar esses parâmetros ajustados manualmente. Permite-lhe recordar a definição para um computador específico.

- ✓ Nota: O Menu Ajuste do PC não pode operar quando a entrada de sinal digital no terminal DVI é seleccionada no Menu Sistema de PC.
- Pressione o botão MENU para mostrar o Menu no Ecrã. Utilize os botões ◀▶ ponto para mover o ponteiro vermelho até ao ícone do Menu Ajuste de PC.
- Utilize os botões ▲▼ ponto para mover o ponteiro vermelho até ao elemento desejado e depois pressione o botão SELECT para visualizar a caixa de diálogo de ajuste. Utilize os botões ◀▶ ponto para ajustar o valor de definição.

### S

Sincronismo fino

Utilize os botões ◀▶ ponto para ajustar o valor, eliminando uma oscilação da imagem apresentada (de 0 a 31).

### Total de pontos

Utilize os botões **I** ponto para ajustar o número total de pontos num período horizontal para corresponder à imagem do PC.

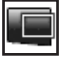

### Posição H

Utilize os botões **I** ponto para ajustar a posição horizontal da imagem.

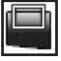

### Posição V

Utilize os botões **I** ponto para ajustar a posição vertical da imagem.

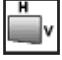

### Modo actual

Pressione o botão SELECT para mostrar a Freq. sinc. H. e a Freq. sinc. V. do computador ligado.

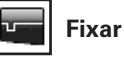

Utilize os botões **I** ponto para ajustar o nível de fixação. Quando a imagem possui barras negras, tente este ajuste.

### Área de visualização H

Utilize os botões ◀▶ ponto para ajustar a área horizontal visualizada pelo projector.

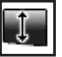

#### Área de visualização V

Utilize os botões **I** ponto para ajustar a área vertical visualizada pelo projector.

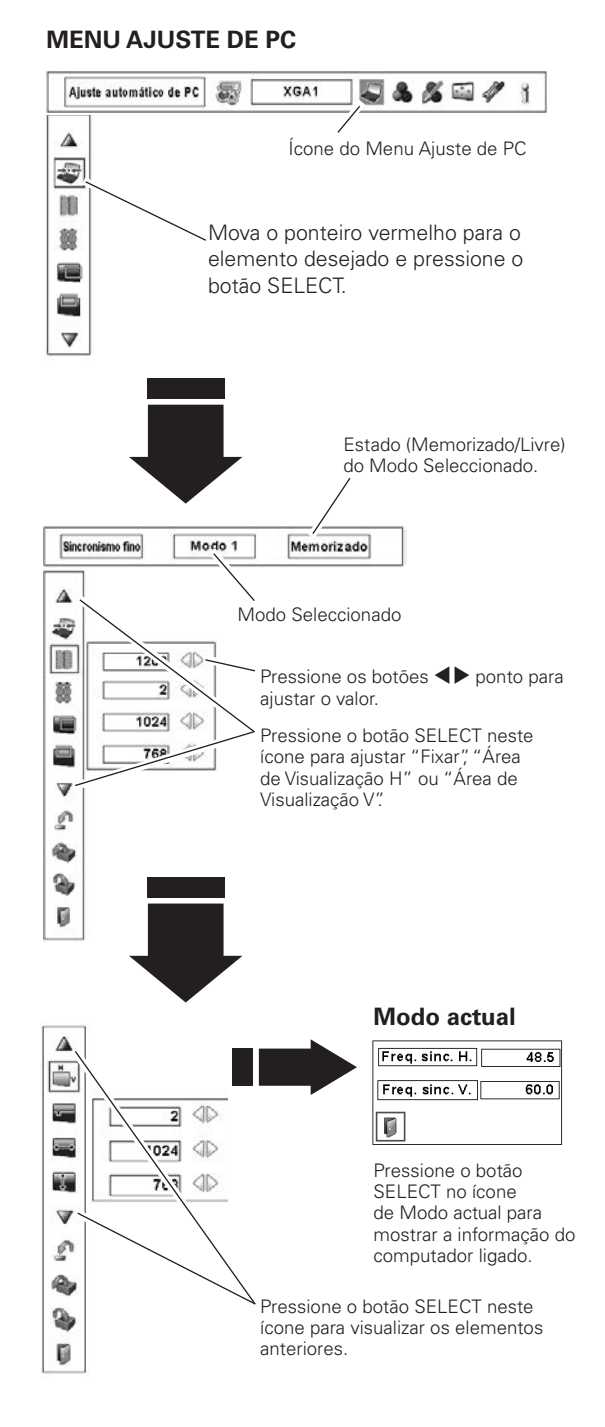
## Restabelecer

Para restabelecer os dados ajustados, seleccione Restabelecer e pressione o botão SELECT. Aparece uma caixa de confirmação e depois seleccione [Sim]. Todos os ajustes retomam os valores anteriores.

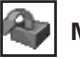

### Modo livre

Para limpar os dados ajustados, seleccione Modo livre e pressione o botão SELECT. Mova o ponteiro vermelho para o Modo que pretende limpar e depois pressione o botão SELECT.

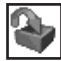

## Memorizar

Para memorizar os dados ajustados, seleccione Memorizar e depois pressione o botão SELECT. Mova o ponteiro vermelho para um dos Modos de 1 a 10 que pretende memorizar e depois pressione o botão SELECT.

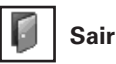

Sair do Menu Ajuste de PC.

Para limpar os dados ajustados.

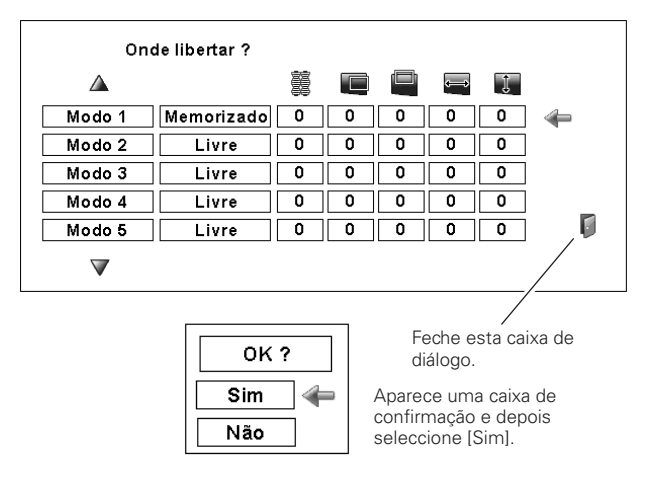

### Para memorizar os dados ajustados.

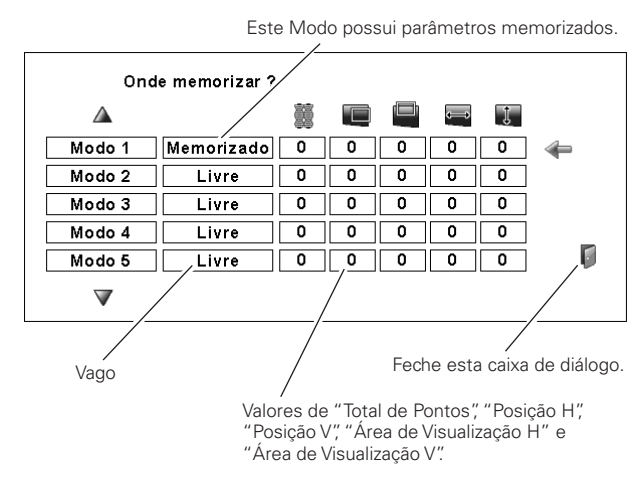

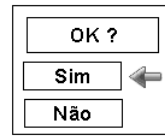

Aparece uma caixa de confirmação e depois seleccione [Sim].

## Selecção do Nível de Imagem

## **Operação Directa**

Pressione o botão IMAGE SEL. no controlo remoto para selecionar o nível desejado da imagem no ecrã.

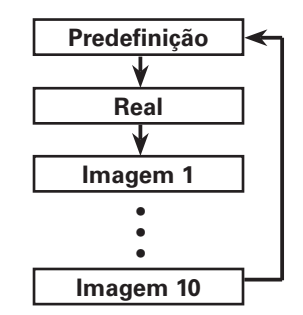

## **Controlo Remoto**

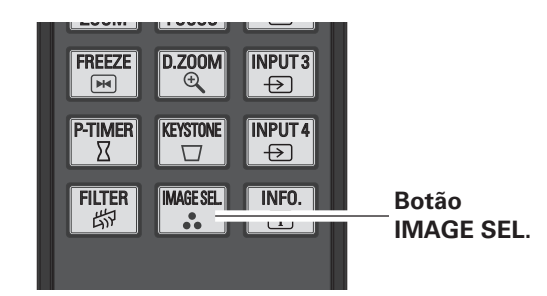

## Menu de Operação

- Pressione o botão MENU para mostrar o Menu no Ecrã. Utilize os botões ◀▶ ponto para mover o ponteiro vermelho até ao ícone do Menu Seleccionar Imagem.
- 2 Utilize os botões ▲▼ ponto para mover o ponteiro vermelho até ao nível de imagem desejado e depois pressione o botão SELECT.

### Predefinição

Nível de imagem normal pré-estabelecido no projector.

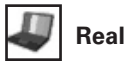

Nível de imagem com meios-tons melhorados para gráficos.

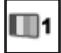

### Imagem 1 - 10

Ajuste de imagem pré-estabelecido pelo utilizador no Menu de ajuste de Imagem. (página 47)

#### MENU SELECCIONAR IMAGEM

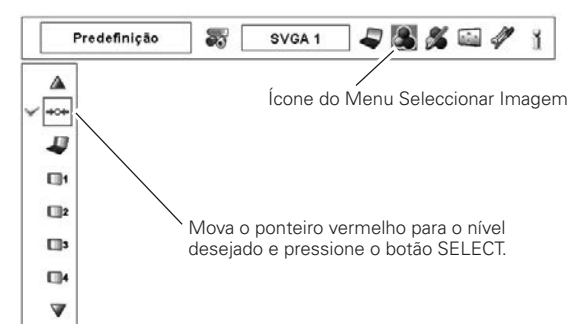

## Ajuste de Tamanho do Ecrã

Seleccione o tamanho do ecrã desejado que corresponda à fonte do sinal de entrada.

- Pressione o botão MENU para mostrar o Menu no Ecrã. 1 Utilize os botões **I** ponto para mover o ponteiro vermelho até ao ícone do Menu Ecrã.
- Utilize os botões **AV** ponto para mover o ponteiro até à 2 função desejada e depois pressione o botão SELECT.

## Normal

Tornar a imagem num formato normal do computador de 4:3.

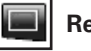

## Real

Tornar a imagem no tamanho normal. Quando o tamanho da imagem original for maior do que o tamanho do ecrã (1024 x 768), o projector entra no modo de enquadramento automaticamente. Utilize os botões **AV** ponto para enquadrar a imagem. Quando ajustada, as setas ficam vermelhas. Quando atingidos os limites de correcção, as setas desaparecem.

## Amplo

Tornar a imagem num formato panorâmico de vídeo (16:9) expandindo a largura da imagem uniformemente. Esta função pode ser utilizada para tornar o sinal de vídeo comprimido a 16:9.

#### 2 6 Ecrã total

Tornar a imagem em ecrã total.

## Utilizador

Ajuste a escala do ecrã e a posição manualmente com esta função. Pressione o botão SELECT em Utilizador e é visualizado "Utilizador" no ecrã durante alguns segundos. Para visualizar a caixa de diálogo de Aspecto, pressione novamente o botão SELECT em Utilizador e aparece a caixa de diálogo Aspecto.

| Escala H/V<br>H&V | Ajuste a escala Horizontal/Vertical do ecrã.<br>Quando definido para "Ligado" o formato<br>é fixo. A "Escala V" diminui de intensidade<br>e torna-se indisponível. Ajuste a "Escala<br>H", depois a escala do ecrã é modificada<br>automaticamente com base no formato.       |
|-------------------|----------------------------------------------------------------------------------------------------|
| Posição H/V       | Ajuste a posição Horizontal/Vertical do ecrã.                                                                                                    |
| Comum             | Memorize a escala ajustada para todas<br>as entradas. Pressione o botão SELECT<br>em Comum para visualizar a caixa de<br>confirmação. Para memorizar a escala,<br>pressione o botão SELECT em "Sim".<br>Quando é seleccionado Utilizador, é<br>utilizada a escala memorizada. |
| Restabelecer      | Restabelecer todos os valores ajustados.<br>Pressione o botão SELECT em<br>Restabelecer para visualizar a caixa de<br>confirmação. Para restabelecer, pressione<br>o botão SELECT em "Sim".                                                                                   |

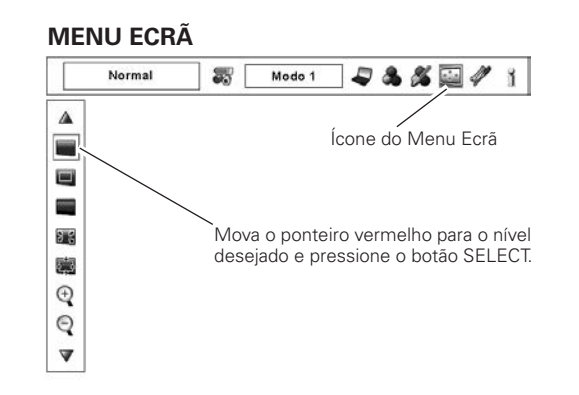

#### ✓ Nota:

- Real, Ecrã Total e Zoom Digital +/- não podem ser seleccionados quando não é detectado qualquer sinal no Menu Sistema de PC. (página 34)
- O projector não pode visualizar qualquer resolução superior a 1920 x 1200. Se a resolução do ecrã do computador for superior a 1920 x 1200, baixe a resolução antes de o ligar ao projector.
- Os dados da imagem diferentes de XGA (1024 x 768) são modificados para caberem no tamanho do ecrã no modo inicial.
- A função de enquadramento pode não funcionar devidamente se for utilizado o Modo de memorização no Menu Ajuste de PC. (página 37)

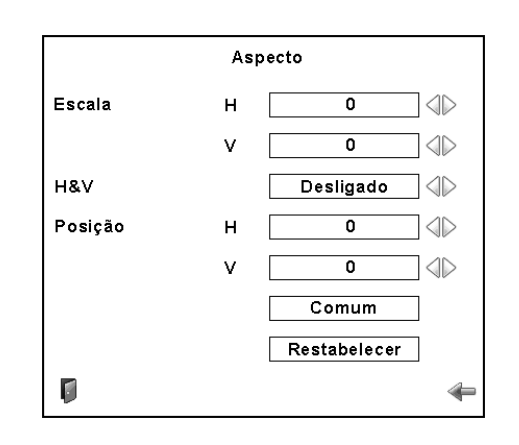

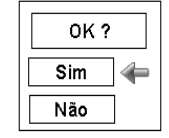

Pressione o botão SELECT em Comum ou Restabelecer para visualizar a caixa de confirmação.

## ✓ Nota:

- Quando não é detectado qualquer sinal, é definido automaticamente "Normal" e a caixa de diálogo do Aspecto desaparece.
- A amplitude ajustável para a Escala H/V e a Posição H/V é limitada dependendo do sinal de entrada.

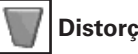

### Distorção

Esta função é usada para armazenar ou reconfigurar a correção de distorção quando o Interruptor Principal Liga/Desliga for pressionado para Desliga ou o cabo eléctrico CA for desconectado. Utilize os botões **I** ponto para comutar entre cada opção.

- Memorizar . . . Mantenha a correção de distorção mesmo quando o Interruptor Principal Liga/Desliga for pressionado para desliga ou o cabo eléctrico CA for desconectado.
- Restabelecer. . Libere a correção de distorção quando o Interruptor Principal Liga/Desliga for pressionado para Desliga ou o cabo eléctrico CA for desconectado.

Para corrigir a distorção, pressione o botão SELECT. Aparece a caixa de diálogo da distorção. Utilize os botões **AVAP** ponto para corrigir a distorção. (pagina 30)

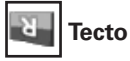

Quando esta função está definida para "Ligado", a imagem é invertida. Esta função é utilizada para projectar a imagem a partir de um projector instalado no tecto.

#### Traseiro Я.

Quando esta função está definida para "Ligado", a imagem é invertida da esquerda para a direita. Esta função é utilizada para projectar a imagem na traseira do ecrã.

Restabelecer

Esta função retoma todos os valores ajustados para as definições de fábrica. Pressione o botão SELECT em Restabelecer para visualizar a caixa de confirmação. Para restabelecer, pressione o botão SELECT em "Sim".

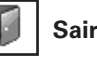

Sair do Menu Ajuste de Tamanho do Ecrã.

## Para fazer zoom de expansão/compressão das imagens

## Zoom digital +

Seleccione o Zoom digital +. O Menu no Ecrã desaparece e aparece "D. zoom +". Pressione o botão SELECT para expandir o tamanho da imagem. Utilize os botões **AVA** ponto para enquadrar a imagem. A função de enquadramento também pode funcionar quando a imagem é maior do que o tamanho do ecrã. Pode também entrar no modo de Zoom digital + pressionando o botão D.ZOOM no controlo remoto.

## Zoom digital –

Seleccione o Zoom digital -. O Menu no Ecrã desaparece e aparece "D. zoom -". Pressione o botão SELECT para comprimir o tamanho da imagem.

Pode também entrar no modo de Zoom digital - pressionando o botão D.ZOOM no controlo remoto.

Para sair do modo de Zoom Digital +/-, pressione gualquer botão excepto ZOOM D., SELECT e os botões de ponto.

### **MENU ECRÃ**

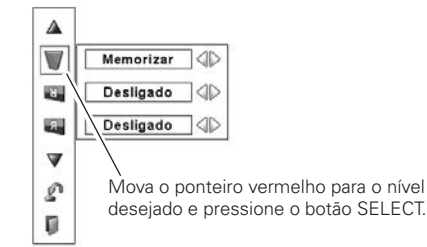

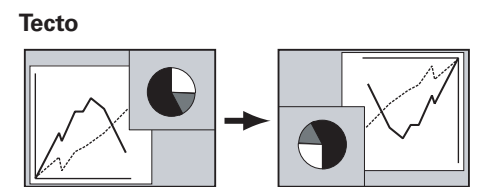

Traseiro

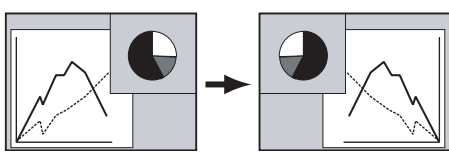

### 🗸 Nota:

- A função de enquadramento pode não funcionar devidamente se for utilizado o Modo de memorização no Menu Ajuste de PC. (página 37)
- A taxa mínima de compressão pode ser limitada dependendo do sinal de entrada, ou quando a função Distorção esteja funcionando, ou quando a personalização de tamanho de ecrã estiver selecionada.
- O Zoom Digital +/- não pode ser seleccionado quando for seleccionado Ecrã Total ou Real.

## Selecção do Sistema de Vídeo

- Pressione o botão MENU para mostrar o Menu no Ecrã. Utilize os botões ◀▶ ponto para mover o ponteiro vermelho até ao ícone do Menu Sistema AV.
- 2 Utilize os botões ▲▼ ponto para mover o ponteiro vermelho até ao elemento desejado e depois pressione o botão SELECT.

## Conector Vídeo ou Conector S-Vídeo

#### Auto

O projector detecta automaticamente um sistema de vídeo em entrada e ajusta-se automaticamente para optimizar o seu desempenho.

#### PAL/SECAM/NTSC/NTSC4.43/PAL-M/PAL-N

Se o projector não conseguir reproduzir a imagem de vídeo correctamente, seleccione um formato de sinal de transmissão específico entre PAL, SECAM, NTSC, NTSC 4.43, PAL-M e PAL-N.

## MENU SISTEMA AV (VIDEO OU S-VIDEO)

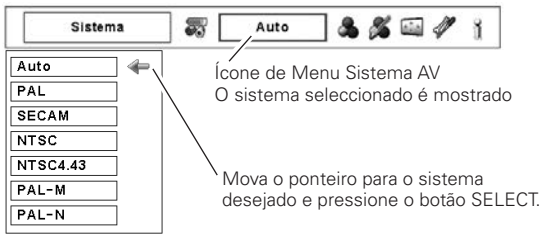

## Conectores Y, Pb/Cb, Pr/Cr

#### Auto

O projector detecta automaticamente um sinal vídeo em entrada e ajusta-se automaticamente para optimizar o seu desempenho.

Quando o Sistema de Vídeo é 1035i ou 1080i, seleccione o sistema manualmente.

#### FORMATO DO SINAL DE VÍDEO COMPONENTE

Se o projector não conseguir reproduzir uma imagem de vídeo correctamente, seleccione um formato de sinal de vídeo componente entre 480i, 575i, 480p, 575p, 720p, 1035i e 1080i.

#### ✔ Nota:

• O menu Sistema AV não pode ser selecionado quando se estiver selecionando RGB(Scart).

#### MENU SISTEMA AV (VÍDEO COMPONENTE)

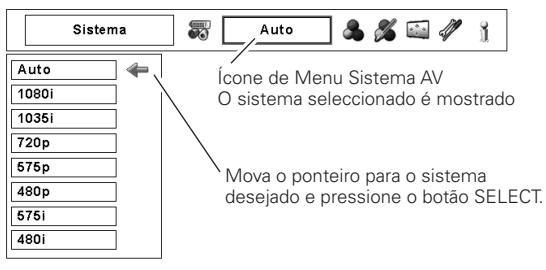

## Selecção do Nível de Imagem

## **Operação Directa**

Pressione o botão IMAGE SEL. no controlo remoto para selecionar o nível desejado da imagem no ecrã.

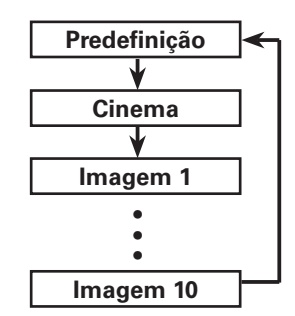

### **Controlo Remoto**

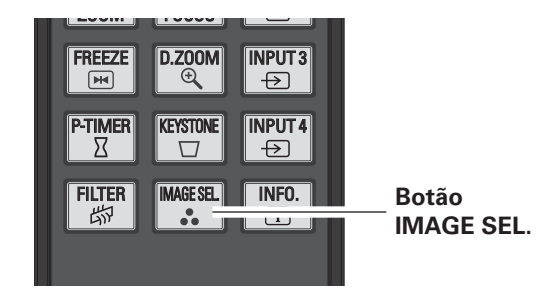

## Menu de Operação

- Pressione o botão MENU para mostrar o Menu no Ecrã. Utilize os botões ◀▶ ponto para mover o ponteiro vermelho até ao ícone do Menu Seleccionar Imagem.
- 2 Utilize os botões ▲▼ ponto para mover o ponteiro vermelho até ao nível de imagem desejado e depois pressione o botão SELECT.

#### Predefinição

Nível de imagem normal pré-estabelecido no projector.

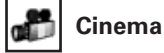

⇒O

Nível de Imagem ajustado com tonalidade fina.

## 🔲1 Ima

### Imagem 1 - 10

Ajuste de imagem pré-estabelecido pelo utilizador no Menu Ajuste de Imagem. (página 47)

#### MENU SELECCIONAR IMAGEM

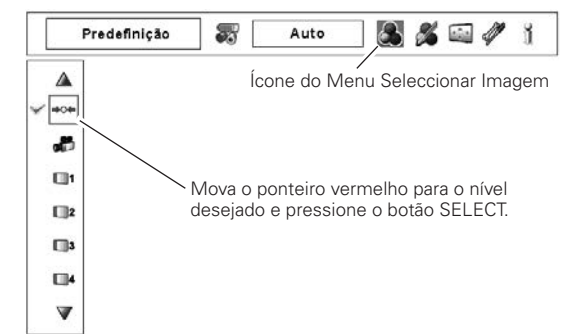

## Ajuste de Tamanho do Ecrã

- Pressione o botão MENU para mostrar o Menu no Ecrã. Utilize os botões ◀▶ ponto para mover o ponteiro vermelho até ao ícone do Menu Ecrã.
- 2 Utilize os botões ▲▼ ponto para mover o ponteiro até à função desejada e depois pressione o botão SELECT.

## Normal

Tornar a imagem no formato normal de vídeo de 4:3.

## Amplo

Tornar a imagem no formato de ecrã panorâmico de 16:9.

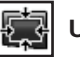

## Utilizador

Ajuste a escala do ecrã e a posição manualmente com esta função.

Pressione o botão SELECT em Utilizador e é visualizado "Utilizador" no ecrã durante alguns segundos. Para visualizar a caixa de diálogo de Aspecto, pressione novamente o botão SELECT em Utilizador e aparece a caixa de diálogo Aspecto.

| Escala H/V<br>H&V | Ajuste a escala Horizontal/Vertical do ecrã.<br>Quando definido para "Ligado" o formato<br>é fixo. A "Escala V" diminui de intensidade<br>e torna-se indisponível. Ajuste a "Escala<br>H", depois a escala do ecrã é modificada<br>automaticamente com base no formato       |
|-------------------|----------------------------------------------------------------------------------------------------|
| Posição H/V       | Ajuste a posição Horizontal/Vertical do ecrã.                                                                                                    |
| Comum             | Memorize a escala ajustada para todas<br>as entradas. Pressione o botão SELECT<br>em Comum para visualizar a caixa de<br>confirmação. Para memorizar a escala,<br>pressione o botão SELECT em "Sim".<br>Quando é seleccionado Utilizador, é<br>utilizada a escala memorizada |
| Restabelecer      | Restabelecer todos os valores ajustados.<br>Pressione o botão SELECT em<br>Restabelecer para visualizar a caixa de<br>confirmação. Para restabelecer, pressione<br>o botão SELECT em "Sim".                                                                                  |

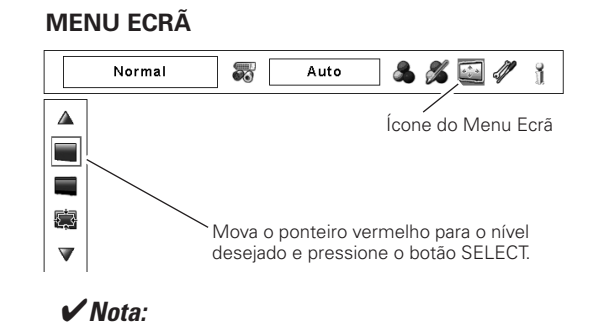

 O Amplo não pode ser operado quando "720p," "1035i" ou "1080i" for seleccionado no Menu Sistema AV (página 41).

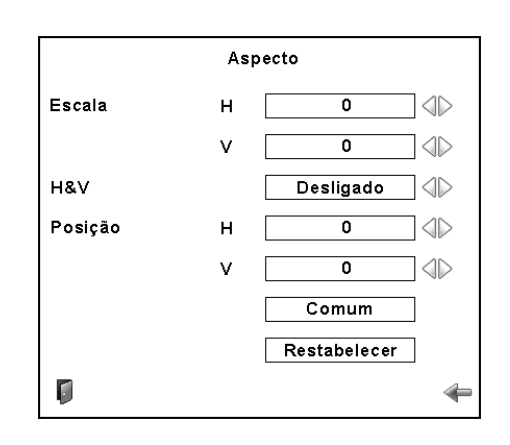

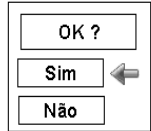

Pressione o botão SELECT em Comum ou Restabelecer para visualizar a caixa de confirmação.

## ✔ Nota:

- Quando não é detectado qualquer sinal, é definido automaticamente "Normal" e a caixa de diálogo do Aspecto desaparece.
- A amplitude ajustável para a Escala H/V e a Posição H/V é limitada dependendo do sinal de entrada.

## Distorção

Esta função é usada para armazenar ou reconfigurar a correção de distorção quando o Interruptor Principal Liga/Desliga for pressionado para Desliga ou o cabo eléctrico CA for desconectado. Utilize os botões ◀▶ ponto para comutar entre cada opção.

- Memorizar . . . Mantenha a correção de distorção mesmo quando o Interruptor Principal Liga/Desliga for pressionado para desliga ou o cabo eléctrico CA for desconectado.
- Restabelecer. Libere a correção de distorção quando o Interruptor Principal Liga/Desliga for pressionado para Desliga ou o cabo eléctrico CA for desconectado.

Para corrigir a distorção, pressione o botão SELECT. Aparece a caixa de diálogo da distorção. Utilize os botões ▲▼◀▶ ponto para corrigir a distorção. (página 30)

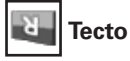

Quando esta função está definida para "Ligado", a imagem é invertida. Esta função é utilizada para projectar a imagem a partir de um projector instalado no tecto.

## Traseiro

Я

Quando esta função está definida para "Ligado", a imagem é invertida da esquerda para a direita. Esta função é utilizada para projectar a imagem na traseira do ecrã.

## Restabelecer

Esta função retoma todos os valores ajustados para as definições de fábrica. Pressione o botão SELECT em Restabelecer para visualizar a caixa de confirmação. Para restabelecer, pressione o botão SELECT em "Sim".

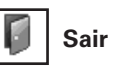

Sair do Menu Ajuste de Tamanho do Ecrã.

## **MENU ECRÃ**

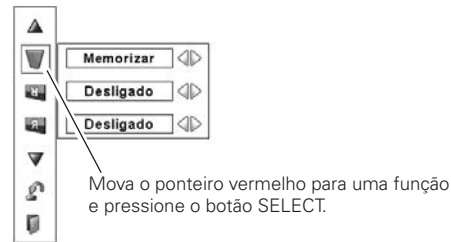

Tecto

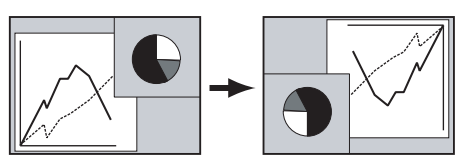

Traseiro

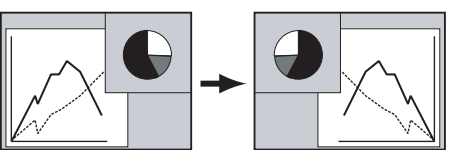

## Ajuste de imagem

- Pressione o botão MENU para mostrar o Menu no Ecrã. Utilize os botões ◀▶ ponto para mover o ponteiro vermelho até ao ícone do Menu Ajuste de Imagem.
- 2 Utilize os botões ▲▼ ponto para mover o ponteiro vermelho até ao elemento desejado e depois pressione o botão SELECT para visualizar a caixa de diálogo de ajuste. Utilize os botões ◀▶ ponto para ajustar o valor de definição.

## Contraste

Pressione o botão ◀ ponto para decrescer o contraste; pressione o botão ▶ ponto para aumentar o contraste (de 0 a 63).

## 🎉 Brilho

Pressione o botão ◀ ponto para decrescer o brilho; pressione o botão ▶ ponto para aumentar o brilho (de 0 a 63).

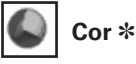

Pressione o botão ◀ ponto para decrescer a intensidade; pressione o botão ▶ ponto para aumentar a intensidade (de 0 a 63).

## Tonalidade \*

Pressione os botões **I** ponto para ajustar o valor de tonalidade e obter um balanço de cor correcto (de 0 a 63).

## Gestão de cores

A função de Gestão de Cor pode ser utilizada para ajustar o LEVEL, PHASE E GAMMA das cores de visualização seleccionadas (excepto para o preto, branco e cinzento) no ecrã e substituir estas cores por outras se necessário. Pode memorizar até oito (8) dados de gestão de cores.

- Utilize os botões ▲▼ ponto para mover o ponteiro vermelho até Gestão de Cor e depois pressione o botão SELECT. A imagem projectada congela e aparece o PONTEIRO DE GESTÃO DE COR.
- 2 Utilize os botões ▲▼◀▶ ponto para mover o ponteiro até ao local em que pretende ajustar a cor e depois pressione o botão SELECT. Aparece a janela de COLOR SELECTION e a cor no centro do ponteiro é seleccionada, depois pode ajustá-la.
- 3 Utilize os botões ▲▼◀▶ ponto para ajustar o LEVEL e a PHASE da cor e depois pressione o botão SELECT para confirmar a definição. Depois utilize os botões ▲▼ ponto para ajustar o GAMMA para a cor e depois pressione o botão SELECT para aceitar a definição. Após ajustar, pressione o botão SELECT para ir à COLOR MANAGEMENT LIST.

## MODO DE COLOR SELECTION

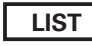

Ir para a COLOR MANAGEMENT LIST.

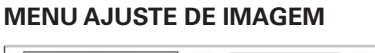

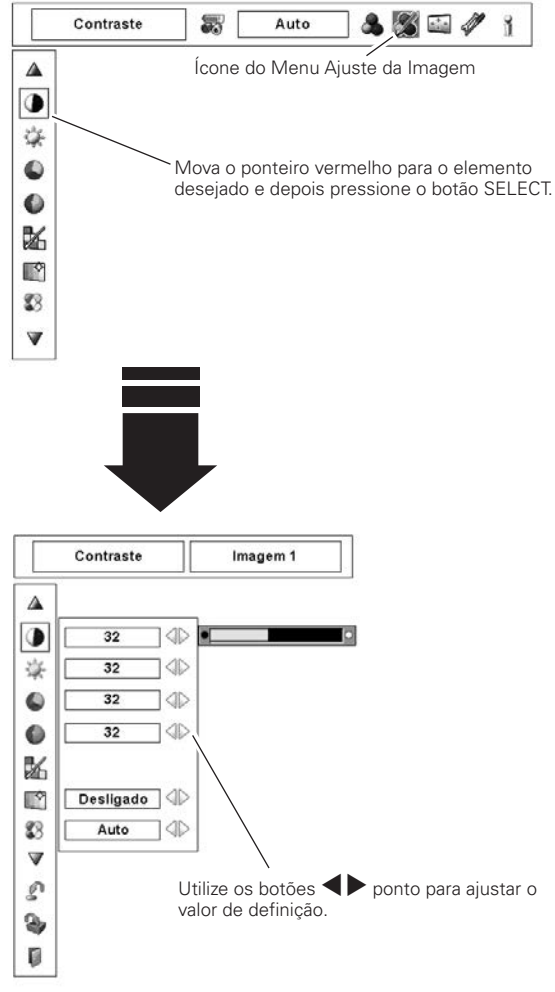

## MODO DO PONTEIRO

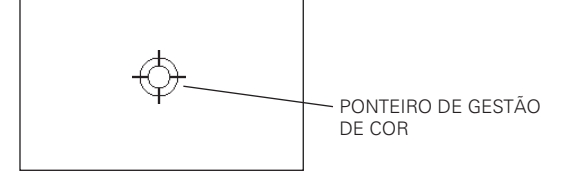

## ✔ Nota:

- \* Exibido em tons de cinza na entrada de computador.
- A tonalidade não pode ser seleccionada quando o sistema de vídeo é PAL, SECAM, PAL-M ou PAL-N (página 41).
- A gestão de cores é exibida em tons de cinza quando não há sinal.

## MODO DE COLOR SELECTION (continua)

## COLOR M.

Regressar ao PONTEIRO DE GESTÃO DA COR. (Se pressionar o botão MENU no controlo lateral ou no controlo remoto, regressa ao PONTEIRO DE GESTÃO DE COR e necessita de voltar a seleccionar e a ajustar a cor)

## MENU

Regressar ao Menu AJUSTE de IMAGEM Quaisquer definições que possam ter sido alteradas não são memorizadas. Para memorizar definições alteradas, certifique-se de que selecciona "LIST" e segue para a COLOR MANAGEMENT LIST.

Na COLOR MANAGEMENT LIST, os dados da cor ajustada são confirmados. Pode decidir se pretende ou não aplicar os dados da cor ajustada na lista para a imagem projectada (ver abaixo).

## MODO DA LISTA

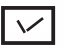

4

Apague o visto se não pretende aplicar os dados da cor ajustada; seleccione o visto e depois pressione o botão SELECT. O visto desaparece.

### PALETA DE COR

Regresse ao modo de COLOR SELECTION para que possa voltar a ajustar a definição da cor nessa linha. (Esta opção não está disponível se o visto for apagado)

## DEL

Seleccione a caixa DEL se pretende apagar os dados ajustados. Pressione o botão SELECT, a caixa de confirmação desaparece e depois seleccione [Sim]

## ALL DEL

Apague todos os dados da lista. Pressione o botão SELECT, a caixa de confirmação desaparece e depois seleccione [Sim].

## MENU

A mesma função acima descrita.

## COLOR M.

A mesma função acima descrita.

### Controlo automático de imagem

Utilize os botões ◀▶ ponto para seleccionar a posição de Controlo automático de imagem desejada (Desligado, L1 ou L2).

- Desligado . . . Posição DESLIGADA de controlo de imagem Auto
- L1..... Posição 1 de controlo de imagem Auto.
- L2..... Posição 2 de controlo de imagem Auto.

## 88

#### Gestão Cor Avan.

Utilize os botões ◀▶ ponto para seleccionar o modo de cor avançado. Desligado . . . O modo de cores avançado está "Desligado". Auto . . . . . . Cores avançada de acordo com o tipo de imagem.

## 📍 Temp. cor

Utilize os botões ◀▶ ponto para seleccionar o nível de Temp. cor (XLow, Low, Mid ou High).

## MODO DE COLOR SELECTION

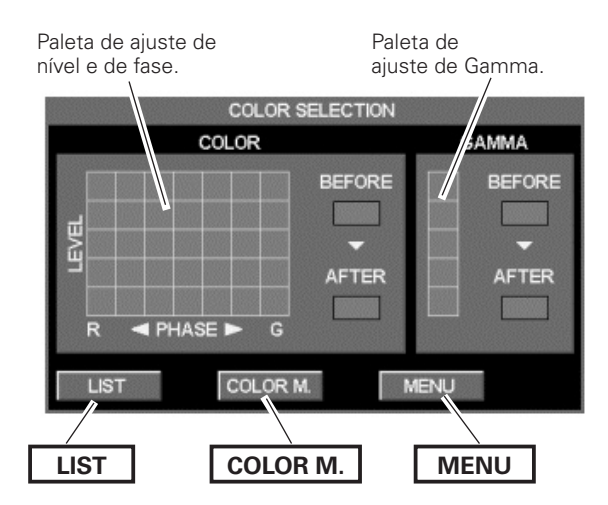

## MODO DA LISTA

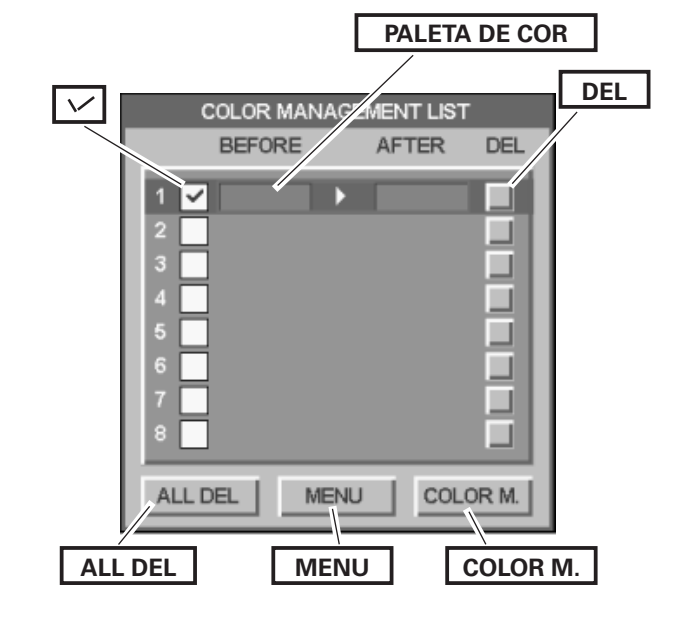

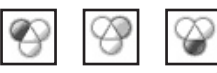

## Equilíbrio de brancos (Vermelho/Verde/Azul)

Pressione o botão ◀ ponto para tornar o tom vermelho/verde/azul mais claro; pressione o botão ▶ ponto para tornar o tom vermelho/ verde/azul mais escuro (de 0 a 63).

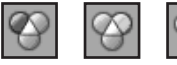

### Offset (Vermelho/Verde/Azul)

Pressione o botão ◀ ponto para tornar o tom vermelho/verde/azul mais claro do nível preto de uma imagem; pressione o botão ▶ ponto para tornar o tom vermelho/verde/azul mais escuro do nível preto de uma imagem (de 0 a 63).

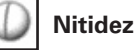

Pressione o botão ◀ ponto para decrescer a nitidez da imagem; pressione o botão ▶ ponto para aumentar a nitidez da imagem (de 0 a 31).

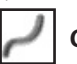

## Gamma

Utilize os botões **I** ponto para ajustar o valor Gamma para obter um melhor equilíbrio de contraste (de 0 a 15).

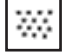

### Redução de ruído \*

A interferência de ruído no ecrã pode ser reduzida. Pressione os botões ◀▶ ponto para alterar o modo de redução de ruído.

- Desligado . . . O modo de redução de ruído está "Desligado".
- Ligado..... O modo de redução de ruído está "Ligado".

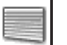

### Progressivo \*

Pode ser visualizado um sinal de vídeo entrelaçado no modo progressivo. Pressione os botões ◀▶ ponto para alterar o modo scan progressivo.

- Desligado . . O modo de scan progressivo está "Desligado".
- Ligado..... O modo de scan progressivo está "Ligado".
- Filme ..... Para ver um filme. Com esta função, o projector reproduz imagens fiéis à qualidade original do filme.

### ✔ Nota:

• A imagem fica distorcida no momento de ativação de Liga/Desliga/Filme.

## Restabelecer

Para restabelecer os dados ajustados, seleccione Restabelecer e pressione o botão SELECT. Aparece uma caixa de confirmação e depois seleccione [Sim]. Todos os ajustes retomam os valores anteriores.

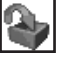

### Memorizar

Para memorizar os dados ajustados, mova o ponteiro vermelho para o ícone Memorizar e pressione o botão SELECT. Aparece o Menu Nível de Imagem. Mova o ponteiro vermelho para qualquer uma das Imagens de 1 a 10 que pretende definir e depois pressione o botão SELECT. Aparece uma caixa de confirmação e depois seleccione [Sim].

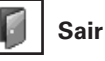

Sair do Menu Ajuste de Imagem.

### ✓ Nota:

\* Exibido em tons de cinza na entrada de computador.

- Quando o equilíbrio de branco Vermelho, Verde ou Azul é ajustado, o nível Temp. da Cor irá alterar para "Adj."
- O modo Filme na função Progressiva não pode ser selecionado quando o formato do sinal de vídeo for de 1080i ou de 1035i.
- O modo Progressivo não pode ser seleccionado quando "480p,"
   "575p" ou "720p" for seleccionado (página 45).

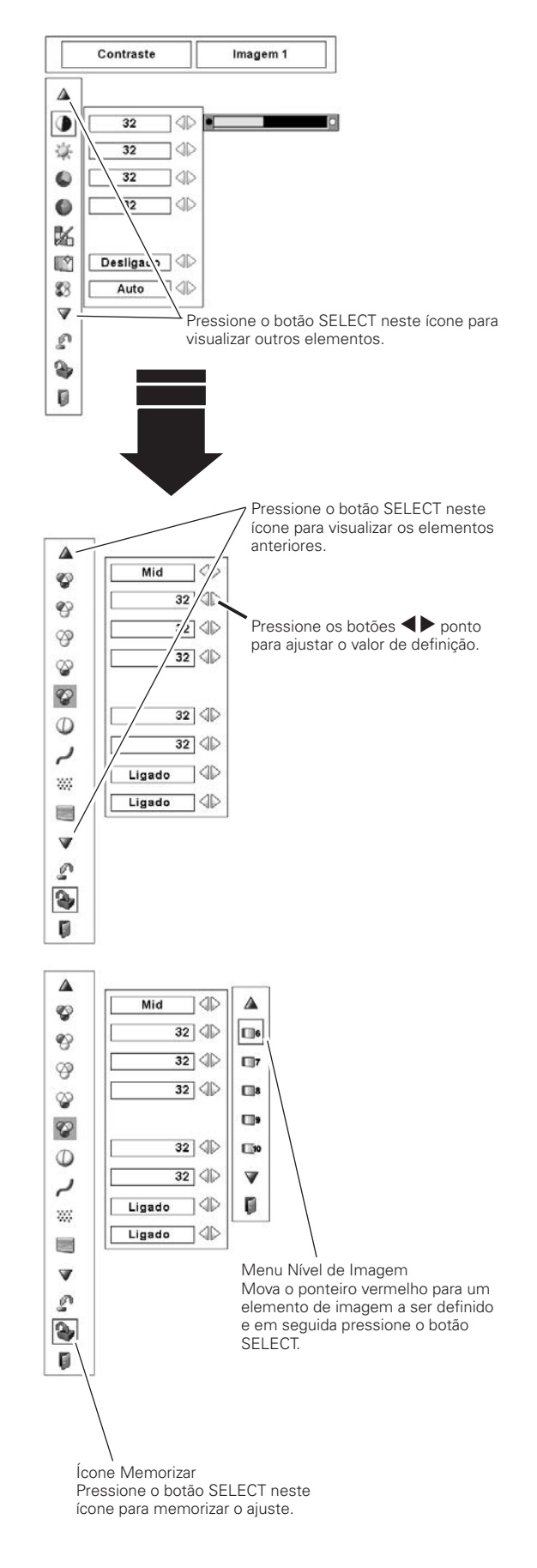

## Ajuste

Este projector possui um menu Definição que lhe permite ajustar várias funções.

Pressione o botão MENU para mostrar o Menu no Ecrã.

Utilize os botões ◀▶ ponto para mover o ponteiro vermelho até ao ícone Menu Ajuste.

2 Utilize os botões ▲▼ ponto para mover o ponteiro vermelho até ao elemento desejado e em seguida pressione o botão SELECT. Aparece a caixa de diálogo Ajuste.

| ۲ | Idioma |
|---|--------|
|---|--------|

O idioma utilizado no Menu no Ecrã está disponível em Inglês, Alemão, Francês, Italiano, Espanhol, Português, Holandês, Sueco, Russo, Chinês, Coreano ou Japonês.

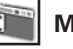

## Menu

Esta função permite-lhe ajustar a posição do Visor no Ecrã e a barra de ajuste de valor no Menu Ajuste de Imagem.

## Posição

Esta função é utilizada para ajustar a posição do visor do Menu no Ecrã. Pressione o botão SELECT e irá surgir o ecrã de ajuste (aparecem setas). Utilize os botões ▲▼◀▶ ponto para ajustar a posição. Após efectuar o ajuste, pressione o botão SELECT para voltar ao ecrã do menu.

## Menu simples

Quando esta função está definida para "Ligado", a barra de ajuste de valor no Menu Ajuste de Imagem aparece no ecrã.

## Visualização

- Esta função decide se mostra os Visores no Ecrã.
- Ligado...... Mostra todos os Visores no Ecrã. Utilize esta função quando pretende projectar imagens após a lâmpada se tornar suficientemente brilhante. A pré-definição de fábrica está nesta opção. Contagem off.... Mostra a imagem de entrada em vez da contagem decrescente ao ligar-se o projector. Utilize esta função quando pretende projectar a imagem o mais cedo possível mesmo se a lâmpada não estiver suficientemente brilhante. Desligado..... Ocultar os Visores no Ecrã excepto: Menu no Ecrã "Desligar?" (página 24) Ecrã de operação de gestão de cor (páginas 45 a 46) "Sem sinal" para Gestão de Alimentação
  - "Sem sinal" para Gestão de Alimentação (página 52)
  - TEMPORIZADOR-P (página 30)
  - "Um momento..." para ajuste de PC Auto (página 35)
  - Setas para o modo de movimentação horizontal

## Pano de fundo

O ecrã de fundo seleccionado é mostrado quando não for detectado nenhum sinal de entrada.

Azul ..... Fundo azul.

Utilizador ... A imagem que captou.

Preto. . . . . . Fundo preto.

### MENU AJUSTE (Idioma)

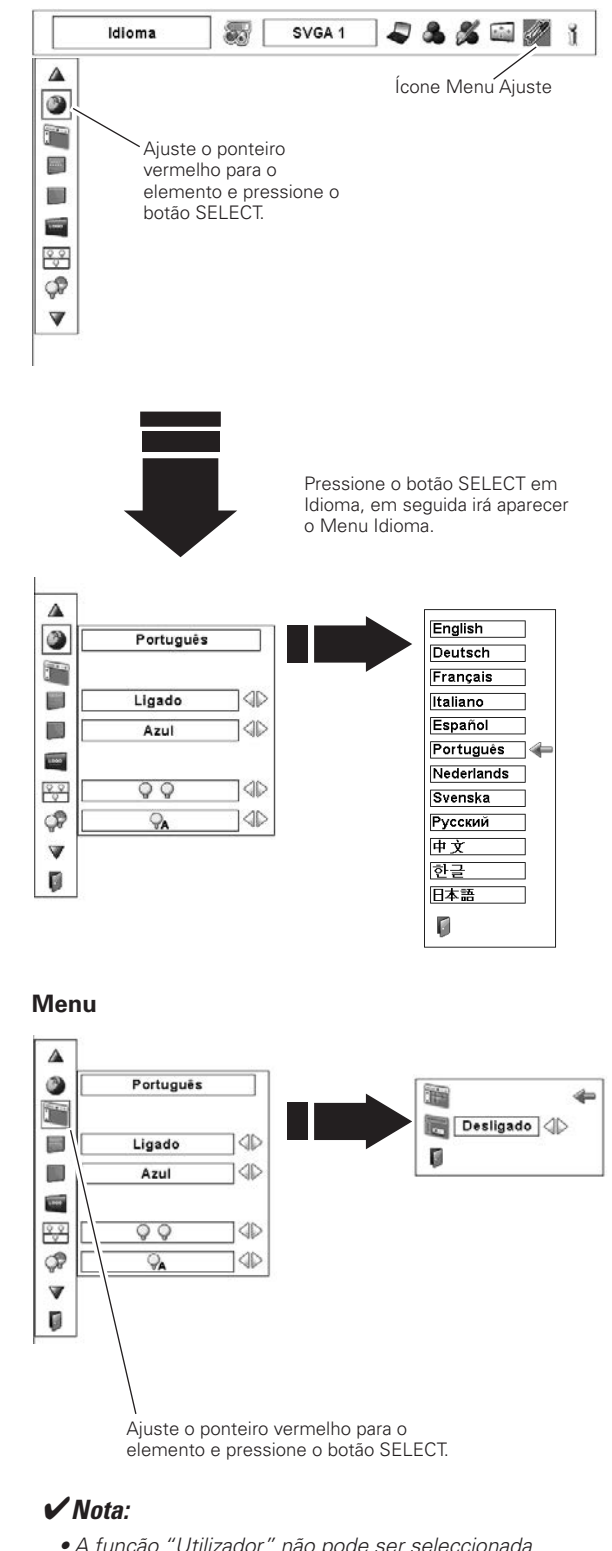

 A função "Utilizador" não pode ser seleccionada quando a imagem não for capturada.

#### Logotipo

Esta função permite-lhe personalizar o logótipo do ecrã com as funções Seleccionar Logótipo, Legenda e o bloqueio do código PIN do Logótipo.

#### ✔ Nota:

 Quando "Ligado" é seleccionado na função de bloqueio do código PIN do Logótipo, as funções seleccionar Logótipo e Capturar não podem ser seleccionadas.

### Selecionar logo

Esta função decide as seguintes opções no visor de arranque:

- Utilizador ... Mostrar a imagem que capturou.
- Por defeito . . Mostrar o logótipo definido de fábrica.
- Desligado . . . Mostrar apenas o visor de contagem decrescente.

### Legenda

Esta função permite-lhe capturar uma imagem projectada para posterior utilização no visor de arranque ou no intervalo de apresentações.

Seleccione Legenda e pressione o botão SELECT. Aparece uma caixa de confirmação, seleccione [Sim] para capturar a imagem projectada.

Após capturar a imagem projectada, defina-a como "Utilizador" na função seleccionar Logótipo. Depois a imagem capturada será mostrada quando voltar a ligar o projector.

Para cancelar a função Legenda seleccione [Não].

#### ✔ Nota:

- Antes de capturar uma imagem, seleccione "Predefinição" no Menu Seleccionar Imagem para capturar uma imagem adequada. (páginas 38, 42)
- Um sinal de um computador pode ser capturado até XGA (1024 x 768).
- Certos sinais podem não ser capturados correctamente.
- Quando capturar uma imagem que foi ajustada pela função Distorção, os dados ajustados são automaticamente restabelecidos e o projector captura-a sem a correcção de distorção.
- Quando iniciar a captura de uma imagem, a imagem memorizada anteriormente é eliminada, mesmo que cancele a captura.
- Assim que sair do Menu Logo, após definir o bloqueio de Logo para "Ligado," é necessário introduzir o código PIN cada vez que tente alterar a definição de Logo.
- A função "Utilizador" não pode ser seleccionada quando a imagem não for capturada.

#### Logotipo

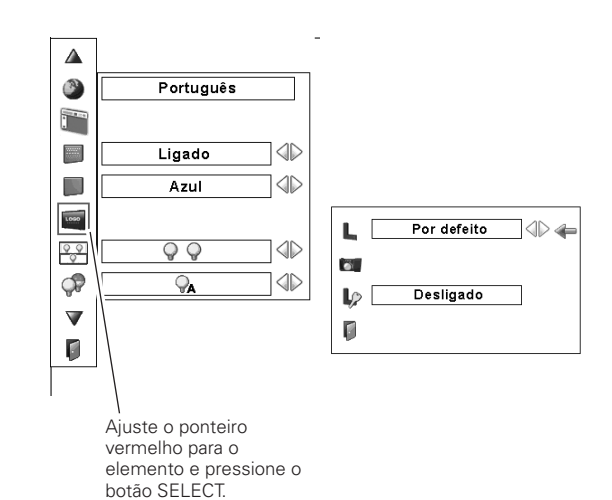

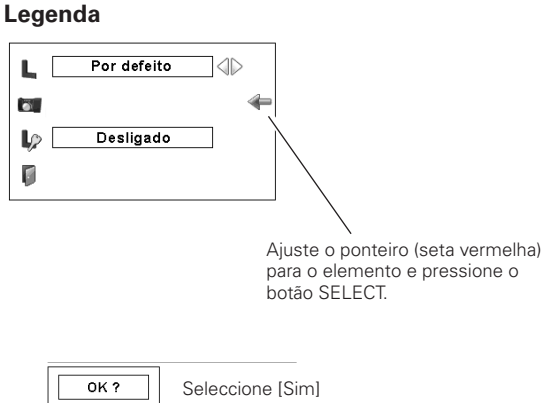

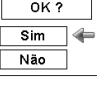

para capturar a imagem projectada.

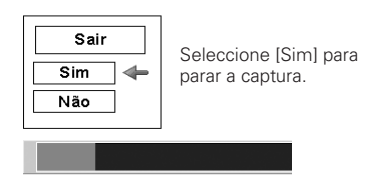

### Senha de bloqueio do logotipo

Esta função impede a alteração não autorizada do logótipo de ecrã.

- Desligado . . . O logótipo do ecrã pode ser alterado livremente a partir do Menu Logo.
- Ligado..... O logótipo de ecrã não pode ser alterado sem um código PIN de Logo.

Se pretender alterar a definição de bloqueio do código PIN de Logo, pressione o botão SELECT e aparece a caixa de diálogo do código PIN do Logo. Introduza um código PIN de Logo seguindo os passos indicados abaixo. O código PIN de Logo inicial é definido de fábrica para "4321".

#### Introduza um código PIN do Logótipo

Use os botões ▲▼ ponto no controlo lateral ou no controlo remoto para registrar um número. Pressione o botão ▶ ponto para fixar o dígito e mover o ponteiro do quadro vermelho para a próxima caixa. O número altera-se para "\*." Repita este passo para completar a introdução de um número de quatro dígitos. Após introduzir o número de quatro dígitos, mova o ponteiro para "Activar". Pressione o botão SELECT para que possa alterar a definição de bloqueio do código PIN de Logo.

Se introduziu um número incorrecto, utilize o botão ◀ ponto para mover o ponteiro para o dígito que pretende corrigir e introduza depois o número correcto.

Se você inseriu um código PIN do Logótipo incorreto, o "Senha do logotipo" e o número (\*\*\*\*) se tornarão vermelhos por um momento.

#### Altere a definição de bloqueio do código PIN de Logo

Utilize os botões ◀▶ ponto para comutar entre Ligado/ Desligado e depois pressione o botão ▼ ponto para mover o ponteiro para "Sair". Pressione o botão SELECT para fechar a caixa de diálogo.

#### Altere o código PIN do Logo

O código PIN do Logo pode ser alterado conforme desejado por um número de quatro dígitos. Pressione o botão ▼ ponto para seleccionar "Mudar senha do logotipo" e depois pressione o botão SELECT. Aparece a caixa de diálogo de entrada do novo código PIN de Logo.Defina um novo código PIN de Logo.

Certifique-se de anotar o novo código PIN de Logo e mantenha-o disponível. Se perder o número, não pode voltar a alterar a definição de código PIN de Logo. Para detalhes acerca da definição do código PIN, consulte "Código PIN bloqueado" nas páginas 53 a 54.

#### Senha de bloqueio do logotipo

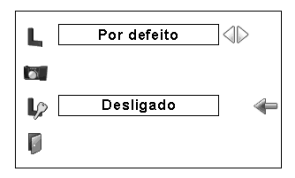

#### Introduza um código PIN do Logótipo

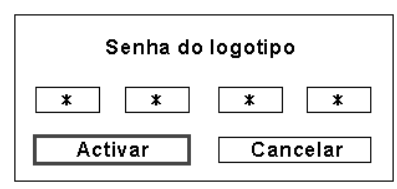

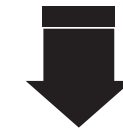

Após a introdução de um código PIN de Logo correcto, aparece a seguinte caixa de diálogo.

## Altere a definição de bloqueio do código PIN de Logo

Senha de bloqueio do logotipo Ligado 📣 🖛 Mudar senha do logotipo

Utilize os botões **I** ponto para comutar entre Ligado/Desligado.

#### Altere o código PIN do Logo

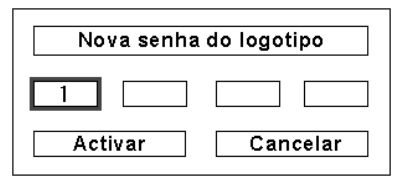

#### CUIDADO:

QUANDO ALTERAR O CÓDIGO PIN DE LOGO, ANOTE-O NA COLUNA DO NÚMERO DE CÓDIGO PIN DE LOGO NA PÁGINA 80 E MANTENHA-O EM SEGURANÇA. CASO O CÓDIGO PIN DE LOGO SEJA PERDIDO OU ESQUECIDO, ESTE NÃO PODERÁ SER ALTERADO NOVAMENTE.

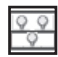

#### Modo da lâmpada

Este Projector está equipado com 2 Lâmpadas de Projecção e o número de lâmpadas em uso pode ser alternado para 2 lâmpadas ou 1 lâmpada. Usando 1 lâmpada prolonga a vida das Lâmpadas de Projecção.

Para alterar o Modo de Lâmpada

Configure o "modo 2 lâmpadas" ou o "modo 1 lâmpada" pressionando os botões ◀▶ ponto. Quando o Modo Lâmpada for alterado de "modo 2 lâmpadas" para "modo 1 lâmpada", a imagem se torna um pouco mais escura. Quando o Modo Lâmpada for alterado de "modo 1 lâmpada" para "modo 2 lâmpadas", a imagem se torna gradualmente mais brilhante.

## **A**

### Controlo da lâmpada

Esta função permite-lhe alterar o brilho do ecrã.

- 🖓 Auto ..... Brilho de acordo com o sinal de entrada.
- 💡 Normal . . . Brilho normal.
- Eco..... Diminuir brilho. O brilho mais baixo reduz o consumo de energia pela lâmpada e prolonga a vida da lâmpada.

### Controlo de filtro

Pode substituir o filtro com esta função. Pressione o botão SELECT em Controlo de filtro para visualizar a caixa de confirmação. Para substituir, pressione o botão SELECT em "SIM" e o filtro de comando eléctrico começa a enrolar.

Também pode substituir o filtro utilizando o controlo remoto (página 30).

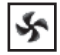

#### Controlo da ventoinha

Escolha a velocidade de funcionamento das ventoinhas de refrigeração a partir das seguintes opções.

Normal .... Velocidade normal.

Máximo . . . Acima da velocidade normal.

### ✔ Nota:

- Quando nenhuma das duas lâmpadas estiver acesa, o projector desligará automaticamente.
- Quando qualquer das duas lâmpadas não está acesa, o indicador LAMP 1/2 REPLACE pisca laranja e o projector acenderá a outra automaticamente.
- Após mudar o Modo da lâmpada, este não pode ser alterado novamente por 90 segundos.

#### ✓ Nota:

- Aparecem no ecrá o ícone de substituição de filtro e a mensagem "Um momento..." quando o filtro está a ser enrolado.
- O filtro não pode ser rebobinado.
- Quando o filtro é substituído, o tempo total acumulado da utilização do filtro é automaticamente definida para 0.

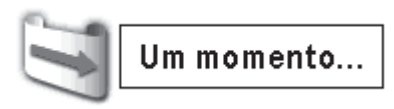

## Controlo remoto

Os oito códigos diferentes do controlo remoto (Código 1 a Código 8) são atribuídos ao projector; o código definido de fábrica, o inicial (Código 1) e os outros sete (Código 2 a Código 8).

Deve ser definido o mesmo código no projector e no controlo remoto. Por exemplo, para operar o projector no "Código 7", o controlo remoto também deve estar ligado no "Código 7").

#### Para alterar o código no projector:

Seleccione o código do controlo remoto no Menu Ajuste.

#### Para alterar o código no controlo remoto:

Na tampa do verso do controlo remoto, mude o Interruptor Restabelecer para "Posição de uso".

Enquanto pressiona o botão MENU, pressione e solte o botão IMAGE ADJ. o número de vezes correspondentes ao que gostaria de configurar o número do código do controlo remoto para o projector. (Ver página 16)

#### Para reconfigurar o código do controlo remoto;

Na tampa do verso do controlo remoto, mude o Interruptor Restabelecer para "Restabelecer posição".

## Sensor CR

Seleccione uma localização do receptor remoto de infravermelhos do controlo remoto. Consulte "Receptores de Controlo Remoto e Alcance de Operação" na página 15 para mais detalhes.

- Ambas..... Activar ambos os receptores, frontal e traseiro.
- Frente ..... Activar apenas o receptor frontal.

Retaguarda . . Activar apenas o receptor traseiro.

#### Gestão de energia

Para reduzir o consumo de energia, assim como manter a duração da lâmpada, a função de gestão de energia desliga a lâmpada de projecção quando o projector não está a ser utilizado durante um determinado período.

Se o sinal de entrada for interrompido e não for pressionado nenhum botão durante mais de 30 segundos, aparece o visor do temporizador "Sem sinal". Inicia a contagem decrescente até que a lâmpada se desligue. O tempo de contagem decrescente pode ser definido entre 1 a 30 minutos.

Utilize os botões **I** ponto para ajustar o valor do temporizador de contagem decrescente.

Seleccione uma das seguintes opções:

- Pronto ..... Quando a lâmpada estiver completamente arrefecida, o indicador READY começa a piscar. Nesta condição, a lâmpada de projecção é ligada se o sinal de entrada for novamente ligado ou se for pressionado qualquer botão no controlo lateral ou no controlo remoto.
- Desligar . . . . Quando a lâmpada estiver completamente arrefecida, a alimentação é desligada.

Desligado . . . A função de Gestão de Alimentação é desligada.

#### ✔ Nota:

- A definição de fábrica é "Pronto: 5 min."
- Quando o obturador é fechado enquanto a função de gestão de Alimentação está em funcionamento, esta função é abandonada.

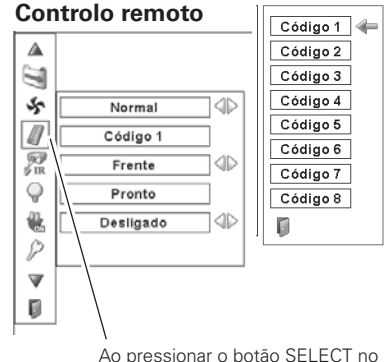

controlo remoto, o menu do código do controlo remoto aparece.

#### Gestão de energia

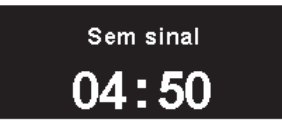

Tempo restante antes da lâmpada se desligar

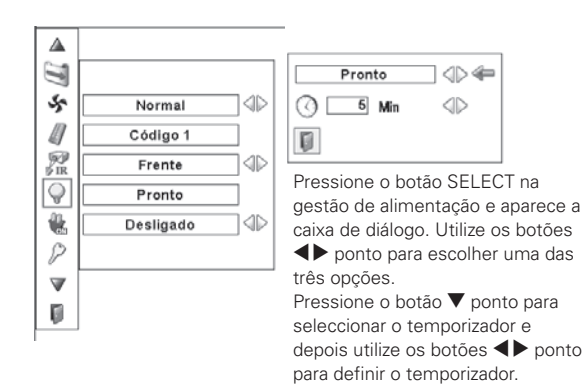

### Arranque rápido

Quando esta função é definida para "Ligado", o projector ligase automaticamente bastando ligar-se o cabo eléctrico CA à tomada.

### ✓ Nota:

- Certifique-se que o interruptor Principal Liga / Desliga está em ON, senão a função Aranque Rápido não funcionará.
- Certifique-se de desligar o projector correctamente (consultar "Desligar o Projector" na página 24). Se o projector for desligado numa sequência incorrecta, a função Arranque Rápido não funciona correctamente.

Segurança

#### **Bloqueio de teclas**

Esta função bloqueia os botões do controlo lateral e do controlo remoto para prevenir a operação por pessoas não autorizadas.

🔘 ..... Desbloqueado.

| ?  | Bloquear os botões do controlo lateral.       |
|----|-----------------------------------------------|
|    | Para desbloquear, utilize o controlo remoto.  |
| 42 | Bloquear os botões do controlo remoto.        |
|    | Para desbloquear, utilize o controlo lateral. |

Se o controle lateral travar acidentalmente e você não tiver o controle remoto por perto e não puder operar o projector, contate o centro de serviços.

#### $\mathbb{P}$ Código PIN bloqueado

Esta função previne a operação do projector por pessoas não autorizadas e fornece as seguintes opções de definição por segurança.

- Desligado . . . Desbloqueado.
- Ligado1.... Introduza o código PIN sempre que ligar o projector.
- Ligado2.... Insira o código PIN para operar o projector guando o Interruptor Principal Liga/Desliga for pressionado para desliga ou o fio de energia estiver desconectado; enquanto o cabo eléctrico CA estiver conectado e o Interruptor Principal Liga/Desliga estiver pressionado em ON, o projector pode ser operado sem um código PIN.

Sempre que alterar a definição de bloqueio do código PIN ou o código PIN (o número de quatro dígitos), é necessário introduzir o código PIN. O código PIN inicial de fábrica é o "1234".

Se pretender alterar a definição de bloqueio do código PIN, pressione o botão SELECT e aparece a caixa de diálogo do código PIN. Introduza o código PIN seguindo os passos na página seguinte.

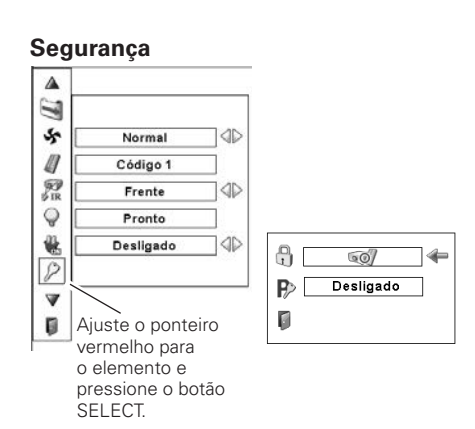

#### Bloqueio de teclas

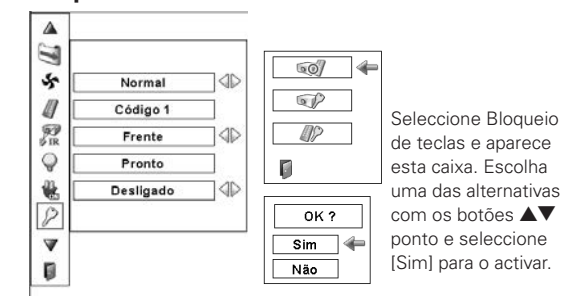

#### Código PIN bloqueado

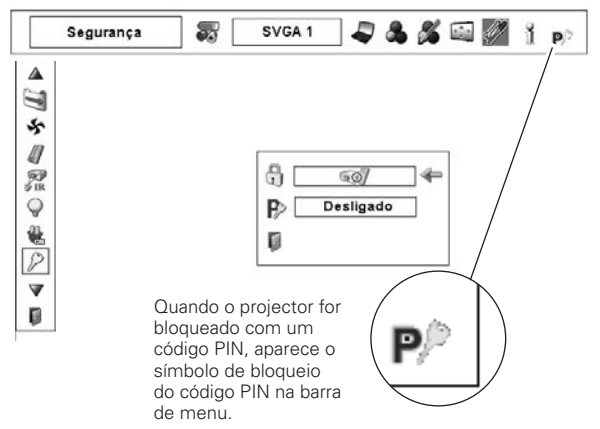

### Introduza um código PIN

Use os botões ▲▼ ponto no controlo lateral ou no controlo remoto para registrar um número. Pressione o botão ▶ ponto para fixar o dígito e mover o ponteiro do quadro vermelho para a próxima caixa. O número altera-se para "\*." Repita este passo para completar a introdução de um número de quatro dígitos. Após introduzir o número de quatro dígitos, mova o ponteiro para "Activar". Pressione o botão SELECT para que possa alterar a definição de bloqueio do código PIN.

Se introduziu um número incorrecto, utilize o botão ponto para mover o ponteiro para o dígito que pretende corrigir e introduza depois o número correcto.

Se introduziu um código PIN incorrecto, "Código PIN" e o número (\*\*\*\*) fica vermelho por um momento.

#### Altere a definição de Bloqueio do Código PIN

Utilize o botão ◀▶ ponto para seleccionar Desligar, Ligado1, ou Ligado2 depois mova o ponteiro para "Sair" com o botão ▼ ponto. Pressione o botão SELECT para fechar a caixa de diálogo.

#### Altere o Código PIN

O código PIN pode ser alterado conforme desejado por um número de quatro dígitos. Pressione os botões ▼ ponto para seleccionar "Código PIN desbloqueado" e depois pressione o botão SELECT. Aparece a caixa de diálogo de entrada do novo código PIN. Defina um novo código PIN.

#### CUIDADO:

QUANDO ALTERAR O CÓDIGO PIN, ANOTE-O NA COLUNA DO NÚMERO DE CÓDIGO PIN NA PÁGINA 80 E MANTENHA-O EM SEGURANÇA. CASO SE ESQUEÇA DO CÓDIGO PIN, O PROJECTOR NÃO PODE SER INICIADO NOVAMENTE.

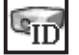

#### **ID Projector**

Este recurso permite a usuários estabelecer uma configuração de comunicação serial (ID do Projector) quando vários projectores estão ligados pelo terminal RS-232C (porta serial) do projector.

Use os botões ◀▶ ponto para ajustar o ID do Projector.

 ID do Projector... 1 - 999. (Configuração padrão de fábrica: ID do Projector 1)

#### Introduza um código PIN

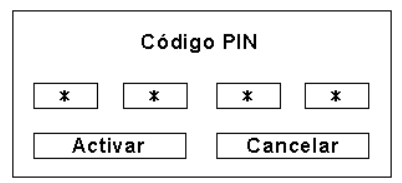

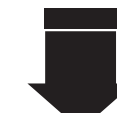

Após a introdução de um código PIN de Logo correcto, aparece a seguinte caixa de diálogo.

### Altere a definição de Bloqueio do Código PIN

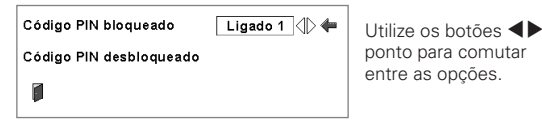

#### Altere o Código PIN

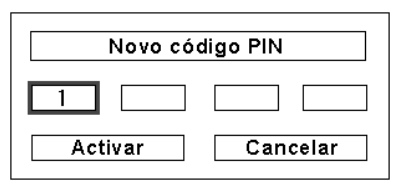

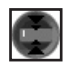

#### Obturador

A função do obturador está disponível para bloquear luz no ecrã, possibilitando a utilização do ecrã por outros apresentadores.

#### Protecção

Inibir a operação do obturador a partir do controlo remoto e do controlo lateral do projector.

| Controlo Remoto | Seleccionar "Ligado" inibe a operação do obturador a partir do controlo                           |
|-----------------|---------------------------------------------------------------------------------------------------|
| Projector       | remoto.<br>Seleccionar "Ligado" inibe a operação<br>do obturador a partir do controlo<br>lateral. |

É possível inibir a operação do obturador a partir de ambos, o controlo remoto e o controlo lateral.

#### Gestão

A função Gestão do Obturador desliga a lâmpada de projecção quando o projector é deixado com o obturador fechado e o tempo estabelecido tenha passado. O tempo de contagem regressiva pode ser estabelecido entre 5 e 180 minutos. Quando o tempo de contagem regressiva tiver transcorrido, o obturador abrirá automaticamente e a lâmpada será desligada para resfriar. O indicador SHUTTER fica piscando em azul durante esse período de resfriamento. Quando a lâmpada tiver resfriado por completo, o indicador READY se torna verde e o indicador SHUTTER continua piscando. Caso o botão ON / STAND-BY seja pressionado nesta condição, a lâmpada de projecção será ligada e o indicador SHUTTER se desliga.

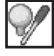

#### Contador da lâmpada

Esta função é utilizada para restabelecer o contador da lâmpada.

Quando a vida da lâmpada atinge um tempo recomendado de substituição, o tempo mostrado na caixa de diálogo torna-se vermelho e aparece o ícone de substituição da lâmpada no ecrã, indicando a aproximação do fim de vida da mesma.

Quando substituir a lâmpada de projecção, restabeleça o contador da lâmpada. Consulte "Restabelecer o Contador da Lâmpada" na página 62.

### ✓ Nota:

 O (cone de substituição da lâmpada não aparece quando a função de Visor está definida para "Desligado" (página 48) ou durante "Congelar" (página 29).

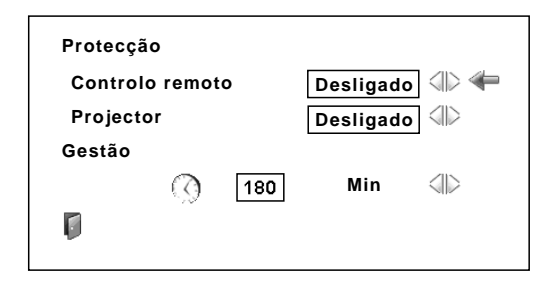

### ✓ Nota:

- O valor de fábrica é definido para 180 minutos de tempo em contagem decrescente.
- A função de Gestão do Obturador não pode ser parada.

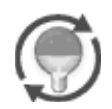

Este ícone aparece no ecrã quando se aproxima o fim de vida da lâmpada.

#### ✔ Nota:

• Este ícone também aparece quando se liga e selecciona uma fonte de entrada.

#### Contador do filtro

Esta função é usada para estabelecer um tempo para a substituição do filtro.

Utilize os botões ▲▼ ponto para mover o ponteiro vermelho ao Contador do Filtro e depois pressione o botão SELECT. Aparece uma caixa de diálogo que mostra a opção de Tempo Decorrido e a opção de Rolo restante.

- Tempo de uso. . . Mostra o tempo total acumulado de utilização do filtro, a opção de definição do temporizador e as opções de restabelecimento. Quando o projector atingir a definição de tempo no contador, aparece o ícone de substituição do filtro (Fig.1) no ecrã e o tempo acumulado total acende-se a vermelho, indicando que o filtro necessita de substituição. Se o filtro não tiver rolo e o projector atingir o tempo definido no contador, aparece no ecrã a Fig. 2, indicando que o cartucho do filtro necessita de substituição.
- Rolo restante . . . Mostrar as opções do contador do rolo e de Restabelecer. Quando o rolo do filtro atinge 1 (o Contador do rolo no ecrã mostra "O rolo(s)", aparece no ecrã o ícone do último rolo (Fig. 3). Quando o rolo do filtro atinge 0, o ícone de Substituição do cartucho de filtro (Fig. 4) aparece no ecrã e o indicador WARNING FILTER acende-se a laranja, indicando que é necessária a substituição do cartucho de filtro.

Para definir o contador, pressione o botão SELECT na opção Tempo de uso. Mova o ponteiro vermelho para a opção de definição do contador e utilize os botões ◀▶ ponto para seleccionar (Desligar/ 400 Horas/700 Horas/1000 Horas) dependendo do ambiente de utilização.

Quando substituir o cartucho de filtro, restabeleça o contador de filtro e o contador de rolo (página 59).

#### ✓ Nota:

- Não zere o contador de Filtro nem o contador de Rolo sem substituir o cartucho do filtro. Certifique-se de zerar o contador de Filtro e o contador de Rolo após substituir o cartucho do filtro.
- A definição do contador notifica a necessidade de substituição do filtro. para substituir o filtro, utilize a função de controlo de filtro (página 51).

#### Padrão de teste

Estão disponíveis vários padrões de teste para utilização ao configurar o projector.

## 5

### Configuração por defeito

Esta função restitui todos os valores de configuração, exceto os da logo do usuário, código PIN bloqueado, a bloqueio do código PIN do logótipo, o contador da lâmpada, o contador do filtro e o temporizador do filtro, para as configurações de fábrica.

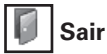

Sair do Menu Ajuste.

#### Contador do filtro GID Tempo de uso ٩ Rolo restante V AZ Ajuste o ponteiro 3 vermelho para 100 Hora(s) o elemento e $\mathbf{V}$ pressione o 🔇 🛛 400 Horas 🖓 botão SELECT. Ø Restabelecer 1

Utilize os botões ◀▶ ponto para ajustar o contador. Seleccione de (Desligado/400 Horas/ 700 Horas/ 1000 Horas) dependendo do ambiente de utilização

Fig.1 Ícone de substituição do filtro

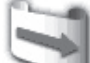

O ícone de substituição do filtro aparece no ecrã num tempo definido.

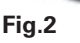

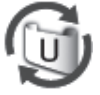

Fig.3 Ícone de último rolo

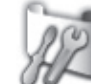

O ícone de último rolo aparece no ecrã quando o filtro atinge o último rolo.

Fig.4 Ícone de substituição do cartucho de filtro

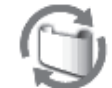

O ícone de substituição do filtro aparece no ecrã quando o rolo de filtro atinge 0 rolos.

#### ✔ Nota:

- As Fig.1, Fig. 2, Fig. 3 ou Fig. 4 aparecem ao arranque e na selecção da fonte de entrada.
- As Fig.1, Fig. 2, Fig. 3 ou Fig. 4 não aparecem quando a função de Visor está definida para "Desligado" (página 48) ou durante "Congelar" (página 29).

#### ✔ Nota:

- As funções Zoom, Foco, troca de Lente e Obturador estão operativas enquanto o padrão de teste estiver sendo exibido.
- Se você fechar o obturador enquanto exibe um padrão de teste e abrir novamente, o padrão de teste Irá desaparecer.

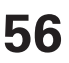

## Instruções do Filtro

O filtro impede a acumulação de pó nos elementos ópticos internos. Caso o filtro entupa com partículas de pó, a eficácia de arrefecimento das ventoinhas diminui e pode provocar aquecimento interno, diminuindo a vida do projector. Este projector possui um filtro de comando eléctrico que o ajuda a substituir o filtro facilmente. O projector monitoriza sempre a condição do filtro e substitui-o automaticamente quando detectar entupimento.

Se o projector atingir o tempo definido no contador (página 56), aparece no ecrã um ícone de substituição de filtro (Fig. 1) e o indicador WARNING FILTER acende-se no painel superior (página 74). Quando aparece este ícone, deve substituir o filtro logo que possível (páginas 30 e 51). Se o filtro não tiver rolo e o projector atingir o tempo definido no contador, aparece no ecrã a Fig. 2, indicando que o cartucho do filtro necessita de substituição.

Quando o rolo do filtro atinge 1, aparece no ecrã o ícone de Último rolo (Fig. 3), indicando que resta apenas um rolo no cartucho de filtros (página 56).

Caso o projector detecte o entupimento do filtro e nenhum rolo restante no cartucho de filtro, aparece no ecrã um ícone de substituição do cartucho de filtro (Fig. 4) e o indicador WARNING FILTER acende-se no painel superior (página 74). Quando aparecer este ícone, substitua o cartucho de filtro (página 58), restabeleça o contador de filtro (página 59) e o contador de rolo (página 59).

Quando o filtro é desenrolado através do controlo remoto (página 30) ou através da função de controlo do filtro no menu de ajuste (página 51), aparecem um ícone de substituição de filtro e a mensagem "Um momento..." (Fig. 5) e o indicador WARNING FILTER pisca lentamente (aprox. com um freq. de 2 segundos) (página 72).

O indicador WARNING FILTER pisca rapidamente quando o projector detecta uma condição anormal, o cartucho de filtro não está instalado correctamente ou o rolo de filtro não está a funcionar convenientemente (página 74).

## ✔ Nota:

- As Fig. 1, Fig. 2, Fig. 3 e Fig. 4 não aparecem quando a função de Visor está definida para "Desligado" (página 48) ou durante "Congelar" (página 29).
- O filtro não pode ser rebobinado.
- O filtro pode ser enrolado 9 vezes uma vez que o cartucho de filtro possui 10 rolos.
- O cartucho de filtro é descartável. Não limpe nem volte a utilizar o cartucho de filtro.
- Não exponha o cartucho de filtro a água ou qualquer líquido, isto pode provocar uma avaria.
- Substitua o cartucho de filtro após a utilização do último rolo. Se substituir o cartucho de filtro quando ainda restarem rolos, o contador do filtro e o contador de rolos não reconhecem a quantidade correcta de rolos restantes e a função de restabelecimento pode não funcionar correctamente. Pode provocar uma avaria.
- A parte usada do filtro pode ser vista na borda do cartucho do Filtro após rolar o filtro, mas não há problema em usar o projector.

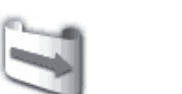

Fig.1 Ícone de substituição do filtro

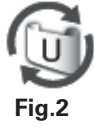

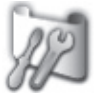

Fig.3 Ícone de último rolo

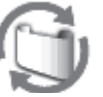

Fig.4 Ícone de substituição do cartucho de filtro

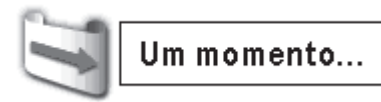

Fig.5 Ícone de substituição de filtro e a mensagem "Um momento..."

- Não utilize o cartucho de filtro de outro projector. O contador de filtro e o contador de rolo não reconhecem a quantidade correcta de rolos restantes do cartucho de filtro utilizado e a função de restabelecimento pode não funcionar correctamente. Pode provocar uma avaria.
- Certifique-se de que a lâmpada de projecção está desligada quando substituir o cartucho de filtro. Se substituir o cartucho de filtro quando a lâmpada está ligada, o projector desliga-se automaticamente por motivos de segurança.
- Não se esqueça de restabelecer o contador de filtro e o contador de rolo no menu de ajuste após substituir o cartucho de filtro. Quando se esquecer de restabelecer o contador de filtro e o contador de rolo, o projector não reconhece a quantidade correcta de rolos restantes e pode provocar uma avaria.
- Quando o projector for mantido em uso por 3 minutos sem substituir o cartucho do filtro após a Fig. 4 aparecer no ecrã, o projector é desligado automaticamente para prevenir contra danos aos componentes ópticos.

## Substituição do Cartucho de Filtro

- Desligue o projector, pressione o Interruptor Principal Liga/Desliga para Desliga, e desconecte o cabo eléctrico CA da sàda CA.
- **2** Primeiro, limpe o pó do projector e em redor dos ventiladores.
- **3** Deslize e abra a tampa do Filtro. (Ver a figura à direita.)
- **4** Extraia o cartucho de filtro segurando no apoio de dedo.
- **5** Coloque o novo na posição e feche a tampa do filtro. Certifique-se de que o cartucho está devidamente inserido.
- *6* Ligue o cabo eléctrico CA e ligue o projector.

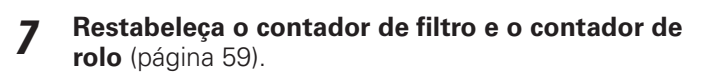

Certifique-se de que o cartucho de filtro está inserido no projector. Se o cartucho de filtro não estiver inserido, o projector não pode ser ligado. Não cologue nada nos ventiladores. Tal pode

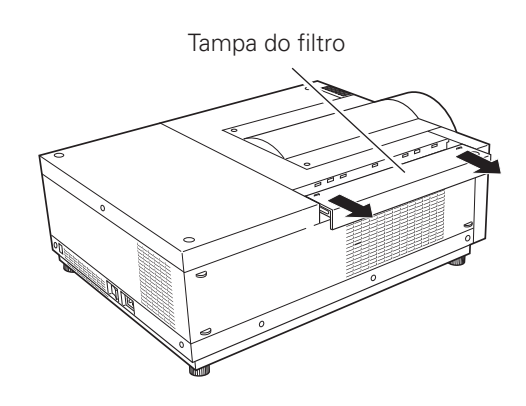

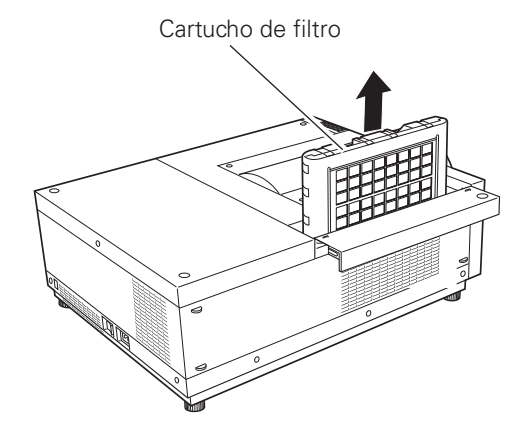

**CUIDADO** 

danificar o projector.

#### <u>RECOMENDAÇÃO</u> Recomendamos que evite ambientes poeirentos/fumarentos quando operar o projector. A utilização nestes ambientes pode reduzir a qualidade de imagem.

Se utilizar o projector sob condições de fumo ou pó, estes podem acumular-se na lente, painéis de cristais líquidos ou elementos ópticos dentro do projector. Tais condições degradam a qualidade da imagem projectada. Quando os sintomas acima forem observados, entre em contato com o seu vendedor autorizado ou centro de serviço para uma limpeza adequada.

## ENCOMENDA DO CARTUCHO DE FILTRO DE SUBSTITUIÇÃO

O cartucho de filtro para substituição pode ser encomendado através do seu vendedor. Quando encomendar, forneça os seguintes dados ao vendedor.

- N.º do Modelo do seu projector: PLC-XF1000
- Cartucho de Substituição do Filtro No. do Tipo: POA-FIL-180

(Código de Peças de Reposição: 610 335 9830)

## Restabelecer o Contador de Filtro

Certifique-se de restabelecer o contador de filtro após substituir o cartucho de filtro.

- Pressione o botão MENU para mostrar o Menu no Ecrã. Utilize os botões ◀▶ ponto para mover o ponteiro vermelho até ao ícone Menu Ajuste.
- 2 Utilize os botões ▲▼ ponto para mover o ponteiro vermelho ao Contador do filtro e depois pressione o botão SELECT. Aparece uma caixa de diálogo que mostra a opção de Tempo de uso e a opção de Rolo restante. Utilize os botões ▲▼ ponto para seleccionar o Tempo de uso.
- O tempo de utilização mostra o tempo total acumulado de utilização do filtro, a opção de definição do contador e a opção Restabelecer. Seleccione Restabelecer e aparece "Restabelecer o contador de substituição do filtro ?". Seleccione [Sim] para continuar.
- **4** Aparece outra caixa de diálogo de confirmação, seleccione [Sim] para restabelecer o Contador do filtro.

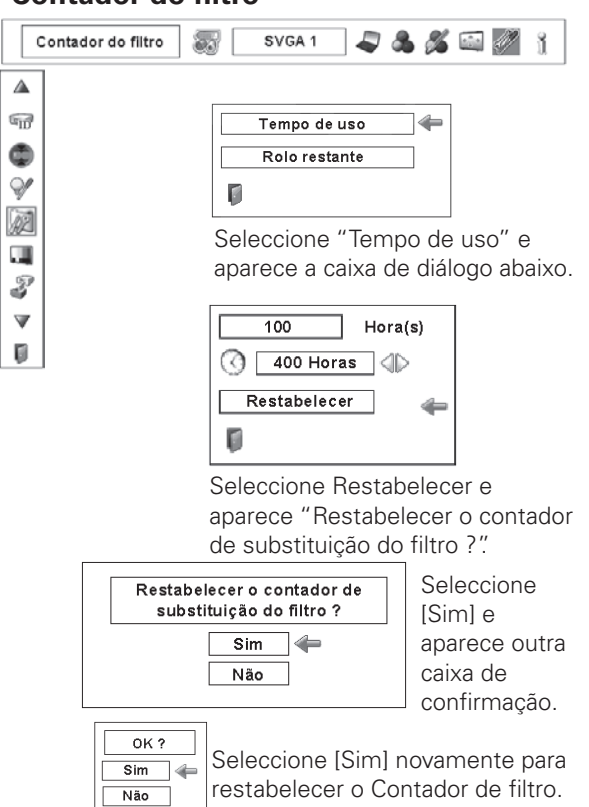

## Restabelecer o Contador de Rolo

Certifique-se de restabelecer o Contador de rolo após substituir o cartucho de filtro.

- Pressione o botão MENU para mostrar o Menu no Ecrã. Utilize os botões ◀▶ ponto para mover o ponteiro vermelho até ao ícone Menu Ajuste.
- 2 Utilize os botões ▲▼ ponto para mover o ponteiro vermelho ao Contador do filtro e depois pressione o botão SELECT. Aparece uma caixa de diálogo que mostra a opção de Tempo de uso e a opção de Rolo restante. Utilize os botões ▲▼ ponto para seleccionar Rolo(s) restantes.
- **3** Rolo(s) restantes mostra o número de rolo restantes e a opção Restabelecer. Seleccione Restabelecer e aparece "Restabelecer contador do rolo ?". Seleccione [Sim] para continuar.
- **4** Aparece outra caixa de diálogo de confirmação, seleccione [Sim] para restabelecer o Contador de rolo.

#### ✔ Nota:

 Enquanto a restauração do contador estiver em andamento, a mensagem "Um momento..." aparece na tela, os ventiladores de arrefecimento operam e o cartucho do filtro é ajustado.

## Contador de rolo

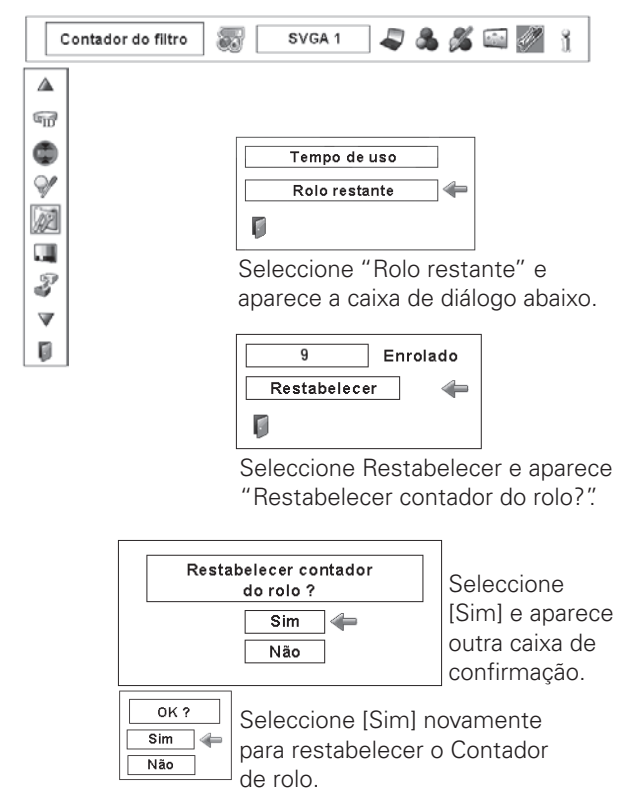

## Contador do filtro

## Gestão da Lâmpada

Este Projector está equipado com 2 Lâmpadas de Projecção para assegurar uma imagem mais brilhante, e essas lâmpadas são controladas pela Função Gestão de Lâmpadas. A Função Gestão de Lâmpadas detecta o status das lâmpadas e mostra o status no ecrã ou nos indicadores LAMP 1/2 REPLACE. Esta função também controla automaticamente o Modo Lâmpada quando qualquer das lâmpadas apaga ao final da vida útil ou funciona mal.

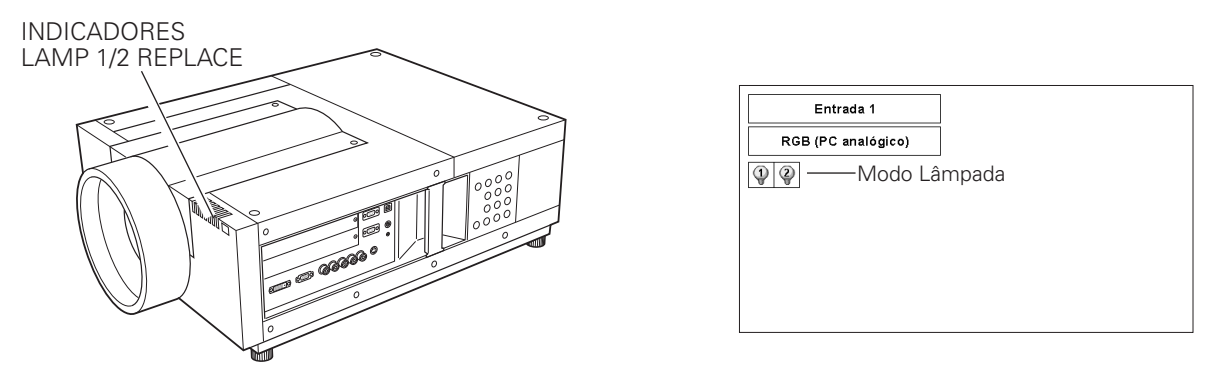

## Indicadores LAMP 1/2 REPLACE

Os indicadores LAMP 1/2 REPLACE acendem em laranja quando qualquer das Lâmpadas de Projecção chega próximo ao fim da vida útil, e piscam quando qualquer uma queima. Verifique o número da lâmpada no Expositor de Status da Lâmpada ou nos indicadores LAMP 1/2 REPLACE e substitua a lâmpada.

## Expositor de Status da Lâmpada

O Expositor de Status da Lâmpada aparece no ecrã quando o projector é ligado ou a posição de entrada (entrada 1, entrada 2, Entrada 3 ou entrada 4) estiver conectada. Isto mostra o status de cada lâmpada como: LIGA, DESLIGA, PRÓXIMA AO FIM, ou QUEIMADA. Refira-se ao seguinte para cada status.

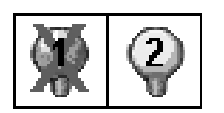

EXPOSITOR DE STATUS DA LÂMPADA

Lâmpada amarela - - - - A Lâmpada de Projecção acende normalmente.

- Lâmpada Fraca ----Lâmpada de Projecção está desligada.
- Lâmpada vermelha - A Lâmpada de Projecção está próxima ao fim de sua vida útil. Quando a imagem se torna mais escura ou a cor se torna não natural, substitua a lâmpada. (Indicador LAMP 1/2 REPLACE acende em Iaranja.)
   Marca de X na Lâmpada - (Indicador LAMP 1/2 REPLACE pisca em Iaranja.) Lâmpada está defeituosa ou falha ao ligar. Reinicie o projector, e certifique-se que a lâmpada está ligada. Se esta marca ainda aparece, substitua a lâmpada

## Alteração do Modo Lâmpada

A Função Gestão de Lâmpadas automaticamente troca a lâmpada de acendimento (Modo Lâmpada) detectando o status da lâmpada. Quando qualquer das 2 lâmpadas estiver queimada, o projector opera com 1 lâmpada. O Modo Lâmpada pode ser alterado para 2 lâmpadas ou 1 lâmpada manualmente. Refira-se à seção AJUSTE na página 51.

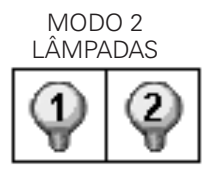

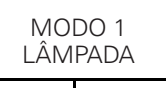

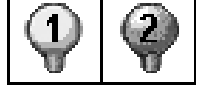

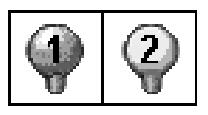

Quando a Lâmpada 1 estiver queimada.

correspondente ao número marcado com X.

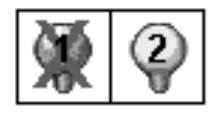

Quando a Lâmpada 2 estiver queimada.

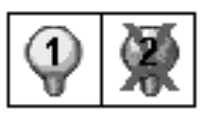

## Substituição da Lâmpada

Quando a lâmpada de projecção do projector chega ao fim da vida, o ícone de substituição da Lâmpada aparece no ecrã e o indicador LAMP 1/2 REPLACE acende em laranja. Substitua a lâmpada prontamente com uma nova. O tempo que leva para os indicadores LAMP 1/2 REPLACE acenderem depende do modo da lâmpada.

## Indicadores

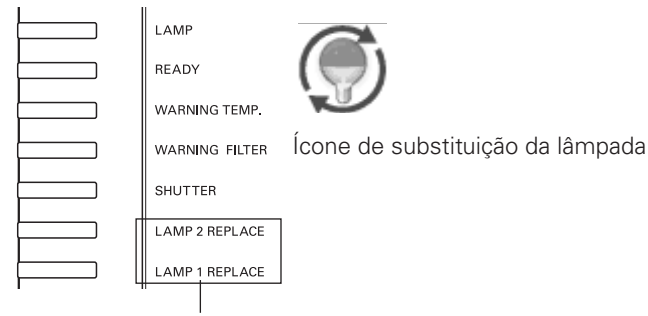

## Indicadores LAMP 1/2 REPLACE

## ✔ Nota:

 O ícone de substituição da lâmpada não aparece quando a função de Visor está definida para "Desligado" (página 48) ou durante "Congelar" (página 29).

Siga estes passos para substituir a lâmpada.

- 1 Verifique o número da lâmpada a ser substituída no Expositor de Status da Lâmpada.
- 2 Desligue o projector, pressione o Interruptor Principal Liga/Desliga para Desliga, e desconecte o Cabo Eléctrico CA da Sàda CA. Deixe o projector resfriar por pelo menos 45 minutos.
- **3** Solte um parafuso da Tampa da Lâmpada. Deslize e abra a Tampa da Lâmpada. (Ver a figura à direita.)
- **4** Solte dois parafusos e extraia a Lâmpada a ser substituída pegando na alça.
- **5** Substitua a Lâmpada com uma nova e aperte os dois parafusos. Certifique-se que a Lâmpada esteja bem encaixada.
- 6 Coloque a Tampa da Lâmpada de volta e aperte o parafuso
- 7 Ligue o Cabo Eléctrico CA ao projector e ligue o projector.
- 8 Zere o Contador de Substituição da Lâmpada. (Refira-se à seção "Restablecer Contador da Lâmpada" na página 62.)
- NOTA : Não zere o CONTADOR DE SUBSTITUIÇÃO DA LÂMPADA quando a lâmpada não tiver sido substituída.

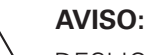

DESLIGUE A LÃMPADA DE RAIOS UV ANTES DE ABRIR A TAMPA DA LÂMPADA.

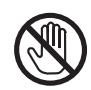

Permita que o projector resfrie por pelo menos 45 minutos antes de abrir a Tampa da Lâmpada. O interior do projector pode se tornar muito quente.

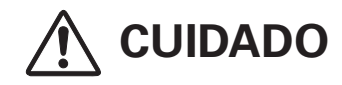

Para segurança continuada, substitua o grupo da lâmpada pelo mesmo tipo.

Não deixe cair o grupo da lâmpada ou toque no bulbo de vidro! O vidro pode estilhaçar e causar ferimentos.

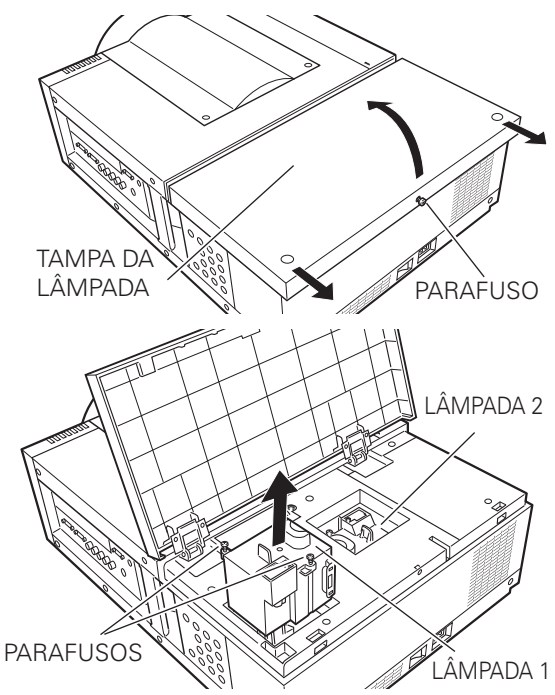

Certifique-se de qual número de lâmpada precisa ser substituída no Expositor de status da lâmpada. A figura mostra um exemplo de substituição da LÂMPADA 1.

CUIDADO : NÃO OPERE O PROJECTOR QUANDO QUALQUER DAS LÂMPADAS ESTIVER REMOVIDA. PODERÁ RESULTAR EM MAL FUNCIONAMENTO, PERIGO DE INCÊNDIO, OU OUTROS ACIDENTES.

## NOTAS SOBRE A SUBSTITUIÇÃO DA LÂMPADA

Para manter a qualidade da imagem (melhor equilíbrio de cor e brilho em todo o ecrã), recomendamos substituir ambas as lâmpadas simultaneamente.

## Restabelecer o Contador da Lâmpada

Certifique-se de restabelecer o Contador da Lâmpada após substituição da lâmpada. Quando o Contador da lâmpada for restabelecido, o indicador LAMP 1/2 REPLACE pára de piscar e o ícone de substituição da Lâmpada desaparece.

- Pressione o botão MENU para mostrar o Menu no Ecrã. 1 Utilize os botões **I** ponto para mover o ponteiro vermelho até ao ícone Menu Ajuste.
- Utilize os botões **AV** ponto para mover o ponteiro 2 vermelho ao Contador da lâmpada e depois pressione o botão SELECT. Uma caixa de diálogo aparece. Selecione a lâmpada e aparece "Restabelecer o contador de substituição da lâmpada?". Selecione [Sim] para continuar.
- Aparece outra caixa de diálogo de confirmação, seleccione 3 [Sim] para restabelecer o Contador da lâmpada.

### ✓ Nota:

• Não restabeleça o contador da lâmpada sem a substituir. Certifiquese de restabelecer o contador da lâmpada apenas depois de a substituir.

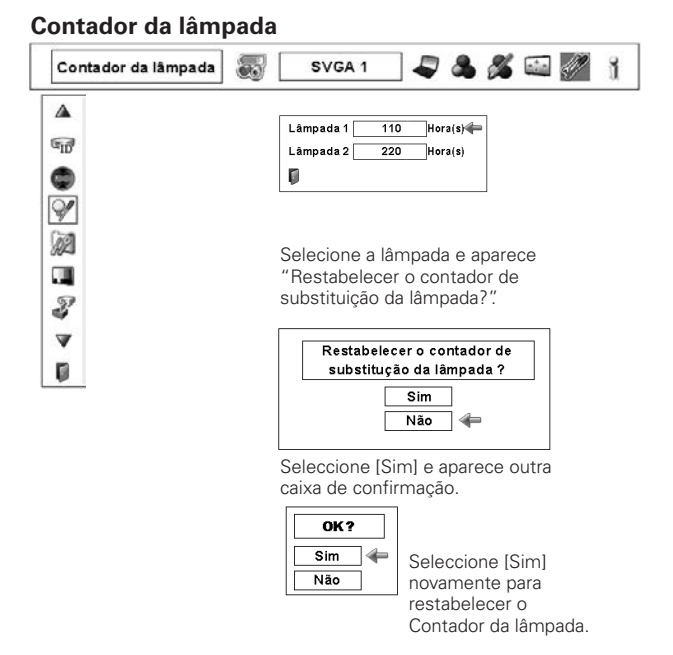

## ENCOMENDAR A LÂMPADA DE SUBSTITUIÇÃO

A lâmpada de substituição pode ser encomendada através do seu representante. Quando encomendar a lâmpada de projecção, forneca a seguinte informação ao representante.

- N.º do Modelo do seu projector
- : PLC-XF1000
- N.º do Tipo de Lâmpada de Substituição : POA-LMP128

(N.º de Peças de Serviço 610 341 9497)

# 🖄 PRECAUÇÕES DE MANUSEAMENTO DA LÂMPADA

Este projector utiliza uma lâmpada de alta pressão que deve ser manuseada cuidadosamente e de forma adequada. Um manuseamento inadequado pode resultar em acidentes, lesões ou criar um perigo de incêndio.

- A longevidade da lâmpada pode diferir de lâmpada para lâmpada e de acordo com o ambiente de utilização. Não existe garantia da mesma duração para cada lâmpada. Algumas lâmpadas falham ou terminam a sua duração num período de tempo inferior ao de lâmpadas semelhantes.
- Se o projector indicar que a lâmpada deve ser substituída, ou seja, se o indicador LAMP 1/2 REPLACE acender, substitua a lâmpada por uma nova IMEDIATAMENTE depois do projector ter arrefecido.
   (Siga cuidadosamente as instruções na secção de Substituição da Lâmpada deste manual.) A utilização contínua da lâmpada com o indicador LAMP 1/2 REPLACE aceso pode aumentar o risco de explosão da lâmpada.
- A lâmpada pode explodir como resultado de uma vibração, choque ou degradação, como resultado de horas de utilização até ao final da sua duração. O risco de explosão pode divergir de acordo com o ambiente ou condições em que o projector e a lâmpada estão a ser usados.

## SE UMA LÂMPADA EXPLODE, DEVEM SER TOMADAS AS PRECAUÇÕES DE SEGURANÇA QUE SE SEGUEM.

Se uma lâmpada explode, desligue a ficha CA do projector a tomada CA imediatamente. Entre em contato com um centro de serviço autorizado para realizar um check-up da unidade e substituição da lâmpada. Adicionalmente, verifique cuidadosamente para assegurar de que não há restos partidos ou pedaços de vidro em torno do projector ou a sair pelos orifícios de circulação do ar de refrigeração. Qualquer resto encontrado partido deve ser limpo com cuidado. Ninguém deve verificar o interior do projector excepto aqueles que são técnicos autorizados com formação e que estão familiarizados com o serviço do projector. Tentativas de reparação desapropriadas da unidade por alguém, especialmente aqueles que não têm formação para tal, podem resultar num acidente ou lesão provocados por pedaços de vidro partido.

## Limpeza da Lente de Projecção

Desligue o projector, pressione o Interruptor Principal Liga/ Desliga para Desliga, e desconecte o cabo eléctrico CA da tomada CA ante de efetuar a limpeza.

Com cuidado, limpe a lente de projecção com um pano de limpeza que contenha uma pequena quantidade de agente de limpeza de lentes de câmaras não abrasivo, ou utilize uma papel para limpeza de lentes ou um soprador de ar disponível comercialmente para limpar a lente.

Evite utilizar uma quantidade excessiva de agente de limpeza. Agentes de limpeza abrasivos, solventes ou outros químicos ásperos podem riscar a superfície da lente.

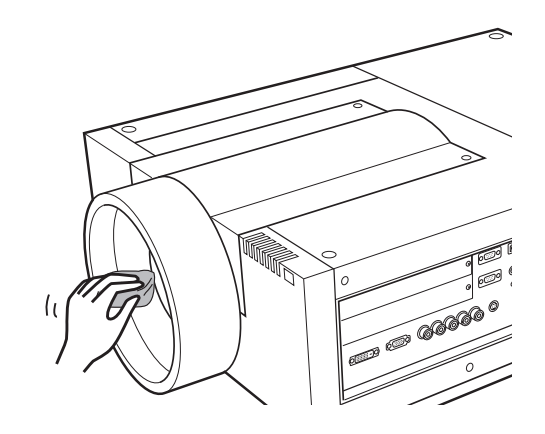

## Limpeza do Compartimento de Projecção

Desligue o projector, pressione o Interruptor Principal Liga/ Desliga para Desliga, e desconecte o cabo eléctrico CA da tomada CA ante de efetuar a limpeza.

Limpe cuidadosamente o corpo do projector com um pano de limpeza macio e seco. Quando a caixa estiver bastante suja, utilize uma pequena porção de detergente neutro e termine com um pano de limpeza macio e seco. Evite utilizar uma quantidade excessiva de produto de limpeza. Os detergentes abrasivos, solventes ou outros químicos fortes podem riscar a superfície da caixa.

Quando o projector não estiver em uso, coloque o projector numa maleta adequada ou tampa para proteger da poeira e arranhões.

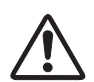

## <u>CUIDADO</u>

Não use solventes inflamáveis ou 'sprays' no projector e nas suas proximidades. O risco de explosão ou fogo pode ocorrer mesmo após o fio da energia AC ter sido desconectado porque a temperatura dentro do projector está extremamente alta devido às lâmpadas.

Além disso, existe o risco de que as partes internas possam ser danificadas não somente pelos 'sprays' inflamáveis, mas também pelo ar frio.

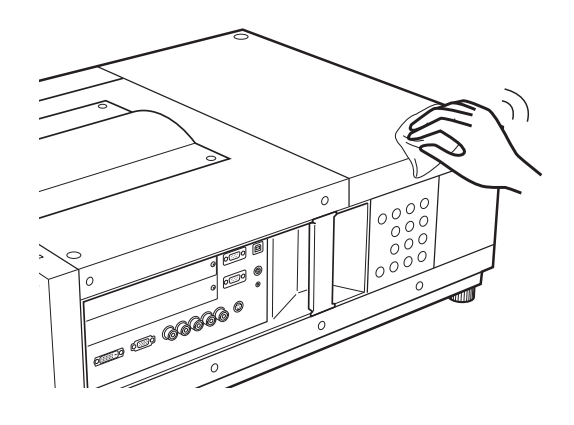

## Indicadores de Aviso

Os indicadores WARNING mostram o estado das funções que protegem o projector. O indicador WARNING TEMP. e o indicador LAMP para fazer a manutenção adequada.

# <u>O projector desliga-se e o indicador WARNING TEMP. pisca a vermelho.</u>

Quando a temperatura interior do projector atinge um determinado nível, este desliga-se automaticamente para proteger os componentes internos. O indicador LAMP se torna vermelho mais brilhante e o indicador WARNING TEMP pisca enquanto o projector está sendo resfriado. Quando o projector arrefecer o suficiente (à temperatura de funcionamento normal), este pode ser ligado novamente pressionando o botão ON/STAND-BY.

### ✔ Nota:

 O indicador WARNING TEMP. continua a piscar mesmo depois da temperatura interior voltar ao normal. Quando o projector é ligado novamente, o indicador WARNING TEMP. pára de piscar.

## Verifique os pontos indicados abaixo:

- Proporcionou espaço suficiente para a ventilação do projector? Verifique as condições de instalação e se os ventiladores estão livres.
- O projector foi instalado junto de um Ar condicionado / Conduta de aquecimento ou Ventilador? Afaste o projector da conduta ou do ventilador.
- O filtro está limpo? Substitua o filtro por um novo.

# <u>O projector é desligado, e o indicador LAMP acende e outros indicadores ficam piscando.</u>

Quando o projector detecta uma condição anormal, será automaticamente desligado para proteger o interior do projector a o indicador LAMP acende e outros indicadores piscam. Neste caso, desligue o cabo eléctrico CA e volte a ligá-lo; depois ligue novamente o projector para verificar o seu funcionamento. Se o projector não puder ser sintonizado e estes indicadores ainda estiverem acesos e piscando desconecte o cabo de energia CA e contate o centro de serviços.

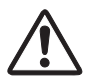

## <u>CUIDADO</u>

NÃO DEIXE O PROJECTOR COM O CABO ELÉCTRICO CA LIGADO QUANDO OCORRER UMA ANOMALIA. EXISTE RISCO DE INCÊNDIO OU CHOQUE ELÉCTRICO.

## Indicadores

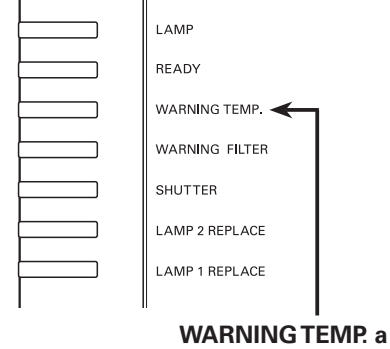

piscar a vermelho

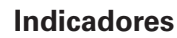

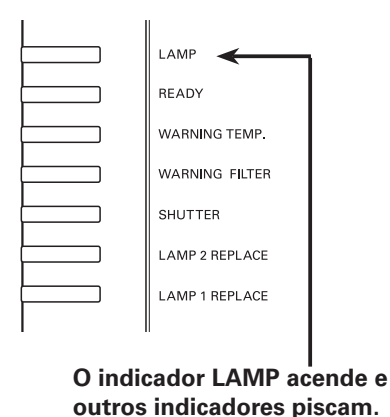

## Resolução de Problemas

Antes de contactar o seu representante ou centro de serviço para assistência, verifique os elementos abaixo uma vez mais.

- 1. Certifique-se de que ligou correctamente o projector ao equipamento periférico conforme descrito nas páginas 20 a 21.
- 2. Verifique a ligação dos cabos. Certifique-se de que todos os computadores, equipamento vídeo e cabos de alimentação estão correctamente ligados.
- 3. Certifique-se de que toda a alimentação está ligada.
- 4. Se o projector, ainda assim, não reproduzir qualquer imagem, reinicie o computador.
- 5. Se ainda assim não aparecer nenhuma imagem, desligue o projector do computador e verifique o monitor do computador. Pode suceder um problema com o controlador gráfico e não com o projector. (Quando voltar a ligar o projector, certifique-se de que desliga o computador e o monitor antes de ligar o projector. Ligue o equipamento por ordem, do projector para o computador.)
- 6. Se o problema persistir, verifique as seguintes soluções.

| Problema:                                                                                                    | Soluções                                                                                                    |  |  |  |  |
|----------------------------------------------------------------------------------------------------|----------------------------------------------------------------------------------------------------|--|--|--|--|
| Sem alimentação.                                                                                                    | <ul> <li>Ligue o cabo eléctrico CA do projector à tomada.</li> <li>Coloque o interruptor Principal Liga/Desliga em Ligado.</li> <li>Pressione o Botão ON/STAND-BY para Ligado.</li> <li>Certifique-se que o indicador READY acende.</li> <li>Verifique os indicadores. Se o indicador LAMP acende e os outros indicadores piscam, o projector não pode ser ligado. (Consulte a página 65)</li> <li>Verifique a lâmpada de projecção. (Consulte a página 61)</li> </ul>                                                                                                    |  |  |  |  |
| A caixa de diálogo do código<br>PIN aparece no arranque.                                                                                           | –O bloqueio de código PIN é definido. Introduza um código PIN; "1234" ou o número que definiu. (Consulte as páginas 23 e 53 a 54)                                                                                                    |  |  |  |  |
| O visor inicial não é<br>mostrado.                                                                                                    | <ul> <li>– Certifique-se de que "Desligado" ou "Contagem off" não estão escolhidos na função<br/>Visor. (Consulte o capítulo "AJUSTE" na página 48)</li> </ul>                                                                                                    |  |  |  |  |
| O visor inicial não é o mesmo<br>que o configurado por defeito.                                                                                    | <ul> <li>- Certifique-se de que "Utilizador" ou "Desligado" não estão escolhidos na função de seleccionar Logo. (Consulte o capítulo "AJUSTE" na página 49)</li> </ul>                                                                                                    |  |  |  |  |
| Quando o projector estáligado e pressiona o botãode entrada, aparece um íconediferente do ícone modo dalâmpada.                                    |                                                                                                    |  |  |  |  |
| Aparece um ícone diferente do modo de Entrada ou do ícone do cone de Substituição de Lâmpada ou o ícone de Aviso de filtro. (Cons páginas 55 a 56) |                                                                                                    |  |  |  |  |
| Nenhuma imagem.                                                                                                    | <ul> <li>Verifique a ligação entre o computador ou equipamento vídeo e o projector.</li> <li>Verifique se o sinal de entrada sai correctamente do computador. Alguns portáteis podem requerer a alteração da definição da saída de monitor quando ligados ao projector. Consulte o manual de instruções do computador para a definição.</li> <li>Demora cerca de 20 segundos para mostrar a imagem após ligar o projector.</li> <li>Verifique se o sistema seleccionado corresponde ao equipamento vídeo ou ao computador.</li> <li>Seleccione a fonte de entrada correspondente através do menu de operação (Consulte as páginas 31, 41 a 42).</li> <li>Certifique-se de que a temperatura não está fora da Temperatura de Funcionamento (5° a 40° C).</li> </ul> |  |  |  |  |

| aparece no ecrã.                                                                                                    | – O fim de vida da lâmpada aproxima-se. Substitua a lâmpada por uma nova logo que possível. (Consulte a página 55)                                                                                                    |  |  |  |  |
|----------------------------------------------------------------------------------------------------|----------------------------------------------------------------------------------------------------|--|--|--|--|
| aparece no ecrã.                                                                                                    | – O filtro está fora do rolo. Substitua o cartucho de filtro por um novo logo que possível.<br>(Consulte as páginas 57 a 58)                                                                                                    |  |  |  |  |
|                                                                                                    | <ul> <li>Ajuste a focagem do projector.</li> <li>Verifique se a Lente de Projecção necessita de limpeza</li> </ul>                                                                                                    |  |  |  |  |
| A imagem está desfocada.                                                                                                    | <ul> <li>Verinque se a Lente de Frojecção necessită de impeza.</li> <li>Vota: Movimentar o projector de um local com uma temperatura baixa para outro com<br/>uma mais alta pode provocar condensação de humidade na Lente de Projecção.<br/>Neste caso, deixe o projector DESLIGADO e aguarde até que a condensação<br/>evapore.</li> </ul> |  |  |  |  |
|                                                                                                    | <ul> <li>A projecção de um ângulo excessivamente inclinado ao ecrã pode provocar distorção e<br/>focagem parcialmente imperfeita.</li> </ul>                                                                                                    |  |  |  |  |
| <ul> <li>Verifique se o "Contraste" ou o "Brilho" estão devidamente ajustados. (Consulta página 45)</li> <li>Verifique se o "Nível de Imagem" está correctamente seleccionado. (Consulte a páginas 38 e 42)</li> <li>Verifique a função de controlo da Lâmpada. (Consulte o capítulo "AJUSTE" na página ya se se acenda, o fim de vida da lâm aproxima-se. Substitua a lâmpada por uma nova logo que possível. (Consulte a 61)</li> <li>A imagem é mais escura quando o modo 1 lâmpada está selecionado, em compao modo 2 lâmpadas. Verifique o modo da lâmpada na secão AJUSTE na página</li> </ul> |                                                                                                    |  |  |  |  |
| A cor é estranha.                                                                                                    | <ul> <li>Verifique o sinal de entrada, o sistema de cor, o sistema de vídeo ou o modo do<br/>sistema de computador.</li> </ul>                                                                                                    |  |  |  |  |
| A imagem é invertida da<br>esquerda para a direita.                                                                                                    | - Verifique a função de Tecto / Traseira. (Consulte as páginas 40 e 44.)                                                                                                    |  |  |  |  |
| A imagem é invertida de<br>cima para baixo.                                                                                                    | - Verifique a função de Tecto. (Consulte as páginas 40 e 44.)                                                                                                    |  |  |  |  |
| A imagem é distorcida ou foge.                                                                                                    | - Verifique o menu "Ajuste de PC" ou o menu "Ecrã" e ajuste-os.                                                                                                    |  |  |  |  |
| A função de ajuste de PC<br>Auto não funciona.                                                                                                    | <ul> <li>Verifique o sinal de entrada. A função de Ajuste de PC Auto não funciona quando 480p,<br/>575p, 720p, 480i, 575i, 1035i ou 1080i é seleccionado ou quando o sinal digital entra<br/>num terminal DVI. (Consulte a página 35)</li> </ul>                                                                                             |  |  |  |  |
| Alguns visores não são<br>visíveis durante a operação.                                                                                                    | – Verifique a função de Visor. (Consulte a página 48)                                                                                                    |  |  |  |  |
| O ajuste não se mantém<br>após desligar.                                                                                                    | <ul> <li>Certifique-se que selecciona "Memorizar" após ajustar. Alguns ajustes não podem ser<br/>memorizados se não forem registados com "Memorizar".</li> </ul>                                                                                                    |  |  |  |  |
| A função de gestão da<br>alimentação não funciona.                                                                                                    | <ul> <li>A função de Gestão da Alimentação não funciona enquanto a função "Congelar"<br/>estiver a correr ou o obturador estiver fechado.</li> </ul>                                                                                                    |  |  |  |  |
| A imagem desaparece<br>automaticamente.                                                                                                    | <ul> <li>Verifique a função de gestão da alimentação no Ajuste. A gestão da alimentação é<br/>definida para "Ligado" de fábrica.</li> </ul>                                                                                                    |  |  |  |  |
| A função de captura não<br>funciona.                                                                                                    | - Verifique a ligação e se há sinal.                                                                                                    |  |  |  |  |
| Alguns menus não estão<br>disponíveis para selecção.                                                                                                    | <ul> <li>Cada uma das entradas de Vídeo e Computador possui um limite nos menus<br/>seleccionáveis.</li> </ul>                                                                                                    |  |  |  |  |

| A alimentação desliga-se<br>automaticamente.                                                                                        | <ul> <li>A função de Gestão de Alimentação funciona pelo ajuste inicial. Verifique o capítulo<br/>"AJUSTE" na página 52.</li> </ul>                                                                                                    |  |  |  |
|----------------------------------------------------------------------------------------------------|----------------------------------------------------------------------------------------------------|--|--|--|
| Não consegue operar com o<br>controlo lateral.                                                                                      | <ul> <li>O controlo lateral não está disponível. Se o controlo lateral estiver bloqueado em<br/>"Bloqueio de teclas" em "Segurança" na secção AJUSTE. Verifique o capítulo<br/>"AJUSTE" na página 53.</li> </ul>                                                                                                    |  |  |  |
| O controlo remoto não<br>funciona.                                                                                                  | <ul> <li>Verifique a pilhas.</li> <li>Verifique se o sensor do Controlo Remoto funciona correctamente. (Consulte a página 52)</li> <li>Certifique-se de que não existe qualquer obstrução entre o projector e o controlo remoto.</li> <li>Certifique-se de que não está muito distante do projector quando utiliza o controlo remoto. O alcance máximo de operação é de 5 m.</li> <li>Certifique-se de que o código do controlo remoto corresponde ao do projector. (Consulte o capítulo "AJUSTE" na página 52.)</li> <li>Certifique-se que o interruptor de Restabelecer, na tampa no verso do controlo remoto, esteja ativado na posição de uso.</li> <li>Desbloqueie a função de Bloqueio de teclas no controlo remoto. (Consulte a página 53)</li> <li>O controlo remoto sem fios não funciona quando o cabo do controlo remoto está ligado ao projector. (Consulte a página 15)</li> </ul> |  |  |  |
| Os indicadores piscam ou<br>acendem.                                                                                                | -Verifique o estado do projector no respeitante a "CONDIÇÃO DE INDICADORES E DO PROJECTOR" nas páginas 72 a 74.                                                                                                    |  |  |  |
| aparece no ecrã.                                                                                                    | – A operação é inválida. Operar correctamente.                                                                                                    |  |  |  |
| Incapaz de desbloquear o<br>bloqueio do código PIN de<br>Logo, o bloqueio de teclas ou<br>o bloqueio de código PIN de<br>segurança. | – Contacte o vendedor onde adquiriu o projector ou o centro de assistência.                                                                                                    |  |  |  |
| Código PIN de Logo ou<br>código PIN de Segurança<br>esquecidos.                                                                     | - Contacte o vendedor onde adquiriu o projector ou o centro de assistência.                                                                                                    |  |  |  |

## AVISO: São usadas altas voltagens para operar este projector. Não tente abrir a caixa.

Caso o problema se mantenha após seguir todas as instruções de operação, contacte o vendedor onde adquiriu o projector ou o centro de assistência. Especifique o número do modelo e exponha o problema. Aconselhamos-lhe a obter assistência.

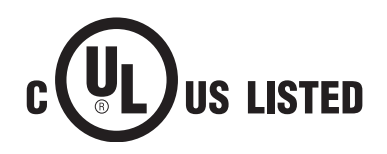

Este símbolo na placa identificativa significa que o produto é Listado pelos Underwriters Laboratories Inc. É concebido e fabricado para corresponder aos rígidos padrões de segurança dos U. L. contra o risco de incêndio, casualidade e perigos eléctricos.

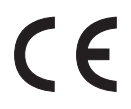

A Marca CE é uma marca de conformidade com a Directiva da Comunidade Europeia (CE).

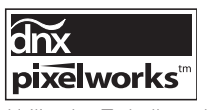

Utilizados Trabalhos de Pixeis CI.

## Árvore do Menu

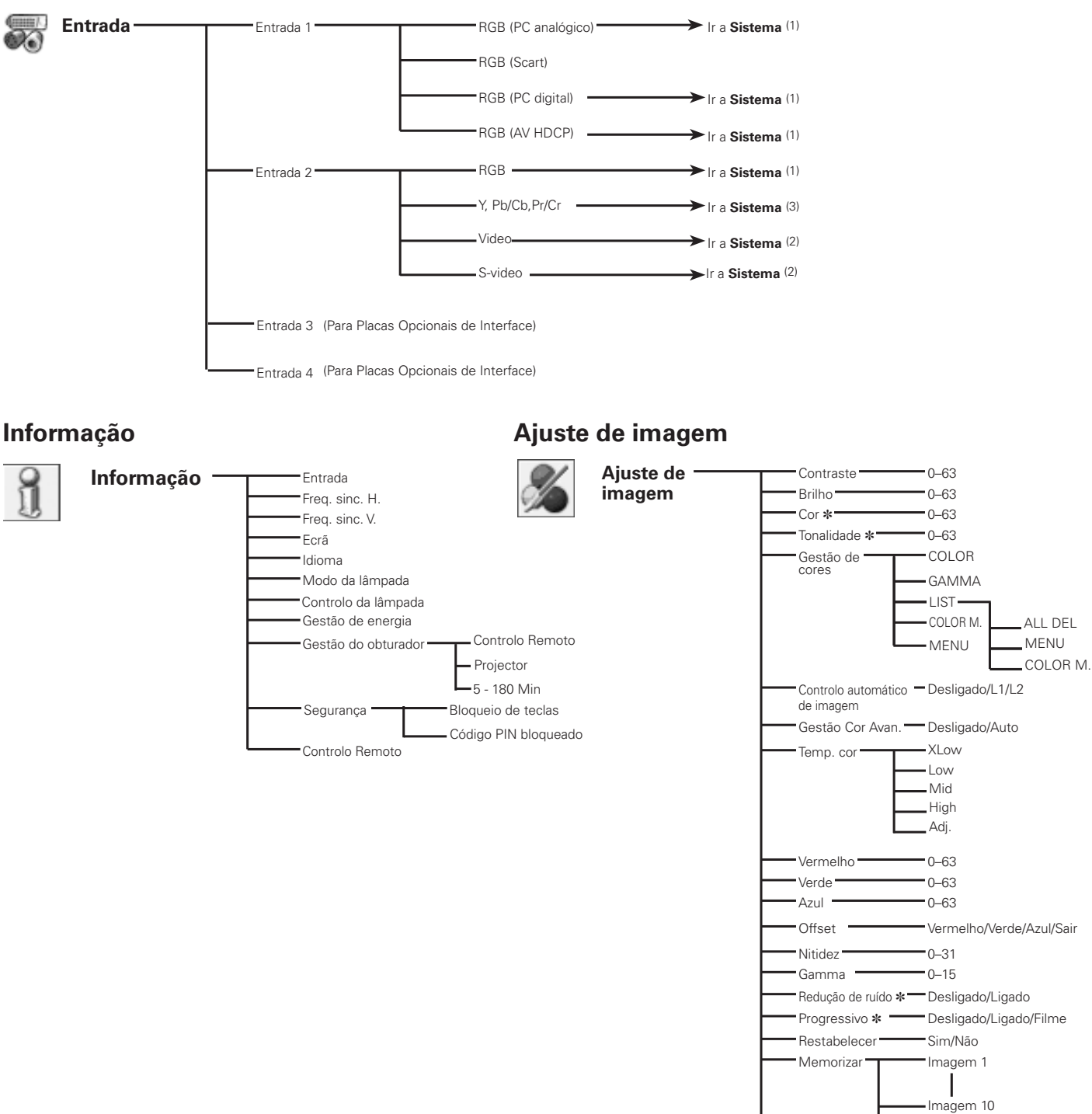

## Entrada de computador / Entrada de Vídeo

\* Exibido em tons de cinza na entrada de computador.

Sair

Sair

#### ✓ Nota:

• O visor do menu varia de acordo com o sinal de entrada.

## Entrada de Computador

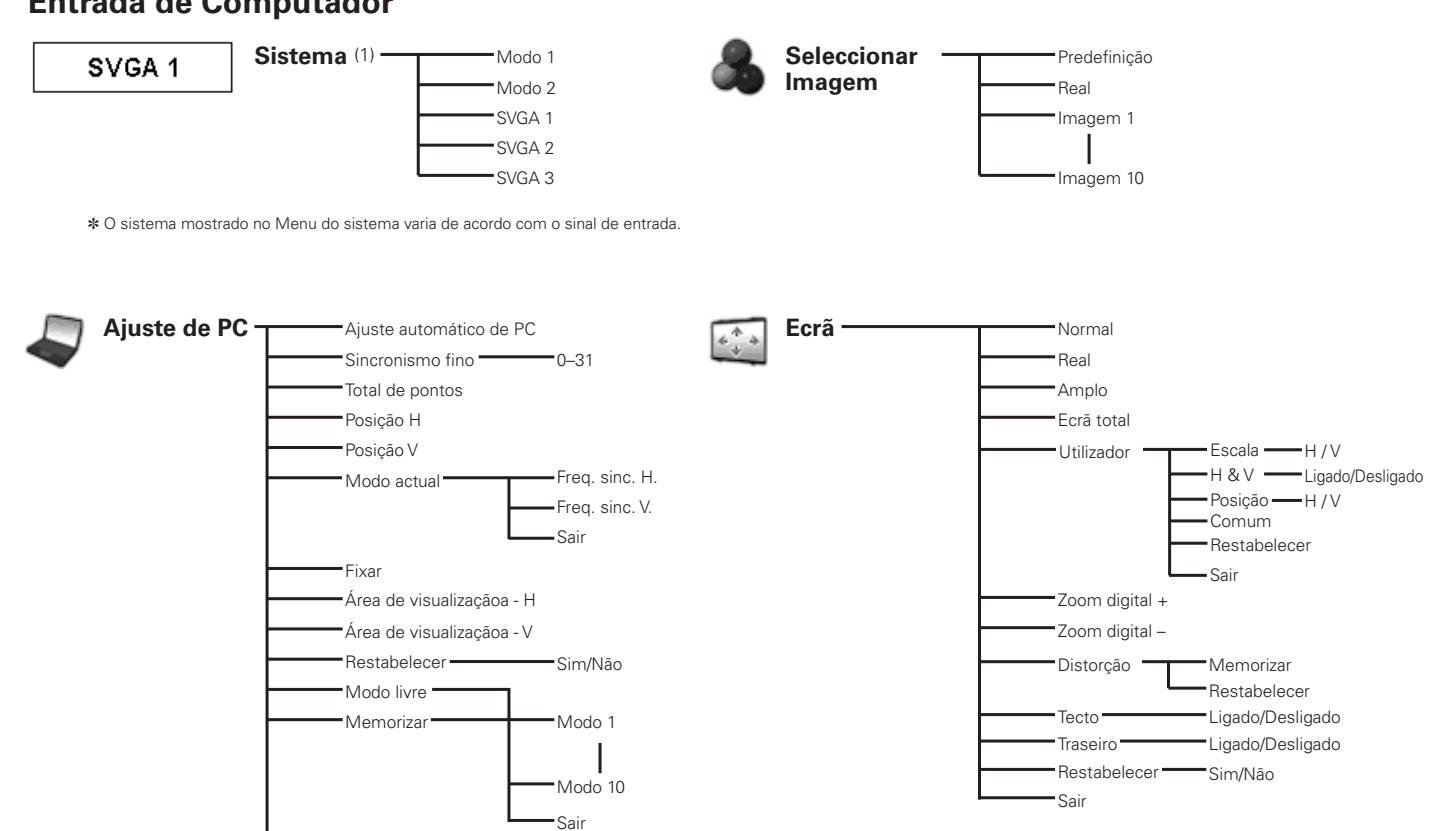

## Entrada de Vídeo

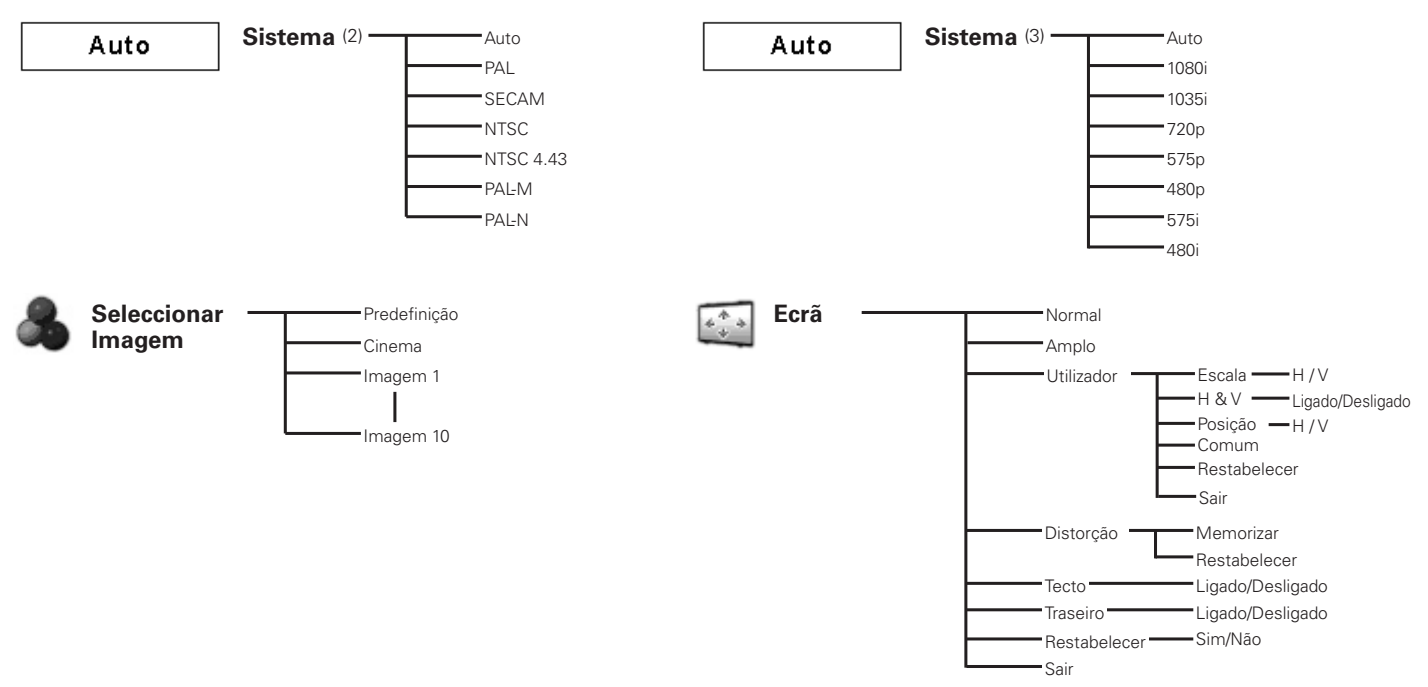

### ✓ Nota:

• O visor do menu varia de acordo com o sinal de entrada.

Sair

| M  | Ajuste — | Idioma              | 12 idiomas        | s disponíveis.                         |
|----|----------|---------------------|-------------------|----------------------------------------|
| S/ |          | L                   | Sair              |                                        |
|    | F        | Menu                | Posição/M         | enu simples/Sair                       |
|    | F        | Visualização        | Desligado,        | /Contagem off/Ligado                   |
|    | F        | Pano de fundo       | Azul/Utiliza      | ador/Preto                             |
|    | F        | Logotipo            | Selecionar logo   | Desligado/Por defeito/Utilizador       |
|    |          | ŀ                   | Legenda           | Sim/Não                                |
|    |          | F                   | Senha de bloqueio | Ligado/Desligado                       |
|    |          |                     | de logotipe       | Mudar senha do logotipo                |
|    |          | l                   | Sair              | Sair                                   |
|    |          |                     | Mada 0 L          |                                        |
|    |          | IVIOdo da lampada   | a IVIODO 2-La     | impadas/ Modo I-Lampada                |
|    | -        | Controlo da lâmp    | ada <u> </u>      | nal/Eco                                |
|    |          | Controlo de filtro  | Sim/Não           |                                        |
|    | -        | Controlo da vento   | oinha — Normal/Ma | áximo                                  |
|    |          | Controlo remoto     | Código 1          |                                        |
|    |          |                     |                   |                                        |
|    |          |                     |                   |                                        |
|    | -        | Sensor CR           |                   | ente/Retaquarda                        |
|    |          | Gestão de energi    | a — — Desligado   | /Pronto/Desligar                       |
|    |          | destablic de energi | - 1–30 Min        | i i i i i i i i i i i i i i i i i i i  |
|    |          |                     | Sair              |                                        |
|    |          | Arranque rápido -   | Ligado/Des        | sligado                                |
|    |          | Segurança           | Bloqueio de       | Desligado                              |
|    |          |                     | teclas            | - Projector                            |
|    |          |                     |                   | Controlo Remoto                        |
|    |          | ŀ                   | Código PIN —      | Desligado/Ligado1/Ligado2              |
|    |          |                     | bloqueado         | Código PIN desbloqueado                |
|    |          |                     |                   | Sair                                   |
|    | L        |                     | Sair              |                                        |
|    |          |                     | 1-335             |                                        |
|    | Γ        |                     | Protecção ————    | Controlo Remoto — Ligado/Desligado     |
|    |          |                     |                   | Projector Ligado/Desligado             |
|    |          |                     | Bestão            | 5 - 180 Min                            |
|    |          |                     | Sair              |                                        |
|    |          | Contador da         | Lâmpada 1/2 [     | 1 Hora(s) — Bestabelecer — Sim/Não     |
|    |          | lâmpada             | 2011/2000 17 21   |                                        |
|    |          | _                   | Sair              |                                        |
|    |          | Contador do         | Tempo de uso      | [] Hora(s)                             |
|    |          | filtro              |                   | _Desligado/400Horas/700Horas/1000Horas |
|    |          |                     |                   | Restabelecer Sim/Não                   |
|    |          |                     |                   | └─ Sair                                |
|    |          | F                   | Rolo restante     | Enrolado                               |
|    |          |                     |                   | Restabelecer ——— Sim/Não               |
|    |          |                     |                   | - Sair                                 |
|    |          |                     | Sair              |                                        |
|    | F        | Padrão de teste     | Disponíveis 8 pa  | adrões de teste                        |
|    | L        | Configuração por    |                   | im/Não                                 |
|    | Γ        | Comguração por o    | uererto — — S     | im/ivao                                |
|    | L .      | Sair                |                   |                                        |

## Entrada de computador / Entrada de Vídeo

## Condição dos Indicadores e do Projector

Verifique os indicadores para a condição do projector.

| 0 | pro | jector | está | а | funcionar | norma | lmente. |
|---|-----|--------|------|---|-----------|-------|---------|
| - |     |        |      |   |           |       |         |

| Indicadores                                                                                                    |                       |                             |                                     |                 |                                    |                                                                                                    |
|----------------------------------------------------------------------------------------------------|-----------------------|-----------------------------|-------------------------------------|-----------------|------------------------------------|----------------------------------------------------------------------------------------------------|
| LAMP<br>vermelho                                                                                                    | READY<br><b>verde</b> | WARNING<br>TEMP<br>vermelho | WARNING<br>FILTER<br><b>laranja</b> | SHUTTER<br>azul | LAMP 1/2<br>REP.<br><b>laranja</b> | Condição do Projector                                                                                                    |
|                                                                                                    |                       | •                           | •                                   | •               | •                                  | O projector está desligado. (O interruptor principal<br>liga/desliga está na posição Desliga ou o cabo<br>eléctrico CA está desconectado.)                                                                                      |
| 0                                                                                                    | 0                     |                             | *                                   | *               | *                                  | O projector está no modo de espera. Pressione o botão ON/STAND-BY para ligar o projector.                                                                                                    |
|                                                                                                    | $\bigcirc$            |                             | *                                   |                 | *                                  | O projector está a funcionar normalmente.<br>(O obturador está aberto)                                                                                                    |
|                                                                                                    | $\bigcirc$            |                             | *                                   | $\bigcirc$      | *                                  | O projector está a funcionar normalmente.<br>(O obturador está fechado)                                                                                                    |
| 0                                                                                                    | •                     | •                           | *                                   | *               | *                                  | O projector está a preparar-se para o modo de<br>espera ou a lâmpada de projecção está a ser<br>arrefecida. O projector não pode ser ligado até que<br>o arrefecimento esteja completo e a luz indicadora<br>READY fique verde. |
|                                                                                                    |                       |                             | *                                   | •               | *                                  | A lâmpada de projecção está a ser arrefecida no modo de gestão de alimentação.                                                                                                    |
|                                                                                                    |                       | •                           | *                                   |                 | *                                  | O projector está no modo de gestão da alimentação.                                                                                                    |
|                                                                                                    |                       | •                           | *                                   | Ŏ               | *                                  | A lâmpada de projecção está a ser arrefecida no modo de gestão de obturador.                                                                                                    |
|                                                                                                    | 0                     | •                           | *                                   | Ŏ               | *                                  | O projector está no modo de gestão de obturador.<br>Pressione o botão ON/STAND-BY para ligar o<br>projector.                                                                                                    |
|                                                                                                    | $\bigcirc$            | •                           | $\bigcirc$                          | *               | *                                  | O filtro é enrolado através do botão FILTER no<br>controlo remoto ou na função de controlo do                                                                                                    |
| Um momento           Fig.1 Ícone de substituição de filtro e a mensagem "Um momento"                                                                  |                       |                             |                                     |                 |                                    | Filtro no menu de ajuste. Quando o filtro está<br>sendo rolado, o ícone de substituição do Filtro e a<br>mensagem "Um momento" (Fig. 1) aparece no<br>ecrã.                                                                     |
| <ul> <li>••• ligado</li> <li>••• a piscar a uma frequência normal</li> <li>(aprox. 1 segundo LIGADO, 1</li> <li>(aprox. 2 segundos LIGADO)</li> </ul> |                       |                             |                                     |                 |                                    |                                                                                                    |

- • baixa intensidade
- segundo DESLIGADO)  $\langle \rangle$ • • • a piscar rapidamente (Aprox. 0,5 segundo LIGADO,

0,5 segundo DESLIGADO)

- О, 2 segundos DESLIGADO)
- ✤ • Diferente de acordo com as condições.
O projector detecta uma anomalia.

| Indicadores                                            |                       |                              |                                     |                 |                                    |                                                                                                    |
|--------------------------------------------------------|-----------------------|------------------------------|-------------------------------------|-----------------|------------------------------------|----------------------------------------------------------------------------------------------------|
| LAMP<br>vermelho                                       | READY<br><b>verde</b> | WARNING<br>TEMP.<br>vermelho | WARNING<br>FILTER<br><b>laranja</b> | SHUTTER<br>azul | LAMP 1/2<br>REP.<br><b>laranja</b> | Condição do Projector                                                                                                    |
|                                                        | $\bigcirc$            |                              | *                                   | *               | *                                  | A temperatura no interior do projector é elevada, próxima do limite máximo.                                                                                                    |
| 0                                                      | •                     | Ö                            | *                                   | *               | *                                  | A temperatura no interior do projector é<br>exageradamente elevada. O projector não pode ser<br>ligado. Quando o projector arrefece suficientemente<br>e a temperatura retoma ao normal, o indicador<br>READY acende-se a verde e o projector pode ser<br>ligado. (O indicador WARNING TEMP. mantém-se a<br>piscar.) |
| 0                                                      | 0                     |                              | *                                   | *               | *                                  | O projector arrefeceu o suficiente e a temperatura<br>retoma ao normal. Quando ligar o projector, o<br>indicador WARNING TEMP. pára de piscar. Verifique<br>e substitua o filtro.                                                                                                    |
| 0                                                      |                       | •                            | *                                   | *               | Ň                                  | A lâmpada não se acende. (O projector está a preparar-se para o modo de espera ou a lâmpada de projecção está a ser arrefecida. O projector não pode ser ligado até que o arrefecimento esteja completo.)                                                                                                    |
| $\left[ \begin{array}{c} \\ \\ \\ \end{array} \right]$ | $\bigcirc$            | •                            | *                                   | *               | Ŏ                                  | A lâmpada não se acende. (A lâmpada arrefeceu o<br>suficiente e o projector está no modo de espera e<br>pronto para ser ligado com o botão ON/STAND-BY.)                                                                                                    |
|                                                        | $\bigcirc$            | *                            | *                                   | *               |                                    | Quando qualquer das 2 lâmpadas estiver queimada,<br>o projector opera com 1 lâmpada.                                                                                                    |
| *                                                      | *                     | *                            | *                                   | *               | 0                                  | A lâmpada foi sobreutilizada. Substitua a lâmpada<br>imediatamente e depois restabeleça o contador da<br>lâmpada. O indicador desliga-se após restabelecer o<br>contador.                                                                                                    |

#### WARNING FILTER

Quando o filtro detecta entupimento, atinge o limite no temporizador ou esgota o rolo de filtro, o indicador WARNING FILTER acende-se a laranja. Quando o indicador se acende a laranja, substitua o filtro e o cartucho de filtro por um novo logo que possível. Restabeleça o contador de filtro e o contador de rolo após substituir o cartucho do filtro (página 59).

### LAMP REPLACE 1 e 2

Quando o indicador LAMP 1 REPLACE e o indicador LAMP 2 REPLACE acendem em laranja, substitua prontamente as lâmpadas de projecção com novas. Então zere o tempo das Lâmpadas após a substituição destas. Ver páginas 55, 61, e 62.

O projector detecta uma anomalia.

|                  |                       | Indica                       | dores                               |                        |                                                                                                    |                                                                                                    |  |  |
|------------------|-----------------------|------------------------------|-------------------------------------|------------------------|----------------------------------------------------------------------------------------------------|----------------------------------------------------------------------------------------------------|--|--|
| LAMP<br>vermelho | READY<br><b>verde</b> | WARNING<br>TEMP.<br>vermelho | WARNING<br>FILTER<br><b>laranja</b> | SHUTTER<br><b>azul</b> | LAMP 1/2<br>REP.<br><b>laranja</b>                                                                                                    | Condição do Projector                                                                                                    |  |  |
|                  | $\bigcirc$            |                              | $\bigcirc$                          | *                      | *                                                                                                    | Se o Filtro atingir o tempo definido no contador,<br>aparece no ecrã um ícone de substituição de filtro<br>(Fig. 2) e o indicador WARNING FILTER acende-                                                                                                    |  |  |
| Fig.2 fc         | one de sul            | ostituição d                 | le filtro                           |                        | se no painel superior. Substitua o filtro logo que<br>possível. Se o filtro não tiver rolo e o projector<br>atingir o tempo definido no contador, aparece<br>no ecrã a Fig. 3 e o indicador WARNING FILTER<br>acende-se. Substitua o cartucho de filtro logo que<br>possível.<br>Se o filtro estiver entupido e não restar rolo no<br>cartucho de filtro, aparece no ecrã o ícone de<br>substituição do Cartucho de filtro (Fig. 4) e o<br>indicador WARNING FILTER acende-se. Substitua o<br>cartucho de filtro logo que possível. |                                                                                                    |  |  |
|                  | )                     |                              |                                     |                        |                                                                                                    | ✔ Nota:                                                                                                    |  |  |
| Fig.4 ĺc         | one de sub            | ostituição d                 | lo cartucho                         | de filtro              |                                                                                                    | <ul> <li>Os ícones da Fig.2, 3 e 4 não aparecem quando a função de<br/>Visor está definida para "Desligado" (página 52) ou durante<br/>"Congelar" (página 29).</li> </ul>                                                                                                   |  |  |
|                  | 0                     | •                            | <u> </u>                            | *                      | *                                                                                                    | O projector detecta uma condição anormal durante<br>a rolagem do filtro.                                                                                                    |  |  |
| 0                | •                     |                              | Ő                                   | *                      | *                                                                                                    | O projector está sendo resfriado após detectar uma condição anormal durante a rolagem do filtro.                                                                                                    |  |  |
|                  | 0                     | •                            |                                     | *                      | *                                                                                                    | O projector foi resfriado tempo suficiente e está<br>no modo de espera após detectar uma condição<br>anormal durante a rolagem do filtro.                                                                                                    |  |  |
|                  | ¥                     | NZ NZ                        | W W                                 | NH A                   | NZ                                                                                                    | O cartucho de filtro não está instalado no projector.<br>Verifique no compartimento do filtro se o cartucho<br>de filtro está instalado no projector. Quando o<br>cartucho de filtro está instalado e os indicadores<br>continuam a acender e piscar, leia a coluna abaixo. |  |  |
|                  |                       |                              |                                     |                        | O projector detecta uma anomalia e não pode ser<br>ligado. Desligue o cabo eléctrico CA e volte a ligá-lo<br>para ligar novamente o projector. Se o projector se<br>desligar novamente, desligue o cabo eléctrico CA<br>e contacte o vendedor ou o centro de assistência.<br>Não deixe o projector ligado. Pode provocar um<br>choque eléctrico ou risco de incêndio.                                                                                                    |                                                                                                    |  |  |
| *                | *                     | *                            | *                                   |                        | *                                                                                                    | O obturador está descontrolado.                                                                                                    |  |  |
|                  | •                     | •                            | *                                   | - — -<br>Ø             | *                                                                                                    | O obturador está descontrolado. (O projector está<br>no modo de arrefecimento.)                                                                                                    |  |  |
|                  | 0                     | •                            | *                                   | - — -<br>Ø             | *                                                                                                    | O obturador está descontrolado. (O projector está<br>no modo de espera) Neste caso, contate o centro de<br>serviços imediatamente.                                                                                                    |  |  |

# Especificações de um Computador Compatível

Basicamente, este projector aceita qualquer sinal de todos os computadores com frequências V e H mencionadas abaixo e inferiores a 230 MHz de Dot Clock.

O Ajuste do PC pode ser limitado quando estes modos estão selecionados.

| VGA 1         640x480         31.470         59.880           VGA 2         720x400         31.470         70.090           VGA 3         640x400         31.470         70.090           VGA 4         640x400         31.470         70.090           VGA 5         640x480         32660         72.810           VGA 6         640x480         32660         72.810           VGA 7         640x480         32600         75.000           VGA 7         640x480         34.970         66.600           MAC 13         640x480         34.970         66.600           MAC 13         640x480         31.470         70.886           SYGA 7         71.400         75.600           SYGA 7         78.8757         31.250         50.000           SYGA 1         800x600         35.050         50.000           SYGA 1         800x600         35.156         56.250           SYGA 2         800x600         37.800         60.370         60.010           SYGA 3         800x600         36.074         85.060         SXGA 1         1280x1024         63.370         60.010           SYGA 4         800x600         36.074         85.060<                                                                                                    | VISOR NO ECRÃ | RESOLUÇÃO          | FreqH (kHz)             | FreqV (Hz) | VISOR NO ECRÃ | RESOLUÇÃO        | FreqH (kHz)   | FreqV (Hz)              |
|----------------------------------------------------------------------------------------------------|---------------|--------------------|-------------------------|------------|---------------|------------------|---------------|-------------------------|
| VQA 2         720×400         31.470         70,090           VQA 3         640×400         31.470         70,090           VQA 4         640×480         37,860         74,830           VQA 5         640×480         37,860         72,810           VQA 7         640×480         37,260         75,000           VQA 7         640×480         33,269         66,000           MAC LC13         640×480         34,270         66,600           MAC L3         640×480         31,470         50,000           575p         768×575         31,250         50,000           575p         768×576         15,625         50,000           575p         768×576         15,625         50,000           575p         768×576         15,255         66,200           SVGA 1         800×600         35,156         56,250           SVGA 2         800×600         37,280         61,200           SVGA 4         800×600         37,900         61,020           SVGA 4         800×600         38,000         60,510           SVGA 4         800×600         38,000         60,510           SVGA 4         800×600         38,000                                                                                                    | VGA 1         | 640x480            | 31,470                  | 59,880     | SXGA 6        | 1280x1024        | 71,690        | 67,190                  |
| VGA 4         640x400         31,470         70,090           VGA 4         640x480         37860         72,810           VGA 5         640x480         37860         72,810           VGA 6         640x480         37860         72,810           VGA 7         640x480         34,970         66,600           MAC 13         640x480         34,970         66,600           SXGA 11         1152x900         71,400         75,600           9755         786x576         31,250         50,000         SXGA 12         1152x900         71,400         75,600           SYGA 2         800x600         35,155         50,000         SXGA 14         1220x1024         50,000         94,000           SYGA 3         800x600         35,155         56,250         SXGA 18         1220x1024         63,700         60,180           SYGA 4         800x600         35,155         56,250         SXGA 18         1220x1024         63,700         60,180           SYGA 4         800x600         34,600         52,190         SXGA 18         1220x1024         63,700         60,180           SYGA 4         800x600         34,600         60,510         SXGA 12         1122x800                                                                                                    | VGA 2         | 720x400            | 31,470                  | 70,090     | SXGA 7        | 1280x1024        | 81,130        | 76,107                  |
| VGA 4         640x480         37860         74,380           VGA 6         640x480         37860         72,810           VGA 6         640x480         37500         75,020           VGA 6         640x480         32,500         75,020           MAC, LC13         640x480         34,970         66,600           MAC, LC13         640x480         31,470         58,860           SYGA 1         11280x1024         50,000         66,000           575p         768x576         15,625         50,000         5XGA 14         1280x1024         63,370         60,010           SYGA 1         800x600         35,156         66,260         SXGA 14         1280x1024         72,000         94,000           SYGA 1         800x600         35,166         66,250         SXGA 12         1152x900         61,850         66,000           SYGA 2         800x600         35,166         66,250         SXGA 13         1280x1024         72,000         51,850         66,000           SYGA 4         800x600         33,600         60,310         SXGA 14         1400x1050         65,120         59,920         SXGA 14         1400x1050         65,120         59,920         SXGA 14         14                                                                                                    | VGA 3         | 640x400            | 31,470                  | 70,090     | SXGA 8        | 1280x1024        | 63,980        | 60,020                  |
| VGA 5         640x480         37860         72.810           VGA 6         640x480         37500         75.000           VGA 7         640x480         43.269         85.000           MAC 13         640x480         35.000         66.600           SXGA 12         1152x900         61.200         65.200           MAC 13         640x480         31.470         59.880         50.000           575p         768x576         31.250         50.000         5XGA 14         1280x1024         63.700         94.000           575p         768x576         31.250         50.000         5XGA 15         1280x1024         63.700         60.010           SVGA 1         800x600         35.156         56.260         5XGA 16         1280x1024         63.700         60.180           SVGA 2         800x600         35.674         35.066         5XGA 19         1280x1024         63.370         60.180           SVGA 4         800x600         33.000         60.510         5XGA 42         1400x1050         65.350         60.120           SVGA 5         1024x768         48.360         60.000         5XGA 42         1400x1050         65.350         60.120           SVGA 6                                                                                                    | VGA 4         | 640x480            | 37,860                  | 74,380     | SXGA 9        | 1280x1024        | 79,976        | 75,025                  |
| VGA 6         640x480         37500         75,000           VGA 7         640x480         34,970         66,600           MAC L3         640x480         34,970         66,600           MAC L3         640x480         31,470         59,880           5755         788x575         15,625         50,000         50,000           5755         788x575         15,625         50,000         5XGA 14         1280x1024         63,370         60,010           4800         640x480         15,734         60,000         5XGA 14         1280x1024         63,370         60,010           SXGA 14         1280x1024         63,370         60,010         5XGA 14         1280x1024         72,000           4800         640x480         15,734         60,000         5XGA 14         1280x1024         63,370         60,010           SXGA 14         800x600         37,830         60,320         5XGA 14         1400x1050         65,320         5XGA 14         1400x1050         65,320         5XGA 14         1400x1050         65,120         59,600           SYGA 4         800x600         38,000         60,510         MAC         1280x60         75,000         56,660           SYGA 1 </td <td>VGA 5</td> <td>640x480</td> <td>37,860</td> <td>72.810</td> <td>SXGA 10</td> <td>1280x960</td> <td>60,000</td> <td>60,000</td> | VGA 5         | 640x480            | 37,860                  | 72.810     | SXGA 10       | 1280x960         | 60,000        | 60,000                  |
| VGA 7         640x480         43 269         85 000           MAC LC13         640x480         34.970         66.600           MAC 13         640x480         35.000         66.670           480p         640x480         31.470         59.880           575p         768x575         31.250         50.000           575i         768x575         31.250         50.000           575i         768x576         15.625         50.000           5VGA 1         800x600         35.156         56.250           SVGA 2         800x600         35.166         56.250           SVGA 3         800x600         48.086         72.190           SVGA 4         800x600         36.066         73.600           SVGA 5         800x600         37.806         60.320           SVGA 4         800x600         37.900         61.030           SVGA 5         800x600         34.600         53.60         60.120           SVGA 4         800x600         38.000         60.510         SXGA 14         1400x1050         65.120         59.900           SVGA 4         800x600         38.000         60.510         SXGA 4         1400x1050         65.120                                                                                                    | VGA 6         | 640x480            | 37,500                  | 75.000     | SXGA 11       | 1152x900         | 61,200        | 65.200                  |
| MAC         Cl C13         640x480         34'970         66'600           MAC         13         640x480         35'00         66'670           SXGA 13         (1280x1024)         50'000         94'00           575p         768x575         31.250         50'000           575i         768x575         31.250         50'000           575i         768x575         31.550         50'000           480i         640x480         15'734         60'000           5VGA 2         800x600         37.880         60'220           SVGA 2         800x600         53'65         75'000           SVGA 3         800x600         46'8'7         80'0''           SVGA 4         800x600         33'6'4'         85'0''           SVGA 5         800x600         34'''         80'''           SVGA 6         800x600         32''''         60''''           SVGA 7         800x600         32''''         60'''''           SVGA 11         800x600         32''''         60'''''           SVGA 11         800x600         32'''''         68'''''           SVGA 11         800x600         32'''''         68'''''''''''''           SVG                                                                                                    | VGA 7         | 640x480            | 43.269                  | 85.000     | SXGA 12       | 1152x900         | 71,400        | 75.600                  |
| MAC 13         640x480         35 000         66 670           480p         640x480         31.470         59.860           575p         768x575         31.250         50.000           575i         768x575         31.250         50.000           575i         768x575         31.250         50.000           480i         640x480         15.734         60.000           SVGA 1         800x600         35.156         56.250           SVGA 3         800x600         35.166         56.250           SVGA 4         800x600         35.166         56.250           SVGA 5         800x600         46.875         75.000           SVGA 4         800x600         53.674         85.060           SVGA 5         800x600         34.600         53.80           SVGA 6         800x600         34.600         53.80           SVGA 1         800x600         32.700         61.080           SVGA 1         800x600         32.700         61.080           SVGA 1         800x600         32.700         61.080           SVGA 1         800x600         32.700         61.080           SVGA 1         800x600         32.606                                                                                                    | MAC LC13      | 640x480            | 34,970                  | 66,600     |               | 1280x1024        | 50.000        | 00,000                  |
| 1         1         1         20         640x480         31,470         59,880           575p         768x575         31,250         50,000         5751         768x576         50,000         5751         768x576         50,000         5751         768x576         50,000         50,761         15,625         50,000         5XGA 16         1280x1024         63,370         60,010           4801         640x480         15,734         60,000         55,56         56,250         5XGA 11         1152x900         61,850         66,000           SVGA 2         800x600         35,156         56,250         5XGA 12         1280x1024         63,370         60,180           SVGA 4         800x600         53,674         85,060         5XGA 14         1200x1050         65,120         59,900           SVGA 5         800x600         37,900         61,030         5XGA 14         1400x1050         65,120         59,900           SVGA 7         800x600         38,000         60,510         XGA 1         1400x1050         65,120         59,900           SVGA 11         800x600         32,700         51,090         MAC         1280x708         43,800         60,000           SVGA 11                                                                                                    | MAC 13        | 640x480            | 35,000                  | 66 670     | SXGA 13       | (Entrelaçamento) | 50,000        | 86,000                  |
| 575p         768x575         31.250         50.000           575i         768x575         31.250         50.000           575i         768x576         15.625         50.000           480i         640x480         15.734         60.000           SVGA 1         800x600         35.156         56.250           SVGA 3         800x600         37.880         60.320           SVGA 4         800x600         46.875         75.000           SVGA 4         800x600         46.876         75.000           SVGA 5         800x600         46.807         71.90           SVGA 6         800x600         37.900         61.030           SVGA 7         800x600         38.000         60.510           SVGA 8         800x600         38.000         60.510           SVGA 10         800x600         38.000         60.510           MAC 11         800x600         38.000         60.510           MAC 11         800x768         56.347         70.020           XGA 1         1024x768         60.237         75.030           XGA 1         1024x768         60.203         75.030           XGA 1         1024x768         63.480 <td>480n</td> <td>640x480</td> <td>31 470</td> <td>59 880</td> <td></td> <td>1280x1024</td> <td>F0 000</td> <td>04.000</td>                                                                                 | 480n          | 640x480            | 31 470                  | 59 880     |               | 1280x1024        | F0 000        | 04.000                  |
| 575i         785.76         575i         785.76         50.000           575i         (Entrelegamento)         15,625         50.000           480i         640.480         15,734         60.000           SVGA 1         800.600         35,156         56,250           SVGA 2         800.600         37,880         60.320           SVGA 3         800.600         53,674         85,060           SVGA 4         600.600         53,674         85,060           SVGA 5         800.600         37,800         61,030           SVGA 6         800.600         37,900         61,030           SVGA 7         800.600         37,900         61,030           SVGA 7         800.600         38,000         60,510           SVGA 8         800.600         32,700         51,090           MAC 16         832.624         49,720         74,550           MAC 16         832.624         49,220         74,550           XGA 1         1024.768         66,677         84,997           XGA 2         1024.768         60,210         WXGA 2         1360.768         48,360         60,000           XGA 1         1024.768         60,202                                                                                                    | 575p          | 768x575            | 31 250                  | 50,000     | SXGA 14       | (Entrelaçamento) | 50,000        | 94,000                  |
| 5751         (Entrelagamento)         15,625         50,000           480i         640x480         15,734         60,000           SVGA 1         800x600         35,156         56,250           SVGA 2         800x600         46,875         75,000           SVGA 3         800x600         46,875         75,000           SVGA 4         800x600         46,875         75,000           SVGA 5         800x600         43,080         72,190           SVGA 6         800x600         46,080         72,190           SVGA 7         800x600         46,080         72,190           SVGA 8         800x600         34,000         60,310           SVGA 8         800x600         38,000         60,510           SVGA 10         800x600         32,700         51,090           SVGA 11         800x600         32,000         60,510           SVGA 11         800x600         32,000         60,510           MAC 16         832x624         49,720         74,550           XGA 4         1024x768         66,023         76,030           XGA 4         1024x768         63,480         79,350           XGA 4         1024x768                                                                                                    |               | 768x576            | 01,200                  |            | SXGA 15       | 1280x1024        | 63,370        | 60,010                  |
| 480i         640×480         15.734         60,000           SVGA 1         800×600         35,156         56,250           SVGA 2         800×600         37,880         60,320           SVGA 3         800×600         45,875         75,000           SVGA 4         800×600         46,875         75,000           SVGA 5         800×600         43,980         72,190           SVGA 6         800×600         34,500         60,310           SVGA 7         800×600         34,500         60,510           SVGA 7         800×600         38,600         60,510           SVGA 8         800×600         38,600         60,510           SVGA 11         800×600         32,700         51,090           MAC 16         832×624         49,720         74,550           MAC 1         1280×1024         80,000         60,010           MAC 1         1024×768         66,021         75,030           XGA 1         1024×768         66,020         75,030           XGA 1         1024×768         63,480         79,350           XGA 1         1024×768         62,040         77,070           XGA 1         1024×768         66                                                                                                    | 575i          | (Entrelacamento)   | 15,625                  | 50,000     | SXGA 16       | 1280x1024        | 76,970        | 72,000                  |
| 4801         (Entrelacamento)         15,734         60,000           SVGA 1         800x600         35,156         56,250           SVGA 2         800x600         46,875         75,000           SVGA 4         800x600         46,875         75,000           SVGA 5         800x600         46,875         75,000           SVGA 6         800x600         43,080         72,190           SVGA 7         800x600         34,500         55,380           SVGA 8         800x600         32,000         60,310           SVGA 10         800x600         32,000         60,510           SVGA 11         800x600         32,000         60,510           MAC 16         832x624         49,720         74,550           MAC 11         1024x768         66,476         70,070           XGA 4         1024x768         66,476         70,070           XGA 4         1024x768         62,400         72,000           XGA 1         1024x768         46,900         54,500           XGA 4         1024x768         62,400         72,000           XGA 4         1024x768         62,400         72,000           XGA 4         1024x768                                                                                                    | 100           | 640x480            | 45 30 4                 |            | SXGA 17       | 1152x900         | 61,850        | 66,000                  |
| SVGA 1         800x600         35 156         56 250           SVGA 2         800x600         37,880         60,320           SVGA 3         800x600         46,875         75,000           SVGA 4         800x600         53,674         85,060           SVGA 5         800x600         36,800         61,030           SVGA 6         800x600         34,600         55,380           SVGA 7         800x600         34,600         55,380           SVGA 8         800x600         38,000         60,510           SVGA 9         800x600         38,000         60,510           SVGA 1         800x600         38,000         60,510           SVGA 11         800x600         38,000         60,510           MAC 1         1152x870         68,680         75,080           MAC 1         1280x1024         80,000         75,080           MAC 1         124x768         68,677         74,950           MGA 1         1024x768         60,223         75,030           XGA 2         1024x768         60,476         70,070           WXGA 4         1024x768         61,470         70,700           WXGA 1         1280x768 <td< td=""><td>480i</td><td>(Entrelaçamento)</td><td>15,734</td><td>60,000</td><td>SVCA 10</td><td>1280x1024</td><td>16 120</td><td>96 700</td></td<>                                                           | 480i          | (Entrelaçamento)   | 15,734                  | 60,000     | SVCA 10       | 1280x1024        | 16 120        | 96 700                  |
| SVGA 2         800x600         37880         60.320           SVGA 3         800x600         46.875         75.000           SVGA 4         800x600         53.674         85.060           SVGA 5         800x600         33.674         85.060           SVGA 6         800x600         33.674         85.060           SVGA 7         800x600         34.500         55.380           SVGA 8         800x600         34.500         55.380           SVGA 10         800x600         38.000         60.310           SVGA 11         800x600         38.000         60.310           SVGA 11         800x600         38.000         60.310           MAC 16         832x624         49.720         74.550           WXGA 2         1024x768         68.677         84.997           XGA 1         1024x768         60.023         75.030           XGA 4         1024x768         63.480         79.350           XGA 4         1024x768         63.000         87.170           XGA 5         1024x768         61.000         75.700           XGA 6         1220x768         62.900         59.300           XGA 11         1024x768 <t< td=""><td>SVGA 1</td><td>800×600</td><td>35,156</td><td>56,250</td><td>SAGA TO</td><td>(Entrelaçamento)</td><td>40,430</td><td>80,700</td></t<>                                                            | SVGA 1        | 800×600            | 35,156                  | 56,250     | SAGA TO       | (Entrelaçamento) | 40,430        | 80,700                  |
| SVGA 3         800x600         46,875         75,000           SVGA 4         800x600         53,674         85,004           SVGA 5         800x600         48,080         72,190           SVGA 6         800x600         34,500         51,380           SVGA 7         800x600         34,500         55,380           SVGA 8         800x600         34,500         55,380           SVGA 9         800x600         38,600         60,510           SVGA 10         800x600         38,000         60,510           SVGA 11         800x600         32,700         51,090           MAC 16         832x624         49,720         74,550           MAC 11         1024x768         68,677         70,070           XGA 2         1024x768         60,023         75,030           XGA 5         1024x768         63,480         79,350           XGA 6         1024x768         63,400         74,920           XGA 6         1024x768         63,400         74,920           XGA 6         1024x768         60,023         75,030           XGA 7         1024x768         63,400         79,350           XGA 10         1024x768 <t< td=""><td>SVGA 2</td><td>800×600</td><td>37,880</td><td>60,320</td><td>SXGA 19</td><td>1280x1024</td><td>63,790</td><td>60,180</td></t<>                                                                   | SVGA 2        | 800×600            | 37,880                  | 60,320     | SXGA 19       | 1280x1024        | 63,790        | 60,180                  |
| SVGA 4         800x600         53 674         85,060           SVGA 5         800x600         42,080         72,190           SVGA 6         800x600         37,900         61,030           SVGA 7         800x600         34,500         55,380           SVGA 8         800x600         34,500         55,380           SVGA 9         800x600         38,600         60,510           SVGA 10         800x600         32,700         51,090           SVGA 11         800x600         32,700         51,090           SVGA 11         800x600         32,700         51,090           MAC         1280x960         75,000         75,080           MAC         1280x966         75,000         75,080           XGA 3         1024x768         66,072         76,030           XGA 4         1024x768         66,070         70,070           XGA 4         1024x768         62,400         77,070           XGA 4         1024x768         62,040         77,070           XGA 10         1024x768         61,020         75,700           XGA 11         1024x768         61,020         75,020           XGA 12         1280x800                                                                                                    | SVGA 3        | 800x600            | 46,875                  | 75,000     | SXGA 20       | 1280x1024        | 91,146        | 85,024                  |
| SVGA 5         800x600         48,080         72,190           SVGA 6         800x600         37,900         61,030           SVGA 7         800x600         34,500         55,380           SVGA 8         800x600         38,000         60,510           SVGA 9         800x600         38,000         60,510           SVGA 10         800x600         38,000         60,510           SVGA 11         800x600         38,000         60,510           MAC 16         832x624         49,220         74,550           MAC 1         1024x768         68,677         84,997           XGA 3         1024x768         60,023         75,030           XGA 4         1024x768         60,023         75,030           XGA 4         1024x768         63,480         79,350           XGA 7         1024x768         63,480         79,350           XGA 11         1024x768         63,480         79,350           XGA 12         1024x768         63,480         79,350           XGA 13         1024x768         63,480         79,350           XGA 11         1024x768         63,000         87,170           WXGA 12         1280x800                                                                                                    | SVGA 4        | 800x600            | 53,674                  | 85,060     | SXGA+ 1       | 1400x1050        | 63,970        | 60,190                  |
| SVGA 6         800x600         37,900         61,030           SVGA 7         800x600         34,500         55,380           SVGA 8         800x600         38,000         60,510           SVGA 9         800x600         38,600         60,310           SVGA 10         800x600         32,700         51,090           SVGA 11         800x600         32,700         51,090           SVGA 11         800x600         32,700         51,090           SVGA 1         1024x768         48,360         60,000           XGA 2         1024x768         68,677         34,997           XGA 4         1024x768         60,210         75,030           XGA 4         1024x768         60,210         75,030           XGA 5         1024x768         60,310         74,920           XGA 6         1024x768         60,310         74,920           XGA 6         1024x768         63,480         79,350           XGA 1         1024x768         63,000         87,170           XGA 11         1024x768         62,040         77,707           XGA 11         1024x768         62,040         77,070           XGA 11         1024x768                                                                                                    | SVGA 5        | 800×600            | 48 080                  | 72 190     | SXGA+ 2       | 1400x1050        | 65,350        | 60,120                  |
| SVGA 7         800x600         34,500         55,380           SVGA 8         800x600         38,600         60,510           SVGA 9         800x600         38,600         60,310           SVGA 10         800x600         32,700         51,090           SVGA 11         800x600         38,000         60,510           MAC         1152x870         68,680         75,060           SVGA 11         800x600         38,000         60,510         MAC         11280x1024         80,000           XGA 1         1024x768         48,360         60,000         WXGA 1         1366x768         43,360         60,000           XGA 2         1024x768         66,477         34,997         WXGA 3         1376x768         43,360         60,000           XGA 4         1024x768         60,310         74,920         WXGA 4         1360x768         56,160         72,000           XGA 5         1024x768         63,480         79,350         WXGA 1         1280x800         41,200         50,000           XGA 10         1024x768         63,480         79,350         WXGA 11         1280x800         41,200         50,000           XGA 12         1024x768         62,040                                                                                                    | SVGA 6        | 800x600            | 37900                   | 61,030     | SXGA+ 3       | 1400x1050        | 65,120        | 59,900                  |
| $ \begin{array}{c c c c c c c c c c c c c c c c c c c $                                                                                                    | SVGA 7        | 800x600            | 34 500                  | 55,380     | SXGA+4        | 1400x1050        | 64.030        | 60,010                  |
| SVGA 9         300x600         38,600         60,310           SVGA 10         800x600         32,700         51,090           SVGA 11         800x600         32,000         60,510           MAC 11         800x600         32,000         60,510           MAC 16         832x624         49,720         74,550           XGA 1         1024x768         48,360         60,000           XGA 2         1024x768         68,677         84,997           XGA 3         1024x768         60,023         75,030           XGA 4         1024x768         60,310         74,920           XGA 5         1024x768         60,310         74,920           XGA 6         1024x768         63,480         79,350           XGA 7         1024x768         63,480         79,350           XGA 10         1024x768         61,000         75,700           XGA 11         1024x768         62,040         77,070           XGA 11         1024x768         60,240         72,000           XGA 11         1024x768         60,020         WXGA 11         1280x800         49,702         59,810           XGA 11         1024x768         62,040         77,070                                                                                                    | SVGA 8        | 800x600            | 38,000                  | 60,500     | SXGA+ 5       | 1400x1050        | 62,500        | 58,600                  |
| SVGA 10         B00x600         30,000         50,000         50,000         50,000         50,000         75,080           SVGA 11         800x600         38,000         60,510         MAC         1280x960         75,000         75,080           MAC 16         832x624         49,720         74,550         WXGA 1         1366x768         48,360         60,000           XGA 2         1024x768         68,677         84,997         WXGA 2         1360x768         47,770         60,000           XGA 4         1024x768         60,023         75,030         WXGA 4         1360x768         47,776         59,870           XGA 5         1024x768         60,010         74,920         WXGA 6         1280x768         47,776         59,870           XGA 6         1024x768         60,000         54,580         WXGA 7         1280x768         47,776         59,870           XGA 7         1024x768         63,000         87,170         WXGA 8         1280x800         49,600         60,020           XGA 11         1024x768         61,000         75,700         WXGA 11         1280x800         49,702         59,984           XGA 12         1024x768         60,200         58,200                                                                                                    | SVGA 9        | 800x600            | 38,600                  | 60 310     | MAC 21        | 1152x870         | 68,680        | 75.060                  |
| SVGA 10         300x600         32,700         60,700         60,700           SVGA 11         800x600         38,000         60,510           MAC 16         832x624         49,720         74,550           MAC 16         832x624         49,720         74,550           MAC 11         1024x768         48,360         60,000           XGA 2         1024x768         68,677         84,997           XGA 4         1024x768         60,010         74,920           XGA 5         1024x768         60,310         74,920           XGA 6         1024x768         48,500         60,020           XGA 6         1024x768         63,480         79,350           XGA 7         1024x768         63,480         79,350           XGA 10         1024x768         62,040         77070           XGA 11         1024x768         62,040         77070           XGA 11         1024x768         62,040         77070           XGA 12         1024x768         62,040         77070           XGA 13         1024x768         62,040         75,080           XGA 12         1024x768         62,000         58,200           XGA 12 <t< td=""><td></td><td>000x000<br/>800x600</td><td>32 700</td><td>51.090</td><td>MAC</td><td>1280x960</td><td>75 000</td><td>75 080</td></t<>                                                                  |               | 000x000<br>800x600 | 32 700                  | 51.090     | MAC           | 1280x960         | 75 000        | 75 080                  |
| MAC 16         832x624         49,720         74,550           MAC 16         832x624         49,720         74,550           XGA 1         1024x768         48,360         60,000           XGA 2         1024x768         68,677         84,997           XGA 3         1024x768         60,023         75,030           XGA 4         1024x768         60,213         75,030           XGA 5         1024x768         60,310         74,920           XGA 6         1024x768         48,500         60,020           WXGA 1         1360x768         48,360         60,000           WXGA 1         1360x768         48,360         60,000           WXGA 4         1024x768         60,231         72,000           WXGA 1         1280x768         66,233         84,837           WXGA 1         1280x800         49,600         60,050           WXGA 10         1280x800         49,702         59,810           WXGA 11         1280x800         49,702         59,810           WXGA 11         1280x800         49,702         59,810           WXGA 11         1280x800         49,702         59,810           WXGA 12         1280x800                                                                                                    | SVGA 10       | 800×600            | 38,000                  | 60 510     | MAC           | 1280x1024        | 80,000        | 75.080                  |
| $\begin{array}{c c c c c c c c c c c c c c c c c c c $                                                                                                    | MAC 16        | 000x000<br>022v624 | 10 720                  | 74 550     | W/XGA 1       | 1366x768         | 48,360        | 60,000                  |
| $\begin{array}{c c c c c c c c c c c c c c c c c c c $                                                                                                    | VGA 1         | 102/1/760          | 49,720                  | 74,550     | W/XGA 2       | 1360x768         | 47700         | 60,000                  |
| $\begin{array}{c c c c c c c c c c c c c c c c c c c $                                                                                                    |               | 10247700           | 40,300                  | 84.007     | W/XGA 3       | 1376x768         | 48,360        | 60,000                  |
| $\begin{array}{c c c c c c c c c c c c c c c c c c c $                                                                                                    |               | 1024X708           |                         | 84,997     |               | 1360×768         | 56 160        | 72 000                  |
| XGA 4         1024x768         56,47.6         70,070           XGA 5         1024x768         60,310         74,920           XGA 6         1024x768         48,500         60,020           XGA 7         1024x768         44,000         54,580           XGA 8         1024x768         63,480         79,350           XGA 10         1024x768         63,480         79,350           XGA 10         1024x768         62,040         77,070           XGA 11         1024x768         62,040         77,070           XGA 11         1024x768         61,000         75,700           XGA 12         1024x768         61,000         75,700           XGA 13         1024x768         47,000         58,300           XGA 13         1024x768         47,000         58,300           XGA 13         1024x768         47,000         58,300           XGA 14         1024x768         47,000         58,300           XGA 1         1152x864         64,200         70,400           XGA 2         1280x1024         63,340         59,980           SXGA 4         1280x1024         63,740         60,010           XGA 5         1280x1024                                                                                                    | XGA 3         | 1024X768           | <u> </u>                | 75,030     |               | 1280×768         | 47776         | <u>72,000</u><br>59,970 |
| $\begin{array}{c c c c c c c c c c c c c c c c c c c $                                                                                                    | XGA 4         | 1024X768           | 56,476                  | 70,070     |               | 1280×768         | 60.280        | 7/ 202                  |
| $\begin{array}{c c c c c c c c c c c c c c c c c c c $                                                                                                    | XGA 5         | 1024X768           | 60,310                  | 74,920     |               | 1280×768         | 68 633        | 84 837                  |
| XGA 7         1024X768         44,000         54,580           XGA 8         1024x768         63,480         79,350           XGA 9         1024x768         63,480         79,350           XGA 10         1024x768         36,000         87,170           XGA 10         1024x768         62,040         77,070           XGA 11         1024x768         61,000         75,700           XGA 12         1024x768         61,000         75,700           XGA 13         1024x768         46,900         58,200           XGA 14         1024x768         46,900         58,200           XGA 15         1024x768         47,000         58,300           XGA 14         1024x768         60,240         75,080           XGA 1         1152x864         64,200         70,400           SXGA 2         1280x1024         63,340         59,980           SXGA 3         1280x1024         63,740         60,010           1080i         1920x1080         33,750         60,000           1080i         1920x1080         33,750         60,000                                                                                                    | XGA 6         | 1024x768           | 48,500                  | 60,020     |               | 1280×800         | 19 600        | 60.050                  |
| $\begin{array}{c c c c c c c c c c c c c c c c c c c $                                                                                                    | XGA 7         | 1024x768           | 44,000                  | 54,580     |               | 1200x000         | 43,000        | 50,000                  |
| XGA 9         1024x768<br>(Entrelacamento)         36,000         87,170           XGA 10         1024x768         62,040         77,070           XGA 11         1024x768         61,000         75,700           XGA 12         1024x768         61,000         75,700           XGA 12         1024x768         61,000         75,700           XGA 13         1024x768         35,522         86,960           XGA 14         1024x768         46,900         58,200           XGA 15         1024x768         46,900         58,200           XGA 14         1024x768         46,900         58,300           XGA 15         1024x768         60,240         75,080           XGA 14         1024x768         60,240         75,080           XGA 2         1600x1200         81,250         65,000           WXGA 4         1600x1200         93,750         75,000           MAC 19         1024x768         60,240         75,080         UXGA 4         1600x1200         93,750         75,000           SXGA 2         1280x1024         63,340         59,980         33,750         60,000           SXGA 4         1280x1024         63,740         60,010         1035                                                                                                    | XGA 8         | 1024x768           | 63,480                  | /9,350     |               | 1200x000         | 41,200        | 50,000                  |
| XGA 10         1024x768         62,040         77,070           XGA 11         1024x768         61,000         75,700           XGA 12         1024x768         61,000         75,700           XGA 13         1024x768         61,000         75,700           XGA 13         1024x768         46,900         58,200           XGA 14         1024x768         46,900         58,200           XGA 15         1024x768         46,900         58,300           XGA 15         1024x768         60,240         75,080           XGA 1         1152x864         64,200         70,400           SXGA 2         1280x1024         63,900         60,000           SXGA 3         1280x1024         63,740         60,010           1080i         1920x1080<br>(Entrelacamento)         33,750         60,000           1080i         1920x1080<br>(Entrelacamento)         33,750         60,000                                                                                                    | XGA 9         | 1024x768           | 36,000                  | 87,170     |               | 1200x000         | <u>49,702</u> | <u> </u>                |
| XGA 10         1024x768         62,040         77,070           XGA 11         1024x768         61,000         75,700           XGA 12         1024x768         35,522         86,960           XGA 13         1024x768         46,900         58,200           XGA 14         1024x768         47,000         58,300           XGA 15         1024x768         47,000         58,300           XGA 15         1024x768         60,240         75,080           XGA 1         11600x1200         87,500         70,000           MAC 19         1024x768         60,240         75,080           SXGA 1         1152x864         64,200         70,400           SXGA 2         1280x1024         63,900         60,000           SXGA 3         1280x1024         63,740         60,010           XGA 4         1280x1024         63,740         60,010           1080i         1920x1080<br>(Entrelacamento)         33,750         60,000           1920x1080<br>(Entrelacamento)         28,125         50,000                                                                                                    | VCA 10        |                    | 62.040                  | 77070      |               | 1020×1200        | 74 556        | <u> </u>                |
| XGA 11         1024x768         61,000         73,700           XGA 12         1024x768         35,522         86,960           XGA 13         1024x768         46,900         58,200           XGA 14         1024x768         46,900         58,200           XGA 15         1024x768         47,000         58,300           XGA 15         1024x768         60,240         75,080           XGA 1         1152x864         64,200         70,400           SXGA 2         1280x1024         62,500         58,600           SXGA 3         1280x1024         63,340         59,980           SXGA 4         1280x1024         63,740         60,010           1080i         1920x1080<br>(Entrelacamento)         33,750         60,000           28,125         50,000         50,000         50,000                                                                                                    | XGA 10        | 1024x700           | 61 000                  | 77,070     |               | 1600×1050        | 74,000        | 59,000                  |
| XGA 12         1024x768<br>(Entrelaçamento)         35,522         86,960           XGA 13         1024x768         46,900         58,200           XGA 14         1024x768         46,900         58,200           XGA 15         1024x768         47,000         58,300           XGA 15         1024x768         58,030         72,000           MAC 19         1024x768         60,240         75,080           SXGA 1         1152x864         64,200         70,400           SXGA 2         1280x1024         62,500         58,600           SXGA 3         1280x1024         63,340         59,980           SXGA 4         1280x1024         63,740         60,010           1080i         1920x1080<br>(Entrelaçamento)         33,750         60,000           28,125         50,000         50,000         50,000                                                                                                    | XGA TI        | 1024X768           | 61,000                  | /5,700     |               | 1680x1050        | 65,290        | 59,954                  |
| XGA 13         1024x768         46,900         58,200           XGA 14         1024x768         47,000         58,300           XGA 15         1024x768         47,000         58,300           XGA 15         1024x768         58,030         72,000           MAC 19         1024x768         60,240         75,080           SXGA 1         1152x864         64,200         70,400           SXGA 2         1280x1024         62,500         58,600           SXGA 3         1280x1024         63,340         59,980           SXGA 5         1280x1024         63,740         60,010           1080i         1920x1080<br>(Entrelacamento)         33,750         60,000           28,125         50,000                                                                                                    | XGA 12        | (Entrolacamonto)   | 35,522                  | 86,960     |               | 10001200         |               | 59,887                  |
| XGA 13         1024X703         40,300         36,200           XGA 14         1024x768         47,000         58,300           XGA 15         1024x768         58,030         72,000           MAC 19         1024x768         60,240         75,080           SXGA 1         1152x864         64,200         70,400           SXGA 2         1280x1024         62,500         58,600           SXGA 3         1280x1024         63,340         59,980           SXGA 4         1280x1024         63,740         60,010           1080i         1920x1080<br>(Entrelacamento)         33,750         60,000           28,125         50,000                                                                                                    | YGA 13        | 102/v768           | 16 900                  | 58 200     |               | 1600x1200        | 75,000        | 60,000                  |
| XGA 14         1024X708         47,000         38,300           XGA 15         1024x768         58,030         72,000           MAC 19         1024x768         60,240         75,080           SXGA 1         1152x864         64,200         70,400           SXGA 2         1280x1024         62,500         58,600           SXGA 3         1280x1024         63,900         60,000           SXGA 4         1280x1024         63,340         59,980           SXGA 5         1280x1024         63,740         60,010           1080i         1920x1080<br>(Entrelacamento)         33,750         60,000           28,125         50,000         50,000                                                                                                    | XGA 13        | 10247700           | 40,900                  | 50,200     |               | 1600x1200        | 81,250        | 65,000                  |
| XGA 15         1024x768         58,030         72,000           MAC 19         1024x768         60,240         75,080           SXGA 1         1152x864         64,200         70,400           SXGA 2         1280x1024         62,500         58,600           SXGA 3         1280x1024         63,900         60,000           SXGA 4         1280x1024         63,340         59,980           SXGA 5         1280x1024         63,740         60,010           1080i         1920x1080<br>(Entrelacamento)         33,750         60,000           28,125         50,000         50,000                                                                                                    | XGA 14        | 1024x700           | <u>47,000</u><br>59,020 | 72 000     | UXGA 3        | 1600x1200        | 87,500        | 70,000                  |
| INFAC 15         1024x705         00,240         75,080           SXGA 1         1152x864         64,200         70,400           SXGA 2         1280x1024         62,500         58,600           SXGA 3         1280x1024         63,900         60,000           SXGA 4         1280x1024         63,340         59,980           SXGA 5         1280x1024         63,740         60,010           1080i         1920x1080<br>(Entrelaçamento)         33,750         60,000           1080i         1920x1080<br>(Entrelaçamento)         33,750         60,000                                                                                                    |               | 1024X/00           |                         |            | UXGA 4        | 1600x1200        | 93,750        | /5,000                  |
| SAGA I         1152X804         04,200         70,400         720p         1280x720         45,000         60,000           SXGA 2         1280x1024         62,500         58,600         720p         1280x720         37,500         50,000           SXGA 3         1280x1024         63,900         60,000         1035i         1920x1035         33,750         60,000           SXGA 4         1280x1024         63,740         60,010         1080i         1920x1080         33,750         60,000           1080i         (Entrelaçamento)         33,750         60,000         1920x1080         33,750         60,000                                                                                                    | IVIAC 19      | 1152-004           |                         |            | UXGA 5        | 1600x1200        | 106,250       | 85,000                  |
| SAGA 2         1280x1024         62,500         58,600         720p         1280x720         37,500         50,000           SXGA 3         1280x1024         63,900         60,000         1035i         1920x1035         33,750         60,000           SXGA 4         1280x1024         63,340         59,980         1035i         1920x1080         33,750         60,000           SXGA 5         1280x1024         63,740         60,010         1080i         1920x1080         33,750         60,000           1080i         (Entrelaçamento)         33,750         50,000         50,000         50,000                                                                                                    | SAGA I        | 115ZX864           | 62,500                  | 70,400     | /20p          | 1280x720         | 45,000        | 60,000                  |
| SXGA 3         1280x1024         63,900         60,000           SXGA 4         1280x1024         63,340         59,980           SXGA 5         1280x1024         63,740         60,010           1080i         1920x1080<br>(Entrelaçamento)         33,750         60,000           1080i         1920x1080<br>(Entrelaçamento)         33,750         60,000                                                                                                    | SAGA Z        | 1280X1024          | 02,500                  |            | /20p          | 1280x720         | 37,500        | 50,000                  |
| SXGA 4         1280x1024         63,340         59,980         10001         (Entrelaçamento)         007,000         007,000         007,000         007,000         007,000         007,000         007,000         007,000         007,000         007,000         007,000         007,000         007,000         007,000         007,000         007,000         007,000         007,000         007,000         007,000         007,000         007,000         007,000         007,000         007,000         007,000         007,000         007,000         007,000         007,000         007,000         007,000         007,000         007,000         007,000         007,000         007,000         007,000         007,000         007,000         007,000         007,000         007,000         007,000         007,000         007,000         007,000         007,000         007,000         007,000         007,000         007,000         007,000         007,000         007,000         007,000         007,000         007,000         007,000         007,000         007,000         007,000         007,000         007,000         007,000         007,000         007,000         007,000         007,000         007,000         007,000         007,000         007,000         007,000         007,000            | SXGA 3        | 1280x1024          | 63,900                  | 60,000     | 1035i         | 1920x1035        | 33,750        | 60,000                  |
| SXGA 5         1280x1024         63, /40         60,010         1920x1080         33,750         60,000           1080i         1920x1080         28,125         50,000                                                                                                    | SXGA 4        | 1280x1024          | 63,340                  | 59,980     |               | (Entrelaçamento) |               |                         |
| 1080i (Entrelaçamento) 26,700 20,000<br>1920x1080 28,125 50,000                                                                                                    | SXGA 5        | 1280x1024          | 63,740                  | 60,010     |               | 1920x1080        | 33,750        | 60,000                  |
| 1920x1080 28,125 50,000                                                                                                    |               |                    |                         |            | 1080i         | (Entrelaçamento) | ,             |                         |
|                                                                                                    |               |                    |                         |            |               | (Entrelacamento) | 28,125        | 50,000                  |

 "Verdadeiro" não pode ser selecionado quando WUXGA1, UXGA2, UXGA3, UXGA4 e UXGA5 estão selecionados (página 39)

| VISOR NO ECRÃ | RESOLUÇÃO | FreqH (kHz) | FreqV (Hz) |
|---------------|-----------|-------------|------------|
| D-VGA         | 640x480   | 31,470      | 59,940     |
| D-480p        | 720x480   | 31,470      | 59,880     |
| D-575p        | 720x575   | 31,250      | 50,000     |
| D-SVGA        | 800x600   | 37,879      | 60,320     |
| D-XGA         | 1024x768  | 43,363      | 60,000     |
| D-WXGA 1      | 1366x768  | 48,360      | 60,000     |
| D-WXGA 2      | 1360x768  | 47,700      | 60,000     |
| D-WXGA 3      | 1376x768  | 48,360      | 60,000     |
| D-WXGA 4      | 1360x768  | 56,160      | 72,000     |
| D-WXGA 5      | 1366x768  | 46,500      | 50,000     |
| D-WXGA 6      | 1280x768  | 47,776      | 59,870     |
| D-WXGA 7      | 1280x768  | 60,289      | 74,893     |
| D-WXGA 8      | 1280x768  | 68,633      | 84,837     |
| D-WXGA 9      | 1280x800  | 49,600      | 60,050     |
| D-WXGA 10     | 1280x800  | 41,200      | 50,000     |
| D-WXGA 11     | 1280x800  | 49,702      | 59,810     |
| D-WXGA 12     | 1280x800  | 63,980      | 60,020     |
| D-SXGA 1      | 1280x1024 | 63,980      | 60,020     |
| D-SXGA 2      | 1280x1024 | 60,276      | 58,069     |

| VISOR NO ECRÃ | RESOLUÇÃO                     | FreqH (kHz) | FreqV (Hz) |
|---------------|-------------------------------|-------------|------------|
| D-SXGA+ 1     | 1400x1050                     | 63,970      | 60,190     |
| D-SXGA+ 2     | 1400x1050                     | 65,350      | 60,120     |
| D-SXGA+ 3     | 1400x1050                     | 65,120      | 59,900     |
| D-WSXGA+ 1    | 1680x1050                     | 65,290      | 59,954     |
| D-WXGA+ 1     | 1440x900                      | 55,935      | 59,887     |
| D-720p        | 1280x720                      | 45,000      | 60,000     |
| D-720p        | 1280x720                      | 37,500      | 50,000     |
| D-1035i       | 1920x1035<br>(Entrelaçamento) | 33,750      | 60,000     |
| D 1000;       | 1920x1080<br>(Entrelaçamento) | 33,750      | 60,000     |
| D-10801       | 1920x1080<br>(Entrelaçamento) | 28,125      | 50,000     |
| D-1080psf/30  | 1920x1080                     | 33,750      | 60,000     |
| D-1080psf/25  | 1920x1080                     | 28,125      | 50,000     |
| D-1080psf/24  | 1920x1080                     | 27,000      | 48,000     |

Quando uma entrada de sinal é digital a partir do terminal DVI, consulte a tabela abaixo.

### ✔ Nota:

• Dependendo da condição dos sinais, do tipo e comprimento dos cabos, os sinais podem não ser vistos correctamente.

• As especificações podem ser sujeitas a alterações sem aviso prévio.

# Especificações Técnicas

| Informação Mecânica                     |                                                                                                    |  |  |  |  |  |  |
|-----------------------------------------|----------------------------------------------------------------------------------------------------|--|--|--|--|--|--|
| Tipo de Projector                       | Projector Multimédia                                                                                     |  |  |  |  |  |  |
| Dimensões (L x A x P)                   | 530,0 mm x 268,0 mm x 757,0 mm                                                                           |  |  |  |  |  |  |
| Peso Líquido                            | 27,6 kg                                                                                                  |  |  |  |  |  |  |
| Ajuste dos Pés                          | 0° a 2,8°                                                                                                |  |  |  |  |  |  |
| Resolução do Painel                     |                                                                                                    |  |  |  |  |  |  |
| Sistema do Painel LCD                   | 1,8" TFT Activo Matrix tipo, 3 painéis                                                                   |  |  |  |  |  |  |
| Resolução do Painel                     | 1.024 x 768 pontos                                                                                       |  |  |  |  |  |  |
| Número de Pixeis                        | 2.359.296 (1.024 x 768 x 3 painéis)                                                                      |  |  |  |  |  |  |
| Compatibilidade de Sinal                |                                                                                                    |  |  |  |  |  |  |
| Sistema de Cor                          | PAL, SECAM, NTSC, NTSC4.43, PAL-M, e PAL-N                                                               |  |  |  |  |  |  |
| Sinal SD/HDTV                           | 480i, 480p, 575i, 575p, 720p, 1035i, e 1080i                                                             |  |  |  |  |  |  |
| Frequência de Exploração                | Sinc. H 15 kHz – 120 kHz, Sinc. V 48 Hz - 120 Hz                                                         |  |  |  |  |  |  |
| Informação Óptica                       |                                                                                                    |  |  |  |  |  |  |
| Lâmpada de Projecção                    | Lâmpada 330 W NSHA x 2                                                                                   |  |  |  |  |  |  |
| Interface                               |                                                                                                    |  |  |  |  |  |  |
| Entrada 1                               | Terminal DVI-D (Digital), Terminal Mini D-Sub 15-pinos (Analógico)                                       |  |  |  |  |  |  |
| Entrada 2                               | BNC Tipo x 5 (VIDEO/Y/G, B/Pb/Cb, R/Pr/Cr, H/HV e V), S-Vídeo                                            |  |  |  |  |  |  |
| Outros Conectores                       | Entrada de porta serial (D-sub 9), Saída de porta serial (D-sub 9), porta USB, e Conector Remoto com Fio |  |  |  |  |  |  |
| Alimentação                             |                                                                                                    |  |  |  |  |  |  |
| Voltagem e Consumo de Energia           | CA 100 - 120 V (11,2 A Máx. Amperagem), 50/60 Hz (EUA e Canadá)                                          |  |  |  |  |  |  |
|                                         | CA 200 - 240 V (5,1 A Máx. Amperagem), 50/60 Hz (Europa Continental e Reino Unido)                       |  |  |  |  |  |  |
| Ambiente Operacional                    |                                                                                                    |  |  |  |  |  |  |
| Temperatura de Funcionamento            | 5°C - 40°C                                                                                               |  |  |  |  |  |  |
| Temperatura de Armazenamento            | -10°C - 60°C                                                                                             |  |  |  |  |  |  |
| Controlo Remoto                         |                                                                                                    |  |  |  |  |  |  |
| Pilhas                                  | Tipo AA ou LR6 x 2                                                                                       |  |  |  |  |  |  |
| Limite de Funcionamento                 | 5 m / ±30°                                                                                               |  |  |  |  |  |  |
| Dimensões                               | 45.5 mm x 26.2 mm x 158.5 mm                                                                             |  |  |  |  |  |  |
| Peso Líquido                            | 117 g (incluindo pilhas)                                                                                 |  |  |  |  |  |  |
| Acessórios                              |                                                                                                    |  |  |  |  |  |  |
| Manual do Proprietário (CD-ROM)         |                                                                                                    |  |  |  |  |  |  |
| Guia de Consulta Rápida                 |                                                                                                    |  |  |  |  |  |  |
| Cabo Eléctrico CA                       |                                                                                                    |  |  |  |  |  |  |
| Controlo Remoto e Pilhas                |                                                                                                    |  |  |  |  |  |  |
| Cabo VGA                                |                                                                                                    |  |  |  |  |  |  |
| Etiqueta do código PIN                  |                                                                                                    |  |  |  |  |  |  |
| Conexões das Lentes (2 tipos) (Para len | tes ópticas)                                                                                             |  |  |  |  |  |  |
| Placas do Bloco da Lâmpada (3 tipos) (P | ara lentes ópticas)                                                                                      |  |  |  |  |  |  |
| Espaçador (Para lentes ópticas)         |                                                                                                    |  |  |  |  |  |  |
| Real Color Manager Pro (CD-ROM)         |                                                                                                    |  |  |  |  |  |  |
| Grampo de Montagem                      |                                                                                                    |  |  |  |  |  |  |
| Alca (Para o suporte da tampa da lente) |                                                                                                    |  |  |  |  |  |  |
| 2 · · · · · · · · · · · · · · · · · · · |                                                                                                    |  |  |  |  |  |  |

• As especificações estão sujeitas a alteração sem aviso.

• Os painéis LCD são fabricados para os padrões mais altos possíveis. Embora 99,99% dos pixeis sejam eficazes, uma pequena fracção dos pixeis (0,01% ou menos) pode ser ineficaz pelas características dos painéis LCD.

 Cada projector tem suas próprias características.
 Quando estiver projectando com vários projectores no mesmo ecrã ou lado a lado, poderá reconhecer equilíbrios de branco e uniformidades de cores diferentes em cada projector.

## Peças Opcionais

As peças indicadas abaixo estão disponíveis como opcionais. Quando encomendar estas peças, especifique o nome do elemento e o n.º de modelo ao vendedor.

| N.º do Modelo  |
|----------------|
| : POA-CA-RC30  |
| : POA-MD18DVI  |
| : POA-MD16VD1  |
| : POA-MD04VGA  |
| : POA-MD17SDID |
| : POA-MD13NET2 |
| : POA-MD23ADI  |
| : POA-MD25VD3  |
| : POA-MD26HDWL |
| : POA-HDTM01   |
|                |

# Configurações de Terminais

### ANALÓGICA (Mini D-sub 15 pinos)

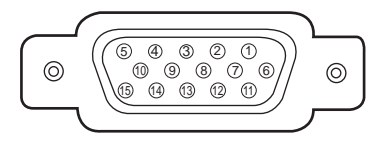

| 1 | Entrada Vermelha      |    | Alimentação +5V      |
|---|-----------------------|----|----------------------|
| 2 | Entrada Verde         | 10 | Terra (Sincr. Vert.) |
| 3 | Entrada Azul          | 11 | Terra                |
| 4 | Não Conectar          | 12 | Dados DDC            |
| 5 | Terra (Sincr. Horiz.) | 13 | Sinc. Horiz.         |
| 6 | Terra (Vermelho)      | 14 | Sinc. Vert.          |
| 7 | Terra (Verde)         | 15 | Relógio DDC          |
| 8 | Terra (Azul)          |    |                      |

### **DVI-D DIGITAL (DVI 24 PINOS)**

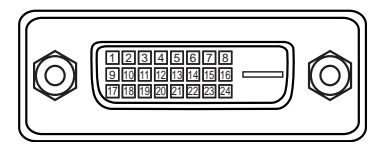

| 1 | Dados T.M.D.S. 2–       | 9  | Dados T.M.D.S. 1–       | 17 | Dados T.M.D.S. 0–       |
|---|-------------------------|----|-------------------------|----|-------------------------|
| 2 | Dados T.M.D.S. 2+       |    | Dados T.M.D.S. 1+       | 18 | Dados T.M.D.S. 0+       |
| 3 | Dados T.M.D.S. 2 Escudo | 11 | Dados T.M.D.S. 1 Escudo | 19 | Dados T.M.D.S. 0 Escudo |
| 4 | Não Conectar            | 12 | Não Conectar            | 20 | Não Conectar            |
| 5 | Não Conectar            | 13 | Não Conectar            | 21 | Não Conectar            |
| 6 | Relógio DDC             | 14 | Alimentação +5V         | 22 | Relógio T.M.D.S. Escudo |
| 7 | Dados DDC               | 15 | Terra (para +5V)        | 23 | Relógio T.M.D.S. +      |
| 8 | Não Conectar            | 16 | Detecção Hot Plug       | 24 | Relógio T.M.D.S. –      |

### **CONECTOR USB (Série B)**

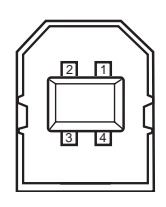

| 1 | Vcc    |  |  |
|---|--------|--|--|
| 2 | - Data |  |  |
| 3 | + Data |  |  |
| 4 | Terra  |  |  |

### CONECTOR DE PORTA DE CONTROLO (D-sub 9 pinos)

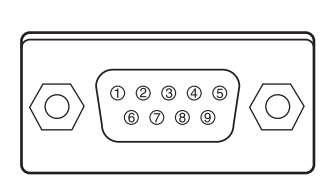

|   | Serial |  |  |  |
|---|--------|--|--|--|
| 1 |        |  |  |  |
| 2 | RXD    |  |  |  |
| 3 | TXD    |  |  |  |
| 4 |        |  |  |  |
| 5 | SG     |  |  |  |
| 6 |        |  |  |  |
| 7 | RTS    |  |  |  |
| 8 | CTS    |  |  |  |
| 9 |        |  |  |  |

# Memória Número Código PIN

Anote o número do código PIN na coluna abaixo e mantenha este manual num local seguro. Se esquecer ou perder o número e não conseguir operar o projetor, entre em contato com o centro de serviços.

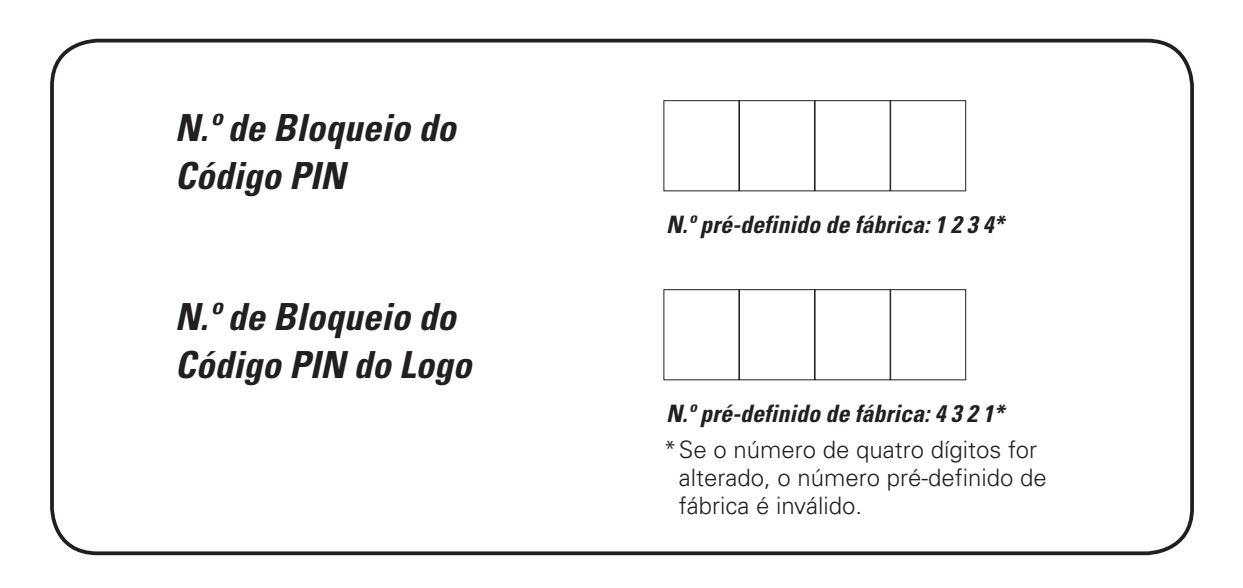

E o projector mantém-se bloqueado com o código PIN...

Coloque a etiqueta abaixo (fornecida) num local visível no corpo do projector enquanto este está bloqueado com o código PIN.

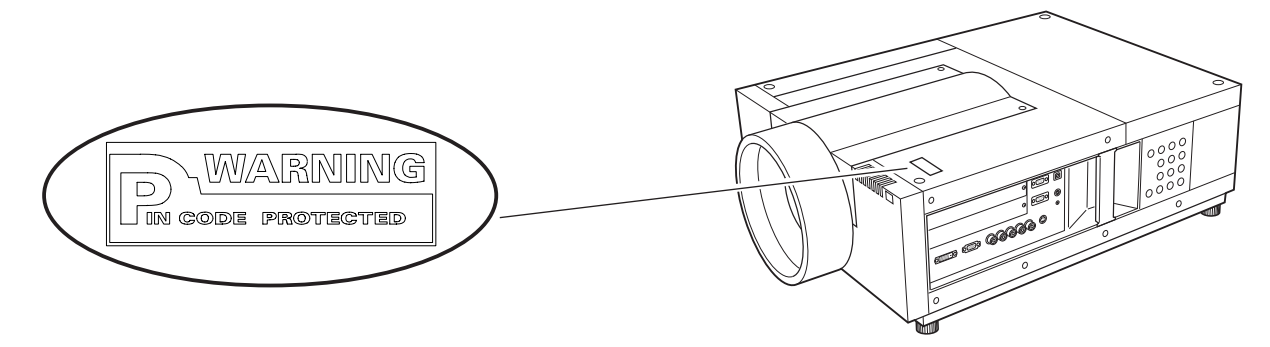

# Dimensões

Unidade: mm

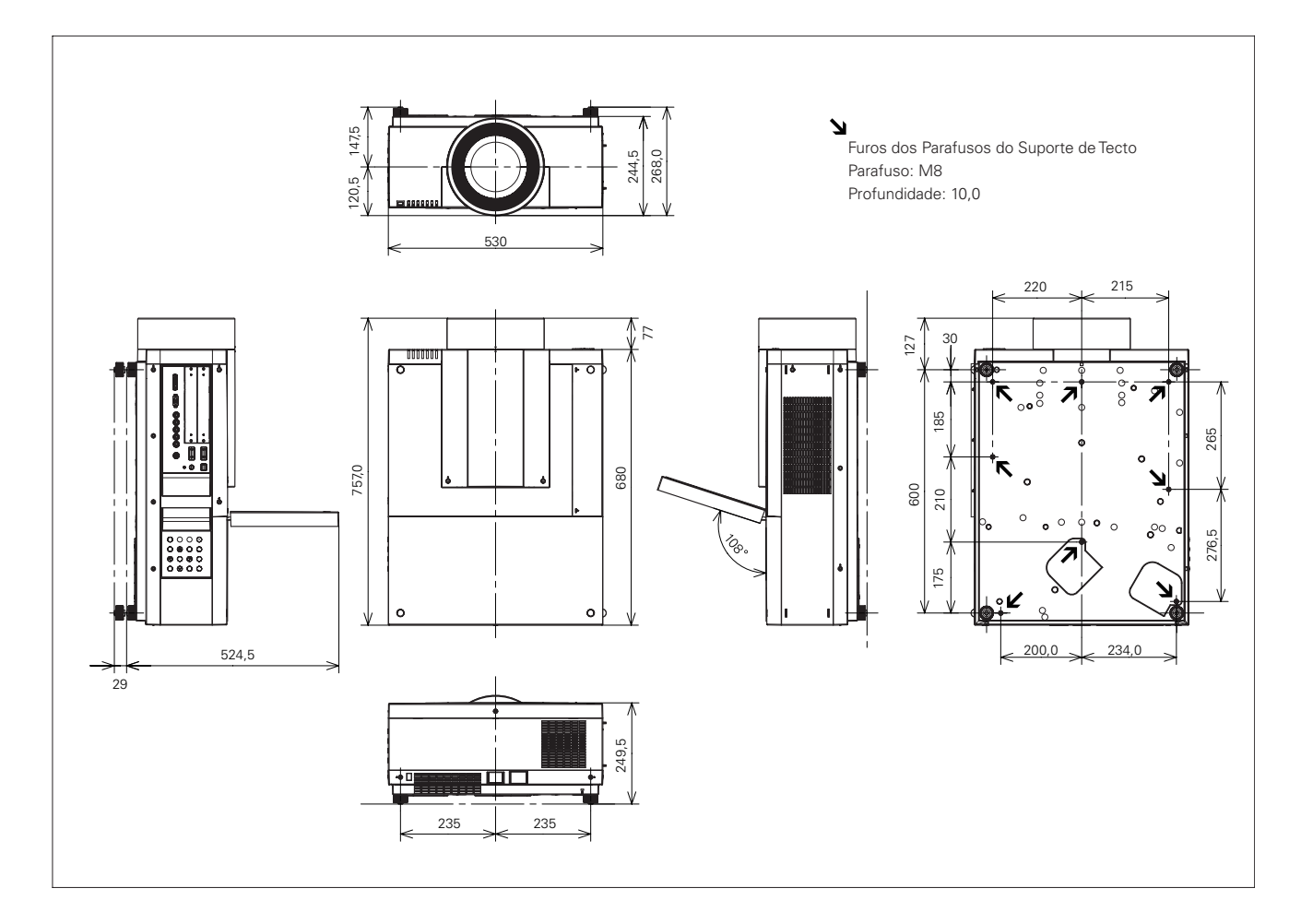

# Interface de Controlo Serial

Este projector dispõe de uma função para controlo e monitorização da sua operação através da porta serial RS-232C.

### Operation

- Ligue um cabo serial RS-232C cruzado da SERIAL PORT IN no projector até a porta serial do PC. (Consulte a página 11)
- Lance o software de comunicação disponível no PC e defina a condição de comunicação como se segue:
- **3** Digite o comando para controlar o projector e depois pressione a tecla "Enter".

#### Exemplo

Quando pretende alterar a entrada para INPUT 2, digite 'C' '0' '6' 'Enter'.

### Comando de Execução Funcional

### Formato

O comando é enviado do PC para o projector com o formato abaixo;

'C' [Comando] 'CR'

Comando: dois caracteres (consulte a tabela de comandos abaixo.)

-O projector descodifica o comando e devolve o 'ACK' com o formato abaixo;

'ACK' 'CR'

-Quando o projector não consegue descodificar o comando, devolve com o formato abaixo:

'?' 'CR'

| Comando | Função                                             |
|---------|----------------------------------------------------|
| C00     | LIGAR o projector                                  |
| C01     | DESLIGAR o projector<br>(imediatamente DESLIGADO). |
| C05     | Seleccionar Entrada 1                              |
| C06     | Seleccionar Entrada 2                              |
| C07     | Seleccionar Entrada 3                              |
| C08     | Seleccionar Entrada 4                              |
| COD     | Desactivar o som de vídeo LIGADO                   |
| COE     | Desactivar o som de vídeo DESLIGADO                |
| COF     | Aspecto 4:3                                        |
| C10     | Aspecto 16:9                                       |
| C1C     | Menu LIGADO                                        |
| C1D     | Menu DESLIGADO                                     |
| C3A     | Ponteiro DIREITA                                   |

| Baud rate (velocidade de transferência) : 9600 / 19200 bps |          |  |  |
|------------------------------------------------------------|----------|--|--|
| Verificação de paridade                                    | : nenhum |  |  |
| Bit de paragem                                             | : 1      |  |  |
| Controlo de fluxo                                          | : nenhum |  |  |
| Bit de dados                                               | : 8      |  |  |

#### ✔ Nota:

- A velocidade de transferência pré-definida é de 19200 bps. Se ocorrer um erro de comunicação, altere a porta serial e a velocidade de transferência (baud rate).
- Introduza com ASCII 64-com caracteres maiúsculos de byte e um caracter de byte.

| Comando | Função                         |
|---------|--------------------------------|
| C3B     | Ponteiro ESQUERDA              |
| C3C     | Ponteiro CIMA                  |
| C3D     | Ponteiro BAIXO                 |
| C3F     | Enter                          |
| C46     | Zoom BAIXO                     |
| C47     | Zoom CIMA                      |
| C4A     | Focagem BAIXO                  |
| C4B     | Focagem CIMA                   |
| C5D     | Movimentação da lente CIMA     |
| C5E     | Movimentação da lente BAIXO    |
| C5F     | Movimentação da lente ESQUERDA |
| C60     | Movimentação da lente DIREITA  |
| C89     | Ajuste automático de PC        |
| C8E     | Distorção CIMA                 |
| C8F     | Distorção BAIXO                |
| C90     | Distorção DIREITA              |
| C91     | Distorção ESQUERDA             |

## Comando de Leitura de Estado

### Formato

O comando é enviado do PC para o projector com o formato abaixo;

'CR' [Comando] 'CR'

Comando: um caracter (consulte a tabela de

comandos abaixo.)

O projector descodifica o comando e devolve o 'Série de caracter' com o formato abaixo;

| Comando       | Função                 | Retorno do<br>Projector | Estado do projector                                                                                                    |
|---------------|------------------------|-------------------------|----------------------------------------------------------------------------------------------------|
| CR0 Leitura c |                        | 00                      | Alimentação Ligada                                                                                                    |
|               |                        | 80                      | Modo de espera                                                                                                    |
|               |                        | 40                      | Contador                                                                                                    |
|               |                        | 20                      | Arrefecimento                                                                                                    |
|               |                        | 10                      | Anomalia da Alimentação                                                                                                |
|               |                        | 28                      | Anomalia de arrefecimento à temperatura                                                                                |
|               |                        | 02                      | Não foi possível receber o comando RC232C.                                                                             |
|               |                        | 24                      | Arrefecimento no modo de Gestão da Alimentação                                                                         |
|               | Leitura de Estado      | 04                      | Modo de Gestão de Alimentação após Arrefecimento                                                                       |
|               |                        | 21                      | Arrefecimento após o projector se ter desligado quando a<br>lâmpada está desligada.                                    |
|               |                        | 81                      | Modo de espera após Arrefecimento quando a lâmpada está desligada.                                                     |
|               |                        | 88                      | Anomalia no modo de Espera após Arrefecimento à<br>temperatura.                                                        |
|               |                        | 2C                      | Arrefecimento quando o projector é desligado pela função de gestão do obturador.                                       |
|               |                        | 8C                      | Modo de espera após arrefecimento pela função de gestão do obturador.                                                  |
| CR6           | Leitura de Temperatura | S1 S2 S3                | S1 = Temperatura no Sensor 1 (°C)                                                                                      |
|               |                        |                         | S2 = Temperatura no Sensor 2 (°C)                                                                                      |
|               |                        |                         | S3 = Temperatura no Sensor 3 (°C)                                                                                      |
|               |                        |                         | (exemplo) S1 = 12.3°C, S2=23.4°C, S3=34.5°C                                                                            |
|               |                        |                         | -> O projector mostra "12.3 23.4 34.5"                                                                                 |
|               |                        |                         | (Para cada sensor, dois dígitos e os números da décima posição<br>são mostrados com um espaço entre cada temperatura.) |
|               |                        | ?                       | Falha de comunicação                                                                                                   |

As tabelas na páginas 82 e 83 mostram a lista típica de comandos para controlo do projector. Por favor consulte o centro de assistência para mais informações acerca de outros comandos.

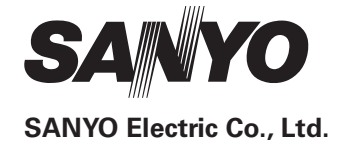